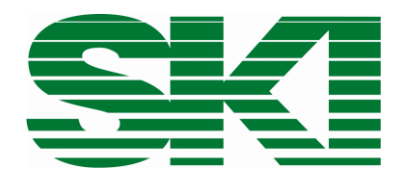

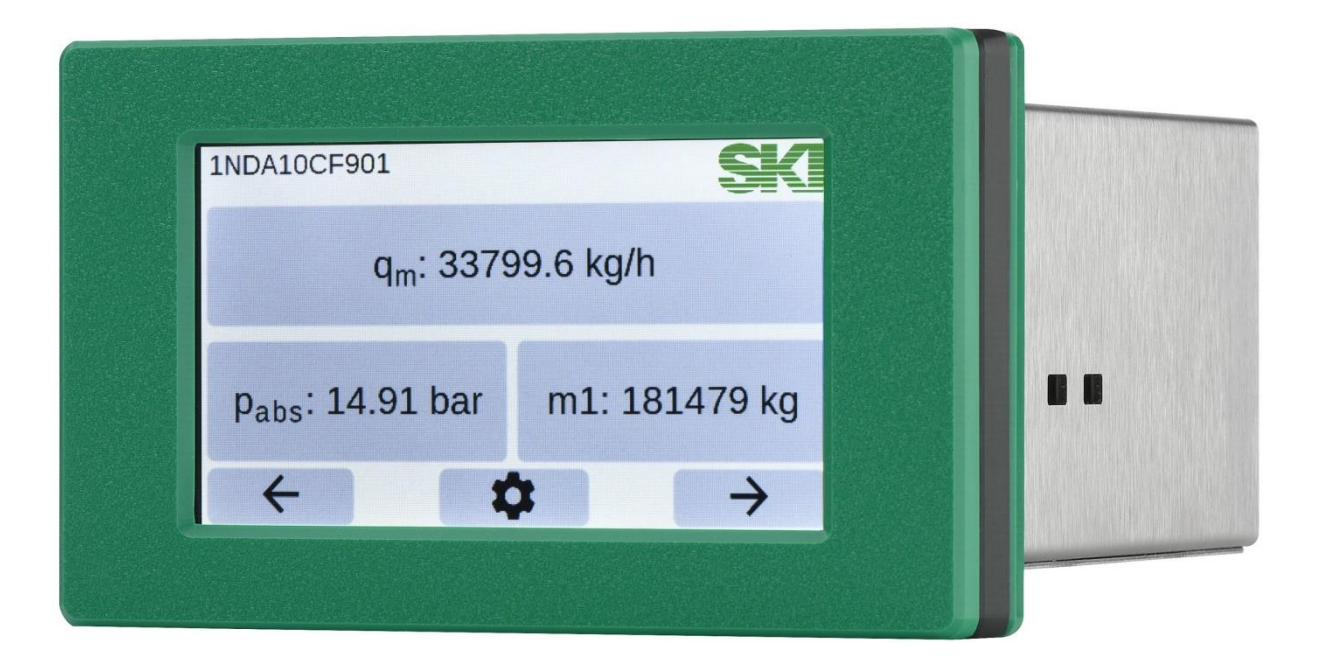

# AccuMind®

Compact computer for flow measurements

Operating and assembly instructions Valid from software version 1.0.0 and QAL-1.0.0

#### Attention:

For AccuMind<sup>®</sup> with firmware versions 15.xx.xx, 16.xx.xx, 17.xx.xx, 19.xx.xx, 2.xx.xx and 3.xx.xx, the corresponding operating and assembly instructions can be obtained from S.K.I. GmbH. These versions are not the subject of this manual.

Before commissioning, observe the instructions on pages 7 and 8!

#### Content

| 1 | Gen   | neral information 7                                                   |    |
|---|-------|-----------------------------------------------------------------------|----|
|   | 1.1   | Symbol explanation                                                    | 7  |
|   | 1.2   | Intended Use                                                          | 7  |
|   | 1.3   | Safety instructions                                                   | 7  |
|   | 1.4   | Qualified personnel                                                   | 7  |
|   | 1.5   | Further information                                                   | 8  |
|   | 1.6   | Special warnings                                                      | 8  |
|   | 1.7   | Cleaning                                                              | 8  |
| 2 | Tech  | nnical data                                                           | 9  |
|   | 2.1   | Connections and Interfaces                                            | 9  |
|   | 2.2   | User interface                                                        | 10 |
|   | 2.3   | Case                                                                  | 11 |
|   | 2.3.3 | Panel mounting case (ordering option "PM")                            | 11 |
|   | 2.3.2 | 2 Wall mounting case (ordering option "WM")                           | 12 |
| 3 | Use   | of the AccuMind®                                                      | 15 |
|   | 3.1   | General information                                                   | 15 |
|   | 3.2   | QAL1 application (ordering option "QL")                               | 15 |
|   | 3.3   | Application with differential pressure sensor                         | 16 |
|   | 3.4   | Application with volume flow sensor                                   | 16 |
|   | 3.5   | Supported media                                                       | 16 |
|   | 3.6   | Required sensors                                                      | 17 |
|   | 3.7   | Functional enhancements                                               | 18 |
| 4 | Μοι   | inting the AccuMind®                                                  | 18 |
|   | 4.1   | Panel mounting case (ordering option "PM")                            | 18 |
|   | 4.2   | Wall mounting case (ordering option "WM")                             | 18 |
| 5 | Terr  | ninal assignment and electrical connection                            | 19 |
|   | 5.1   | Connections at the AccuMind <sup>®</sup>                              | 19 |
|   | 5.1.3 | Panel mounting case (ordering option "PM")                            | 19 |
|   | 5.1.2 | 2 Wall mounting case (ordering option "WM")                           | 19 |
|   | 5.1.3 | 3 Wall mounting case with third analog output (ordering option "WMA") | 20 |
|   | 5.2   | Nameplate                                                             | 20 |
|   | 5.3   | Power supply terminal with relay                                      | 21 |
|   | 5.4   | Main terminal strip                                                   | 21 |

|                                 | 5.4.1 |       | Connection of the Pt100/RTD                                    | 21 |
|---------------------------------|-------|-------|----------------------------------------------------------------|----|
|                                 | 5.4.2 | 2     | Transmitters at the analog inputs                              | 22 |
|                                 | 5.4.3 | 3     | Switching and frequency inputs                                 | 23 |
|                                 | 5.4.4 | 4     | Connection of the analog outputs                               | 24 |
|                                 | 5.4.  | 5     | Third analog output with "WMA" order option                    | 24 |
|                                 | 5.4.6 | 6     | Electronic relays                                              | 25 |
|                                 | 5.4.  | 7     | Modbus/M-Bus (Serial 1)                                        | 26 |
|                                 | 5.5   | Ethe  | ernet interface                                                | 26 |
|                                 | 5.6   | D-Sı  | ub connector (Serial 2)                                        | 26 |
|                                 | 5.7   | Inte  | rface converter for Profibus/Profinet                          | 26 |
|                                 | 5.7.2 | 1     | Technical data of the interface converter                      | 26 |
|                                 | 5.7.2 | 2     | Electrical connection of the interface converter               | 27 |
|                                 | 5.8   | Con   | nection of an LSE-HD (functional extension)                    | 27 |
|                                 | 5.8.2 | 1     | General wiring                                                 | 27 |
|                                 | 5.8.2 | 2     | External triggering                                            | 28 |
|                                 | 5.9   | Con   | nection of an AccuFlo <sup>®</sup> Zero (functional extension) | 28 |
| 6                               | Ope   | ratio | n                                                              | 28 |
|                                 | 6.1   | Gen   | eral operation                                                 | 29 |
|                                 | 6.2   | Righ  | ts management/Authentication                                   | 30 |
|                                 | 6.3   | Ada   | ptation of the display screens                                 | 30 |
|                                 | 6.4   | The   | menu selection of the AccuMind®                                | 31 |
|                                 | 6.5   | Ope   | ration of the submenus                                         | 32 |
| 7 Output of warnings and errors |       | 33    |                                                                |    |
|                                 | 7.1   | Gen   | eral information                                               | 33 |
|                                 | 7.2   | Disp  | lay indication                                                 | 33 |
|                                 | 7.3   | War   | nings in the display                                           | 33 |
|                                 | 7.4   | Erro  | r messages in the display                                      | 34 |
|                                 | 7.5   | Sign  | aling of errors via the outputs                                | 35 |
| 8                               | Fund  | ction | al extensions                                                  | 36 |
|                                 | 8.1   | Air p | ourging unit LSE                                               | 36 |
|                                 | 8.1.3 | 1     | Background                                                     | 36 |
|                                 | 8.1.2 | 2     | Display                                                        | 36 |
|                                 | 8.1.3 | 3     | Sequence of a purging cycle                                    | 36 |
|                                 | 8.1.4 | 4     | Parameterization and manual control                            | 38 |
|                                 | 8.1.  | 5     | Error messages in the display                                  | 40 |
|                                 | 8.1.0 | 6     | Signaling to the control station/another LSE                   | 40 |
|                                 | 8.2   | Auto  | omatic zero-point calibration AccuFlo®Zero                     | 41 |
|                                 | 8.2.1 | 1     | Background                                                     | 41 |

|    | 8.2.2  | Display                                                          | 41 |
|----|--------|------------------------------------------------------------------|----|
|    | 8.2.3  | Sequence of a zero-point calibration                             | 42 |
|    | 8.2.4  | Parameterization and manual control                              | 42 |
|    | 8.2.5  | Error messages in the display                                    | 45 |
|    | 8.2.6  | Signaling to the control system                                  | 45 |
| 9  | Settir | ng the parameters                                                | 46 |
| 9  | .1     | Basic setup                                                      | 46 |
|    | 9.1.1  | Tag and medium selection                                         | 47 |
|    | 9.1.2  | Type of medium                                                   | 47 |
|    | 9.1.3  | Medium data                                                      | 48 |
|    | 9.1.4  | Flow sensor                                                      | 51 |
|    | 9.1.5  | Measurement design                                               | 51 |
|    | 9.1.6  | Functional enhancement and interfaces                            | 55 |
| 9  | .2     | Process setup                                                    | 56 |
|    | 9.2.1  | Inputs                                                           | 56 |
|    | 9.2.2  | Transmitters                                                     | 56 |
|    | 9.2.3  | Units                                                            | 61 |
|    | 9.2.4  | Outputs                                                          | 61 |
|    | 9.2.5  | Interfaces                                                       | 63 |
| 9  | .3     | Service menu                                                     | 64 |
|    | 9.3.1  | Restart incl. update function                                    | 65 |
|    | 9.3.2  | Calibration menu                                                 | 65 |
|    | 9.3.3  | USB menu                                                         | 65 |
|    | 9.3.4  | Activation menu                                                  | 67 |
| 9  | .4     | Access menu                                                      | 67 |
| 9  | .5     | Display setup menu                                               | 68 |
| 10 | Dig    | ital interfaces                                                  | 69 |
| 1  | 0.1    | Web server                                                       | 69 |
| 1  | 0.2    | Modbus                                                           | 69 |
|    | 10.2.  | 1 Input Registers                                                | 69 |
|    | 10.2.  | 2 Input Status                                                   | 72 |
|    | 10.2.  | 3 Units                                                          | 72 |
| 1  | 0.3    | M-Bus                                                            | 73 |
|    | 10.3.  | 1 Data sets                                                      | 73 |
| 1  | 0.4    | Profibus/Profinet                                                | 74 |
|    | 10.4.  | 1 Status messages and parameterization of the Profibus converter | 74 |
|    | 10.4.  | 2 Status messages of the Profinet converter                      | 76 |
|    | 10.4.  | 3 Integration of General Station Description files               | 77 |

5

| 10.4.4                           | Assignment of modules                          | 77                                                                                                    |
|----------------------------------|------------------------------------------------|----------------------------------------------------------------------------------------------------|
| 10.4.5                           | Units                                          | 79                                                                                                    |
| Declar                           | ation of Conformity                            | 80                                                                                                    |
| Declaration of RoHS-Compliance 8 |                                                | 81                                                                                                    |
| Orderi                           | ng codes                                       | 82                                                                                                    |
|                                  | 10.4.4<br>10.4.5<br>Declar<br>Declar<br>Orderi | <ul> <li>10.4.4 Assignment of modules</li> <li>10.4.5 Units</li> <li>Declaration of Conformity</li> <li>Declaration of RoHS-Compliance</li> <li>Ordering codes</li> </ul> |

S.K.I. Schlegel & Kremer Industrieautomation GmbH Hanns-Martin-Schleyer-Str. 22 – 41199 Mönchengladbach, Germany Phone: +49 (0) 2166/62317-0

# **1** General information

# 1.1 Symbol explanation

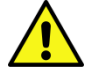

Attention: Warning of a danger point (Attention, observe documentation!) ISO 3864, No. B.3.1

Warning: Warning of dangerous electrical voltage ISO3864, No. B.3.6

# 1.2 Intended Use

The AccuMind<sup>®</sup> compact computer is used to calculate the flow rate of liquid and gaseous media. The device may only be used for the purposes specified in these instructions. Unless expressly stated otherwise in this manual, all modifications to the device are the responsibility of the user.

# **1.3** Safety instructions

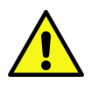

This device has left the factory in a technically safe condition. To maintain this condition and to ensure safe operation of the device, observe the following instructions:

- This device may only be set up and operated in conjunction with this documentation.
- Proper and safe operation of this device requires proper transport, storage, installation and assembly as well as careful operation and maintenance by qualified personnel.
- The device may only be used for the individual cases specified in the technical description and only in conjunction with third-party devices and components recommended or approved by S.K.I. GmbH.
- During connection, assembly and operation, inspection documents, regulations and laws valid for your country must be observed.
- This device may only be installed and operated if qualified personnel have previously ensured that suitable power supplies (see type plate!) are used to ensure that no dangerous voltages can reach the device during normal operation or in the event of a fault in the system or system components. Therefore, improper handling of this device may result in serious bodily injury and/or considerable damage to property.

# **1.4 Qualified personnel**

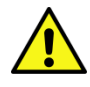

Installation and commissioning may only be carried out by qualified personnel. These are persons who are familiar with the installation, assembly, commissioning and operation of the product and have the appropriate qualifications for their job, e.g.:

- Training or instruction or authorization to commission, ground and label devices/systems in accordance with the standard of safety technology for electrical circuits.
- Training or instruction in the care and use of appropriate safety equipment in accordance with the standard of safety engineering.
- Training in first aid

# **1.5** Further information

For reasons of clarity, this manual does not contain all the detailed information on all types of product and cannot consider every conceivable application of operation or maintenance.

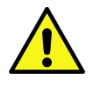

If you are interested in further information or if special problems are not dealt with in detail in the instructions, the necessary information can be requested directly from S.K.I. GmbH.

It should also be noted that the contents of this manual are not part of or intended to modify any prior or existing agreement, commitment or legal relationship. All obligations of the S.K.I. GmbH result from the respective purchase contract, which also contains the complete and only valid guarantee regulation.

These contractual warranty conditions are neither extended nor limited by the explanations in this manual.

The content reflects the state of the art at the time of printing. We reserve the right to make technical changes in the course of further development.

# **1.6** Special warnings

**Electricity:** Warning of electrical voltages. Before any intervention in the wiring, the system must be disconnected from the power supply.

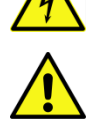

**Exceeding or falling below the permissible operating temperature:** Suitable measures must be taken to ensure that the permissible operating temperature is not exceeded or fallen below.

**Damage:** The components must not be subjected to improper mechanical loads, such as those that occur during a fall, and no impermissible forces must be applied to them.

**Improper installation of the device:** Suitable measures must be taken to ensure that the device is installed properly.

**Corrosion:** Care must be taken to ensure that the components are used and applied for their intended purpose.

**Other hazards:** It must be ensured that the manufacturer's instructions for use are always observed.

# 1.7 Cleaning

The AccuMind<sup>®</sup> may only be cleaned with a dry cloth.

# 2 Technical data

# 2.1 Connections and Interfaces

| Electrical connection                                |                                                                      |
|------------------------------------------------------|----------------------------------------------------------------------|
| Ordering option "AC": AC power supply                | 100 240 V AC ±10 %; 50 60 Hz ±5 %                                    |
| Ordering option "DC": DC power supply                | 18 30 V DC ±10 %                                                     |
| Power consumption                                    | max. 20 VA                                                           |
| Inputs                                               |                                                                      |
| Analog inputs                                        |                                                                      |
| Number                                               | 4 (2 of which have HART <sup>®</sup> capability <sup>1</sup> )       |
| Measuring range                                      | 0/4 20 mA                                                            |
| Percentage error                                     | 0.1 % of measured value or 0.05 % of upper range value               |
| Burden                                               | 22 $\Omega$ (262 $\Omega$ for the HART <sup>®</sup> -enabled inputs) |
| Pt100/RTD inputs                                     |                                                                      |
| Number                                               | 2                                                                    |
| Connection type                                      | 3- or 4-wire connection                                              |
| Measuring range                                      | –200 +750 °C                                                         |
| Divergence                                           | typ. ±0,005 K                                                        |
| Feed current                                         | 250 μΑ                                                               |
| Pulse/frequency inputs                               |                                                                      |
| Number                                               | 2                                                                    |
| Switching threshold                                  | 0 signal: 0 2 V; 1 signal: 3 24 V                                    |
| Frequency range                                      | 0 10 kHz; EN 1434 Cl. IB, IC, ID, IE                                 |
| Outputs                                              |                                                                      |
| Analog outputs                                       |                                                                      |
| Number                                               | 2                                                                    |
| Output range                                         | 0/4 20 mA; output voltage 15 V                                       |
| Percentage error                                     | 0.1 % of the output value or 0.05 % of the upper range value         |
| Burden                                               | max. 500 Ω                                                           |
| Switching outputs                                    |                                                                      |
| Number                                               | 3                                                                    |
| 1 × mechanical relay (normally open/normally closed) | 230 V AC; 6 A                                                        |

| 1 × electronic relay (normally open)         | 40 V AC/60 V DC; 120 mA<br>max. switching frequency: 150 Hz                                                                                                    |
|----------------------------------------------|----------------------------------------------------------------------------------------------------|
| 1 × electronic relay (normally closed)       | 40 V AC/60 V DC; 120 mA<br>max. switching frequency: 150 Hz                                                                                                    |
| Digital interfaces                           |                                                                                                    |
| USB port                                     | logging function and updates                                                                                                    |
| Ethernet interface                           | Modbus Slave TCP and web interface that displays the measured data                                                                                                |
| 1 <sup>st</sup> digital interface            | Modbus Slave RTU or Modbus Master RTU or M-<br>Bus (ordering option); (optional connection of an<br>external converter to Profibus DP Slave or<br>Profinet Slave) |
| 2 <sup>nd</sup> digital interface (optional) | Modbus Slave RTU or Modbus Master RTU (op-<br>tional connection of an external converter to<br>Profibus DP Slave or Profinet Slave)                               |

#### Notes:

<sup>1</sup>: Compatible differential pressure transmitters for use with the HART<sup>®</sup> interface:

SKI AccuP 433 Siemens SITRANS P DS III, P320, P420 Krohne OPTIBAR DP 7060 C Endress+Hauser Deltabar S PMD 75 ABB 266MST VEGA VegaDif 65, VegaDif 85 Yokogawa DPharp EJX 110A Rosemount 3051C others on request

# 2.2 User interface

#### **Touch display**

| Dimension               | 95 W × 53.5 H (in mm²)                         |
|-------------------------|------------------------------------------------|
| Aspect Ratio/Resolution | 16:9; 480 pixels × 272 pixels                  |
| Technology              | TFT color display with capacitive touch screen |

# 2.3 Case

# 2.3.1 Panel mounting case (ordering option "PM")

| Material                 |                                 |  |
|--------------------------|---------------------------------|--|
| Display front            | plastic                         |  |
| Electronics housing      | stainless steel                 |  |
| Dimensions               |                                 |  |
| Display front            | 144 W × 83 H × 14 T (in mm³)    |  |
| Electronics housing      | 135 W × 65 H × 119 T (in mm³)   |  |
| Panel breakout           | 136.5 ± 1 W × 70 ± 3 H (in mm²) |  |
| Degree of protection     |                                 |  |
| Display front            | IP44                            |  |
| Electronics housing      | IP20                            |  |
| Environmental conditions |                                 |  |
| Operating temperature    | –20 55 °C                       |  |
| Storage temperature      | −40 85 °C                       |  |
| Relative air humidity    | 0 95 %; non-condensing          |  |
| Installation height      | up to 2000 m                    |  |

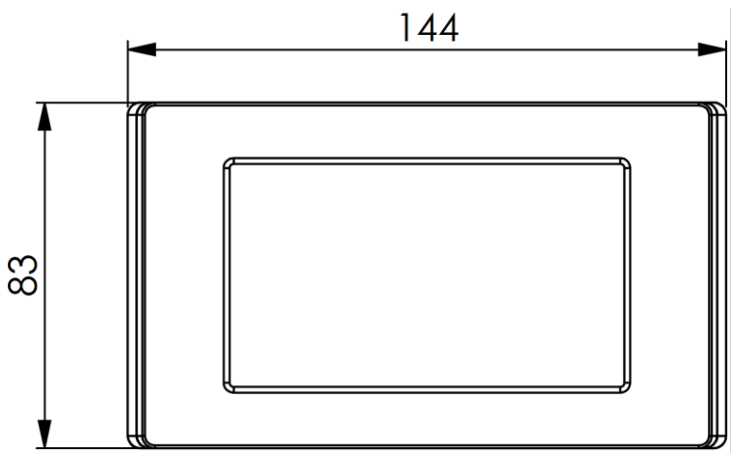

Figure 1: Front view

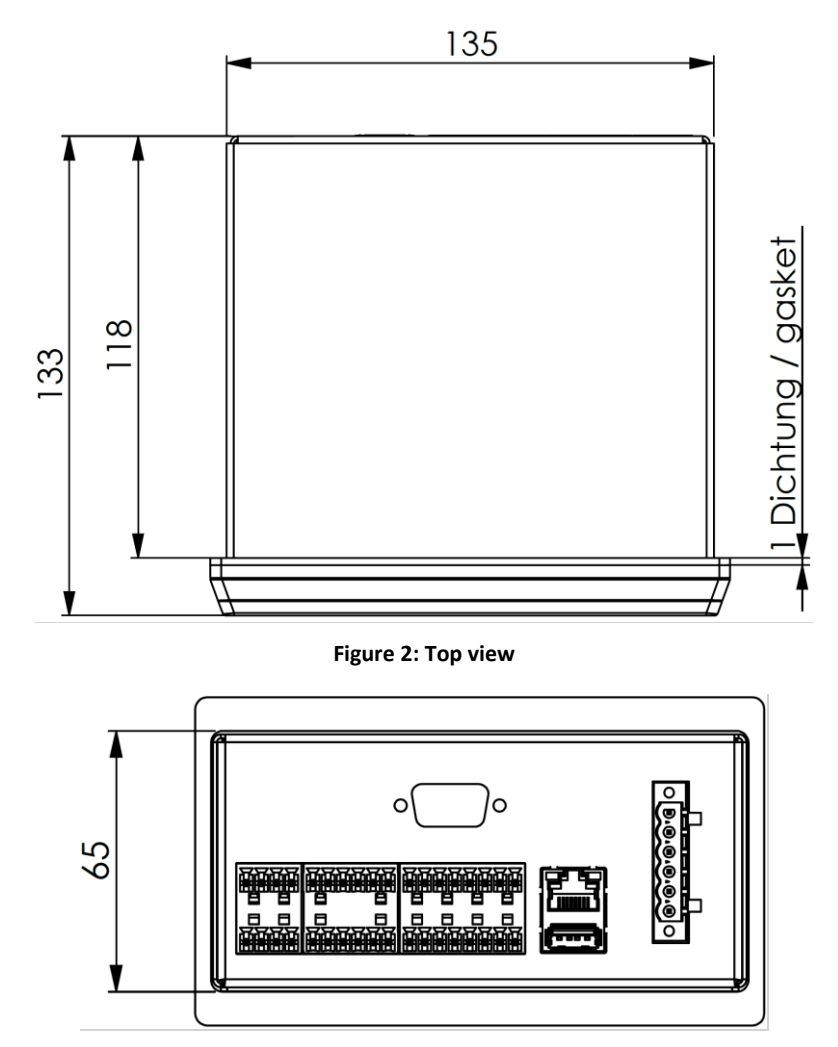

Figure 3: View from behind

# 2.3.2 Wall mounting case (ordering option "WM")

| Material                 |                                 |  |
|--------------------------|---------------------------------|--|
| Display front            | glass                           |  |
| Electronics housing      | aluminum                        |  |
| Dimensions               |                                 |  |
| Case                     | 299 W × 173 H × 60.2 T (in mm³) |  |
| Degree of protection     | Degree of protection            |  |
| Case                     | IP65                            |  |
| Environmental conditions |                                 |  |
| Operating temperature    | −20 55 °C                       |  |
| Storage temperature      | −40 85 °C                       |  |
| Installation height      | up to 2000 m                    |  |

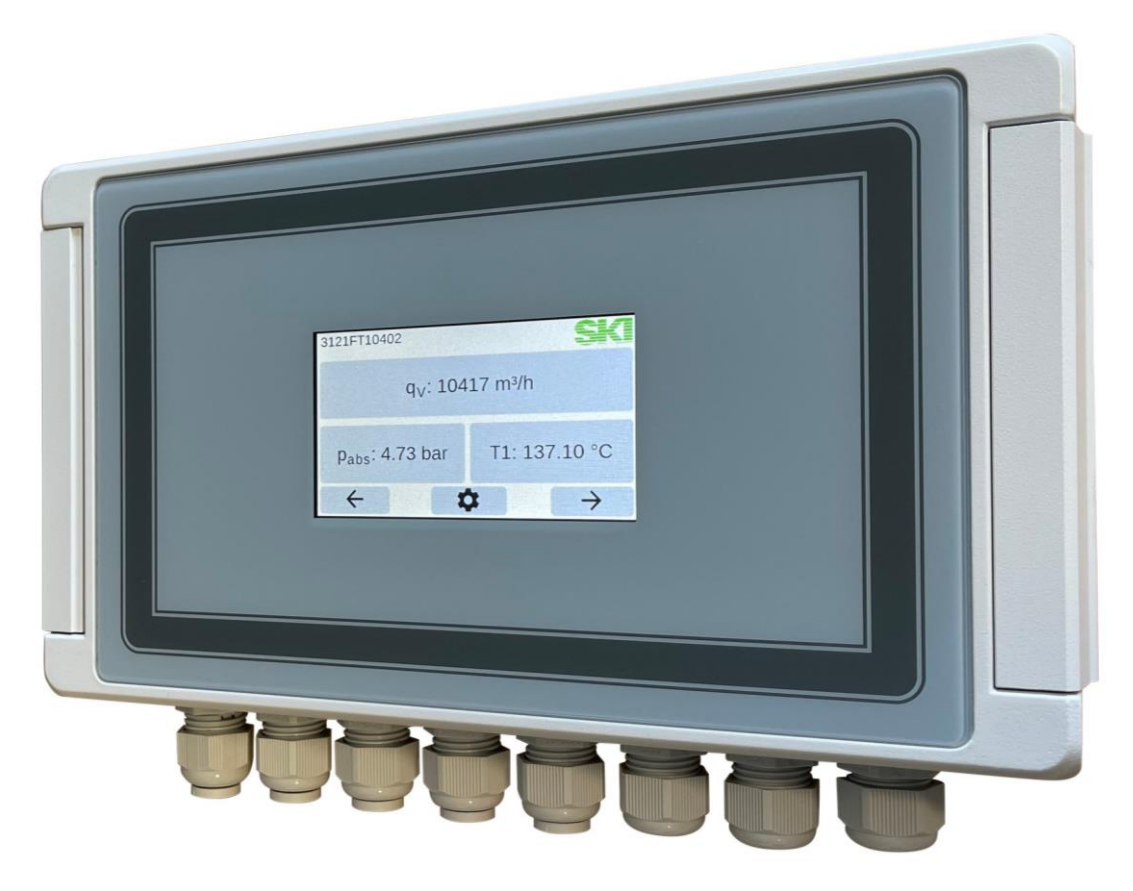

Figure 4: Photo of the wall mounting case

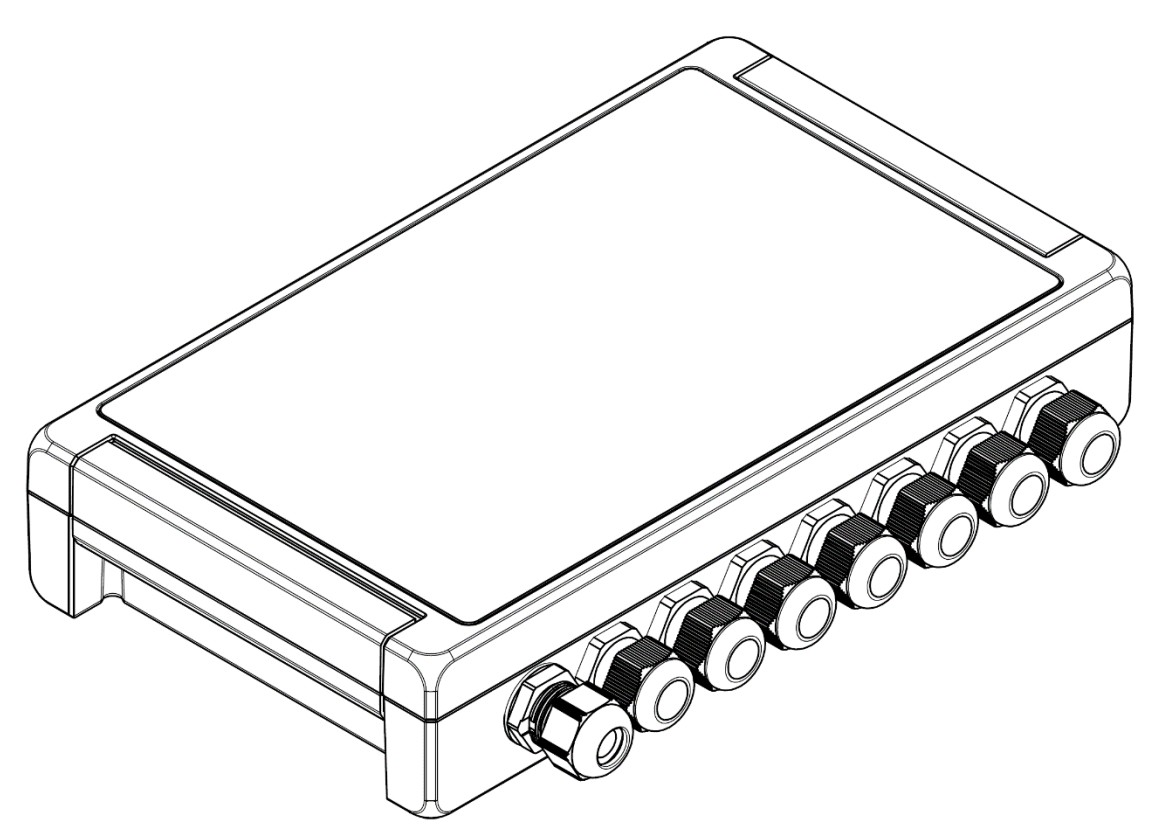

Figure 5: Wall mounting case with cable glands

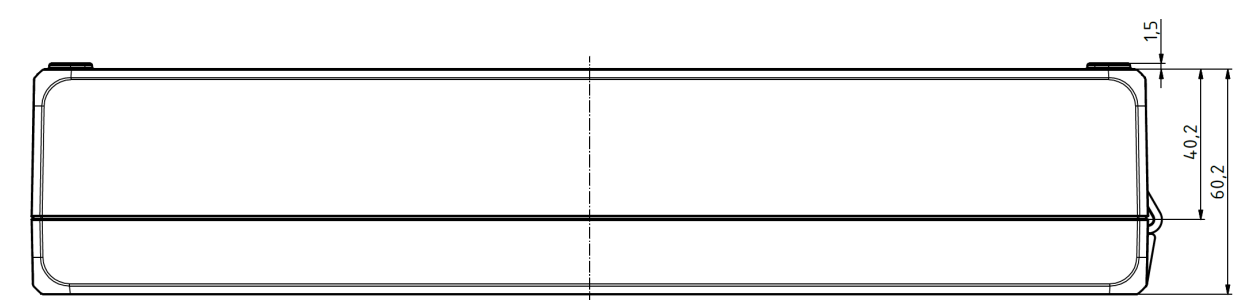

Figure 6: Top view

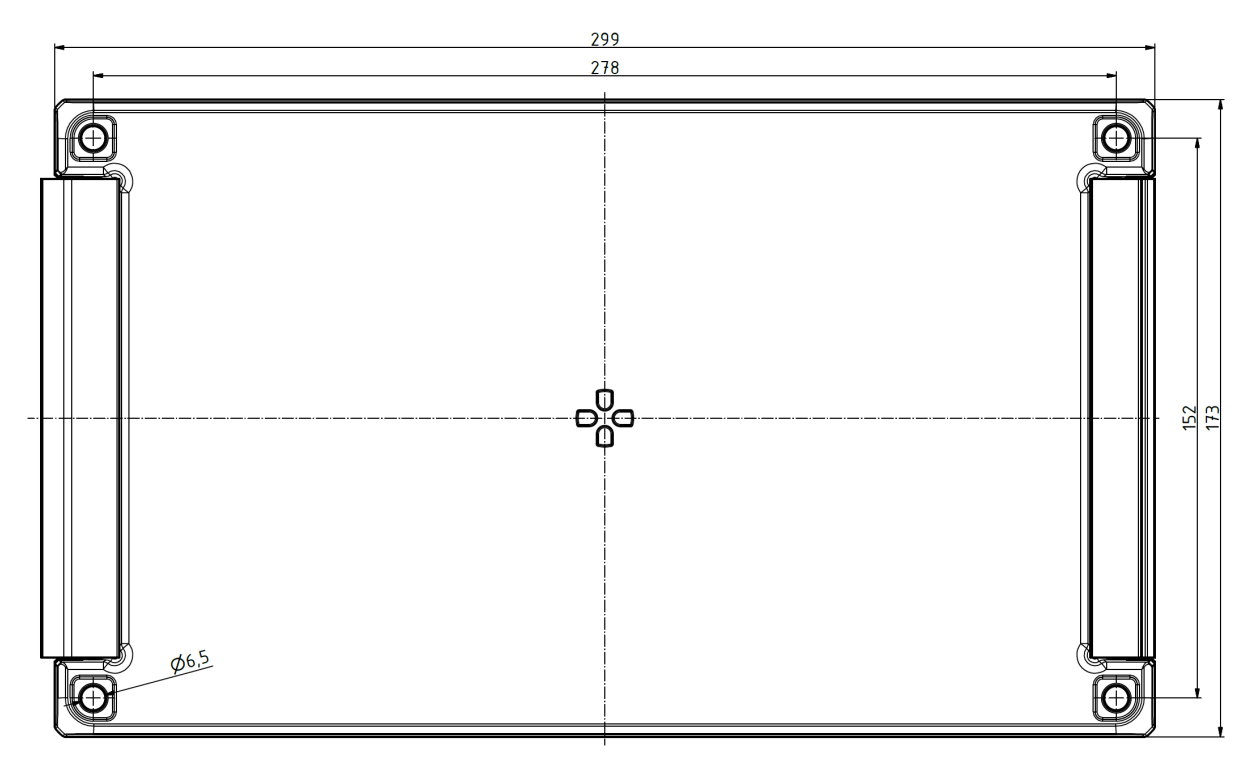

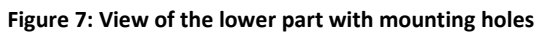

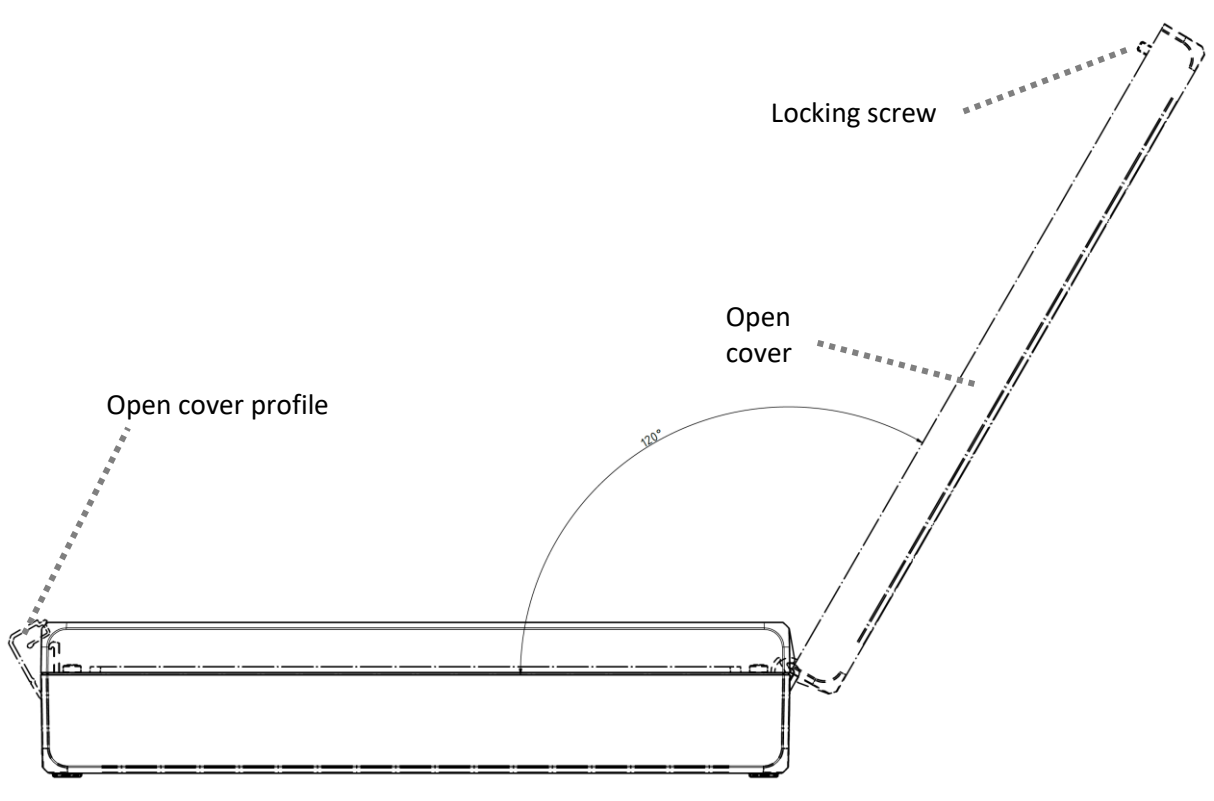

Figure 8: View with open cover

# 3 Use of the AccuMind®

# 3.1 General information

The AccuMind $\ensuremath{^{\circledast}}$  is used for flow calculation and evaluation of volume flows of liquid and gaseous media.

Differential pressure or volume flow sensors can be used as primary sensors.

# 3.2 QAL1 application (ordering option "QL")

The AccuMind<sup>®</sup> is available as a special version with the operating mode "QL" for QAL1 applications (see section 13).

The AccuMind<sup>®</sup> for QAL1 applications is used for flow determination in a QAL1-certified measuring system with SDF sensors.

Details on the use of the measuring system in conjunction with the AccuMind<sup>®</sup> can be found in the "Brief instruction AccuFlo<sup>®</sup>QAL" in the currently valid version.

The AccuMind<sup>®</sup> for QAL1 applications has its own firmware. The QAL functionality cannot be switched on or off via the menu.

**Note:** If there are QAL-specific deviations in the description of the AccuMind<sup>®</sup> in this manual, the relevant paragraph is marked as follows:

#### For QAL1 application

Explanation of the deviation.

# 3.3 Application with differential pressure sensor

The flow calculation for differential pressure transmitters in the AccuMind<sup>®</sup> is based on the following correlation for the mass flow (according to ISO 5167):

$$q_m = \frac{C}{\sqrt{1 - \beta^4}} \cdot \varepsilon \cdot \frac{\pi}{4} \cdot d^2 \cdot \sqrt{2 \cdot \Delta p \cdot \rho}$$

| Variable       | Explanation                                    |
|----------------|------------------------------------------------|
| q <sub>m</sub> | Mass flow                                      |
| С              | Flow coefficient                               |
| β              | Diameter ratio                                 |
| 3              | Expansion number                               |
| d              | Inner diameter of the bottleneck               |
| Δр             | Differential pressure                          |
| ρ              | Density of the medium before the<br>bottleneck |

Alternatively, the calculation can also be performed according to AGA-3.

# 3.4 Application with volume flow sensor

The mass flow for a volume flow sensor results from this formula:

$$q_m = q_V \cdot \rho$$

| Variable       | Explanation           |
|----------------|-----------------------|
| q <sub>m</sub> | Mass flow             |
| q <sub>v</sub> | Volume flow           |
| ρ              | Density of the medium |

Alternatively, an AGA-7 volume flow sensor can be used.

#### 3.5 Supported media

The AccuMind<sup>®</sup> supports the following media:

| Medium/characteristic | Explanation                                                                                                    |
|-----------------------|----------------------------------------------------------------------------------------------------|
| Gas                   | Calculation of gas properties according to various equations of state:<br>Ideal gas, Redlich-Kwong, Redlich-Kwong-Soave, Peng-Robinson. |
|                       | Calculation according to AGA-8 DC/GC, SGERG 88 and AGA-NX19                                                                             |
|                       | Additional simplified mode with standard density query                                                                                  |
| Superheated steam     | Calculation of properties according to IAPWS-97<br>Temperature and pressure measurement required                                        |

| Medium/characteristic | Explanation                                                                                                    |
|-----------------------|----------------------------------------------------------------------------------------------------|
| Saturated steam (p)   | Calculation of properties according to IAPWS-97<br>Pressure measurement required                                                     |
| Saturated steam (T)   | Calculation of properties according to IAPWS-97<br>Temperature measurement required                                                  |
| Water                 | Calculation of properties according to IAPWS-97                                                                                      |
| Heat transfer oil     | Calculation of the properties depending on the oil temperature using tables of values. Import/export function for a user-defined oil |
| Simplified liquid     | Indication of a constant density                                                                                                    |

#### 3.6 **Required sensors**

If the AccuMind<sup>®</sup> has been ordered parameterized, the parameterization sheet provides information on which sensors are to be connected to which terminals.

For an unparameterized AccuMind®, the following description is used to determine which sensors are required. These sensors are then connected in accordance with section 5.

The differential pressure  $\Delta p$  generated by a differential pressure sensor is measured by a differential pressure transmitter and processed by the AccuMind<sup>®</sup>.

A volume flow sensor transmits the determined volume flow q<sub>V</sub> directly to the AccuMind<sup>®</sup>.

The density is usually determined on the basis of the temperature and pressure of the medium. For the temperature T1 and the pressure p sensors can be used or fixed values can be parameterized.

A sensor is required for each quantity to be measured. The following table shows which connection options are available for the individual measured variables and when the respective sensor is NOT required:

| Measurand                          | Connection options                                                                                                    | not necessary for                                          |
|------------------------------------|----------------------------------------------------------------------------------------------------|------------------------------------------------------------|
| Differential pressure $\Delta p^1$ | Analog inputs Ain1 to Ain4 (if the differ-<br>ential pressure is to be determined via<br>HART <sup>®</sup> , only Ain1 and Ain2); see 5.4.2 | Application with volume flow sen-<br>sor                   |
| Volume flow $q_{\rm V}$            | Analog inputs Ain1 to Ain4; see 5.4.2<br>or frequency/pulse input 1; see 5.4.3                                                              | Application with differential pres-<br>sure sensor         |
| Temperature T1                     | Analog inputs Ain1 to Ain4; see 5.4.2 or 1 <sup>st</sup> Pt100; see 5.4.1                                                                   | Fixed value<br>Saturated steam (p)<br>Simplified liquid    |
| Temperature T2 <sup>2</sup>        | Analog inputs Ain1 to Ain4; see 5.4.2 or 2 <sup>nd</sup> Pt100; see 5.4.1                                                                   | Fixed value<br>No heat quantity application                |
| Pressure p                         | Analog inputs Ain1 to Ain4; see 5.4.2                                                                                                    | Fixed value<br>Saturated steam (T)<br>Liquids <sup>3</sup> |

#### Notes:

<sup>1</sup>: Two transmitters may also be used for differential pressure: One covers the lower range and the other the upper range (split-range application).

<sup>2</sup>: A 2<sup>nd</sup> temperature (T2) is required for heat quantity calculations. The determination of the 1<sup>st</sup> temperature (T1) always takes place at the position of the actual flow measurement. The determination of the 2<sup>nd</sup> temperature (T2) takes place at the position in the pipe course where a heat supply or heat dissipation takes place. The heat quantity is output by the AccuMind<sup>®</sup> as an absolute value (regardless of whether cooling or heating is used). The 2<sup>nd</sup> temperature can also be parameterized as a fixed value. The default value is then 0 °C.

<sup>3</sup>: For water, a pressure sensor can optionally be used, otherwise the density is determined with a parameterizable design pressure.

| For QAL1 application          |                                                                          |                   |
|-------------------------------|--------------------------------------------------------------------------|-------------------|
| Measurand                     | Connection options                                                       | not necessary for |
| Differential pres-<br>sure ∆p | Analog input Ain1; see 5.4.2                                             | -                 |
| Temperature T1                | Analog input Ain4; see 5.4.25.4.2<br>or 1 <sup>st</sup> Pt100; see 5.4.1 | Fixed value       |
| Pressure p                    | Analog input Ain3; see 5.4.2                                             | Fixed value       |

# 3.7 Functional enhancements

The AccuMind<sup>®</sup> can control certain external components and thus extend the functionality. See section 8 for details.

# 4 Mounting the AccuMind®

# 4.1 Panel mounting case (ordering option "PM")

This version of the AccuMind<sup>®</sup> is mounted by default in a panel cut-out (dimensions see 2.3).

For mounting, the two brackets at the side are removed by pressing them forward. The unit is then inserted into the front of the control panel. The brackets are then reinstalled, and the screws tightened. Ensure that the supplied gasket is firmly seated between the display unit and the control panel.

# 4.2 Wall mounting case (ordering option "WM")

This version of the AccuMind<sup>®</sup> is screwed for example to a wall using the four mounting holes provided (see Figure 7).

On the left side there is a cover profile which can be folded to the side. Below it there are two locking screws which connect the cover of the housing with the lower part. After loosening the two screws, the cover can be folded back (see Figure 8).

## Notes:

The protection class of the housing is only guaranteed if the locking screws are retightened after closing the cover.

The left cable gland also serves to equalize the pressure of the case. It must not be replaced by a standard cable gland.

# 5 Terminal assignment and electrical connection

# 5.1 Connections at the AccuMind®

The terminals/connections on the AccuMind<sup>®</sup> can be divided into four areas. These are highlighted in color in Figure 9 and Figure 10.

| Area                                                                                                    | Color  |
|----------------------------------------------------------------------------------------------------|--------|
| Power supply terminal<br>(Type of terminal: screw terminal;<br>max. wire cross section: 3.3 mm <sup>2</sup> )      | Orange |
| Main terminal strip<br>(Type of terminal: spring clamp terminal;<br>max. wire cross section: 1.3 mm <sup>2</sup> ) | Blue   |
| Ethernet connection/USB socket                                                                                     | Green  |
| D-Sub connector<br>(optional for panel mounting case, not<br>available for wall mounting case)                     | Red    |

The terminals for the electrical connection are pluggable. The power supply terminal is additionally secured with screws.

## 5.1.1 Panel mounting case (ordering option "PM")

The terminals/connections are located on the back of the panel mounting case.

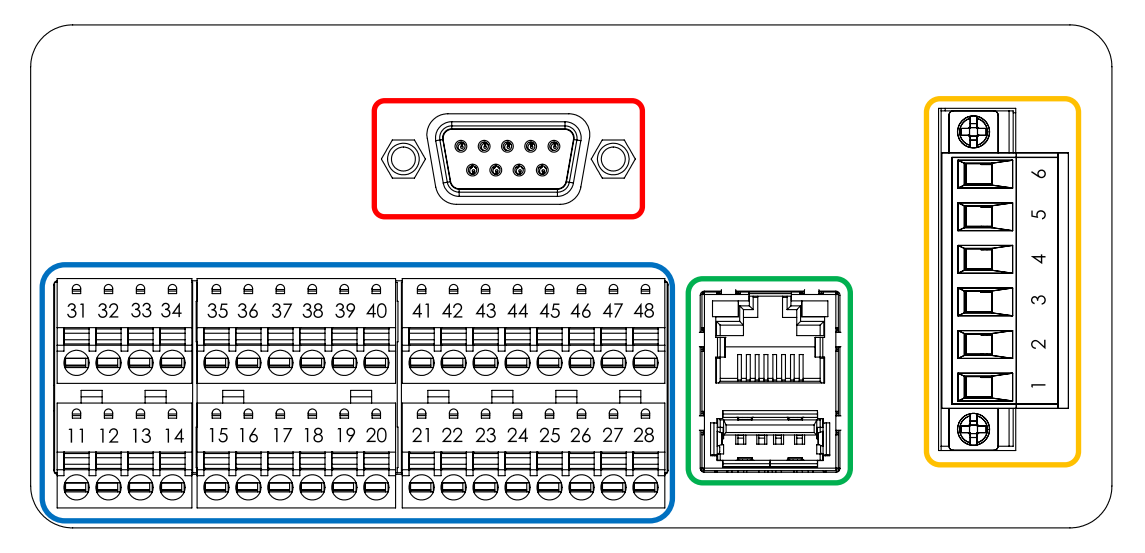

Figure 9: Rear side of the AccuMind®

## 5.1.2 Wall mounting case (ordering option "WM")

The terminals/connections are located inside the wall mounting case. They are accessible after opening the cover.

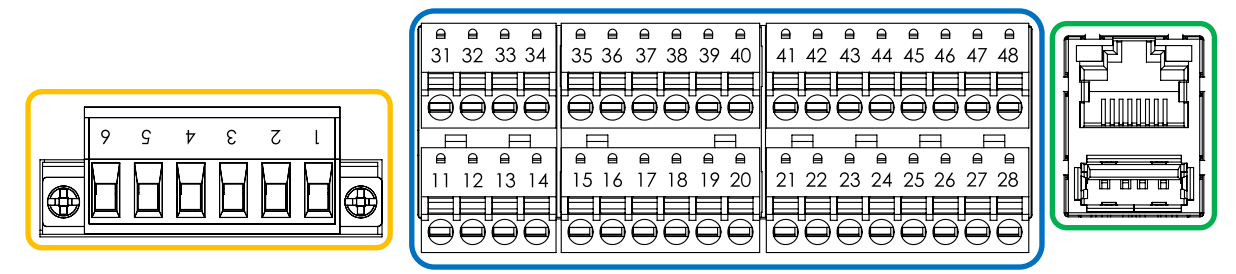

Figure 10: Connections inside the wall mounting case

#### 5.1.3 Wall mounting case with third analog output (ordering option "WMA")

With the "WMA" order option, there is an isolation amplifier inside the wall mounting case which provides a third analog output. This output delivers the unchanged analog input signal, which is present at the third analog input. For wiring see 5.4.5.

# 5.2 Nameplate

Figure 10 shows an example of an AccuMind<sup>®</sup> nameplate. The nameplate is located on the upper side of the panel mounting case, on the wall mounting case it is visible after opening the cover.

On the nameplate the serial number ("SN") and the year of production ("Yr. of prod.") of the AccuMind<sup>®</sup> can be read. Furthermore the basic technical specifications can be found. The assignment of the terminals can be seen in the printed table. Further information on connection can be found in the following sections.

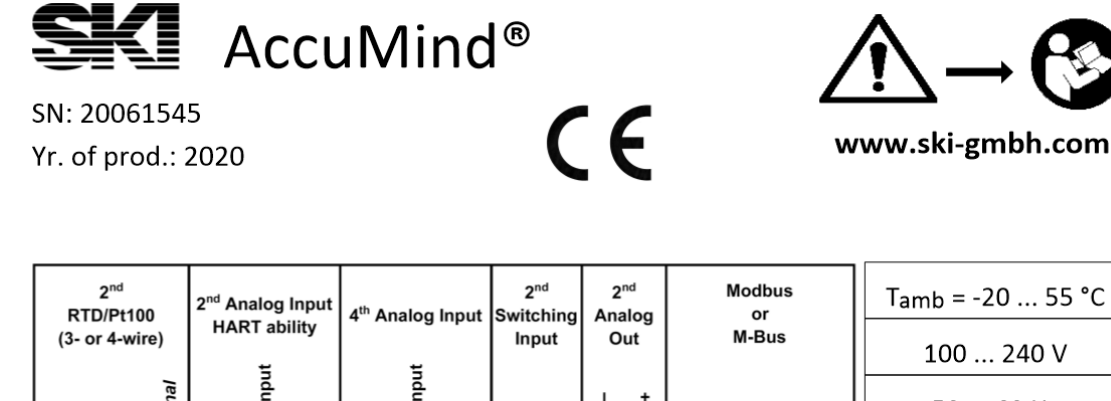

| <b>∢</b><br>31 | е<br>32               | <u>ш</u><br>33                   | 는 b optional | GND 35                  | Signal Inpu    | -24V           | GND<br>38         | ຮ Signal Inpu | 41 +24V | + tndul 1         | - tudul 2                     | - Untput -    | 4 Output +                  | +                 | 46                             | QND<br>47         | .o.n<br>48                     |                       | 50 60 Hz<br>20 VA <sub>max</sub>                                                |
|----------------|-----------------------|----------------------------------|--------------|-------------------------|----------------|----------------|-------------------|---------------|---------|-------------------|-------------------------------|---------------|-----------------------------|-------------------|--------------------------------|-------------------|--------------------------------|-----------------------|---------------------------------------------------------------------------------|
| (3             | 1<br>RTD/I<br>3- or 4 | <sup>st</sup><br>Pt100<br>4-wire | )<br>e)      | 1 <sup>st</sup> A<br>HA | nalog<br>RT ab | Input<br>ility | 3 <sup>rd</sup> A | nalog         | Input   | 1<br>Swite<br>Ing | <sup>st</sup><br>ching<br>out | 1<br>Ana<br>O | <sup>st</sup><br>alog<br>ut | 1<br>Elect<br>Swi | <sup>st</sup><br>ronic<br>itch | 2<br>Elect<br>Swi | <sup>nd</sup><br>ronic<br>itch | 6                     | Power Supply Terminal<br>Relay NO                                               |
| A              | a                     | В                                | b optional   | GND                     | Signal Input   | +24V           | GND               | Signal Input  | +24V    | Input +           | Input –                       | Output –      | Output +                    | Output +          | Output –                       | Output +          | Output –                       | 5<br>4<br>3<br>2<br>1 | Relay COM (6 A/250 V)<br>Relay NC<br>AC Supply N<br>AC Supply PE<br>AC Supply L |
| 11             | 12                    | 13                               | 14           | 15                      | 16             | 17             | 18                | 19            | 20      | 21                | 22                            | 23            | 24                          | 25                | 26                             | 27                | 28                             |                       |                                                                                 |

Figure 11: AccuMind<sup>®</sup> nameplate

# 5.3 Power supply terminal with relay

| Power supply terminal for AC connection |             |   | Power supply terminal for DC connection |  |  |  |
|-----------------------------------------|-------------|---|-----------------------------------------|--|--|--|
| Pin                                     | Description |   | Description                             |  |  |  |
| 1                                       | L           | 1 | Unused                                  |  |  |  |
| 2                                       | PE          | 2 | GND                                     |  |  |  |
| 3                                       | Ν           | 3 | L+                                      |  |  |  |
| 4                                       | Relay NC    | 4 | Relay NC                                |  |  |  |
| 5                                       | Relay COM   | 5 | Relay COM                               |  |  |  |
| 6                                       | Relay NO    | 6 | Relay NO                                |  |  |  |

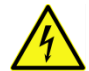

The nameplate indicates whether it is an AccuMind<sup>®</sup> for AC operation (AC voltage) or DC operation (DC voltage). Only the information on the nameplate of the device applies.

The supply voltage is connected via the power supply terminal (with the "WMA" order option, the supply voltage to the power supply terminal is pre-wired; see 5.4.5). For the parameterization of the relay R see 9.2.4.

# 5.4 Main terminal strip

#### 5.4.1 Connection of the Pt100/RTD

| 1 <sup>st</sup> P | t100/RTD          | 2 <sup>nd</sup> Pt100/RTD |                   |  |  |
|-------------------|-------------------|---------------------------|-------------------|--|--|
| Pin               | Description       | Pin                       | Description       |  |  |
| 11                | Port A            | 31                        | Port A            |  |  |
| 12                | Port a            | 32                        | Port a            |  |  |
| 13                | Port B            | 33                        | Port B            |  |  |
| 14                | Port b (optional) | 34                        | Port b (optional) |  |  |

The Pt100 temperature resistors (RTDs) can be connected in 3- or 4-wire connection.

The 3-wire connection for the  $1^{st}$  Pt100/RTD is as shown in the Figure 12. The 4-wire connection is illustrated in the Figure 13. The terminal assignments for the  $2^{nd}$  Pt100/RTD are given in brackets.

If the temperature sensor is equipped with a transmitter, the connection is made as described in 5.4.2.

For the parameterization of the temperature inputs see 9.2.2.4.

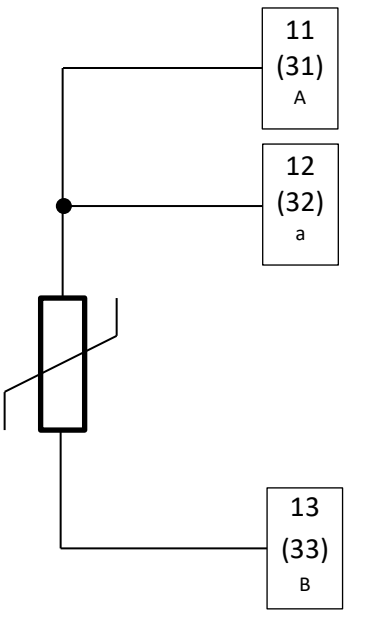

Figure 12: 3-wire connection

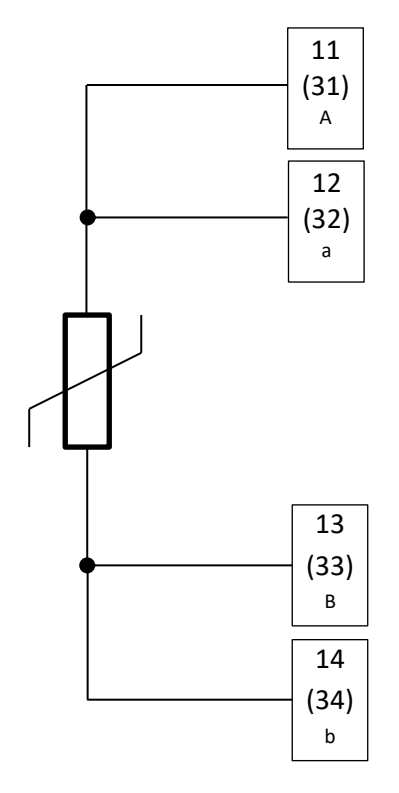

Figure 13: 4-wire connection

| 5.4.2              | 2 Transmitters at the analog inputs                     |                                                                |                                                         |  |  |
|--------------------|---------------------------------------------------------|----------------------------------------------------------------|---------------------------------------------------------|--|--|
| 1 <sup>st</sup> aı | nalog input (Ain1); HART <sup>®</sup> capable           | 2 <sup>nd</sup> analog input (Ain2); HART <sup>®</sup> capable |                                                         |  |  |
| Pin                | Description                                             | Pin                                                            | Description                                             |  |  |
| 15                 | Transmitter GND (for active tr.)                        | 35                                                             | Transmitter GND (for active tr.)                        |  |  |
| 16                 | Signal input for <b>the 1<sup>st</sup> analog input</b> | 36                                                             | Signal input for <b>the 2<sup>nd</sup> analog input</b> |  |  |
| 17                 | Transmitter supply +24 V (for passive tr.)              | 37                                                             | Transmitter supply +24 V (for passive tr.)              |  |  |
| 3 <sup>rd</sup> a  | nalog input (Ain3)                                      | 4 <sup>th</sup> ai                                             | nalog input (Ain4)                                      |  |  |
| Pin                | Description                                             | Pin                                                            | Description                                             |  |  |
| 18                 | Transmitter GND (for active tr.)                        | 38                                                             | Transmitter GND (for active tr.)                        |  |  |
| 19                 | Signal input for <b>the 3<sup>rd</sup> analog input</b> | 39                                                             | Signal input for <b>the 4<sup>th</sup> analog input</b> |  |  |
| 20                 | Transmitter supply +24 V (for passive tr.)              | 40                                                             | Transmitter supply +24 V (for passive tr.)              |  |  |
|                    |                                                         |                                                                |                                                         |  |  |

# For the assignment of the inputs to the measured variables see 9.2.1. For the parameterization of the transmitter settings see 9.2.2.

#### For QAL1 application

#### Fixed assignment of analog inputs

Ain1: Differential pressure transmitter Ain2: External triggering (see 5.8.2) Ain3: Pressure transmitter Ain4: Temperature transmitter

If the temperature is determined with a Pt100 (without transmitter), the connection is made according to 5.4.1.

**Passive transmitters** are connected with their plus terminal to the +24 V supply output of the respective analog input. The minus terminal is connected to the respective signal input. The Figure 14 shows an example of a differential pressure transmitter at the 1<sup>st</sup> analog input.

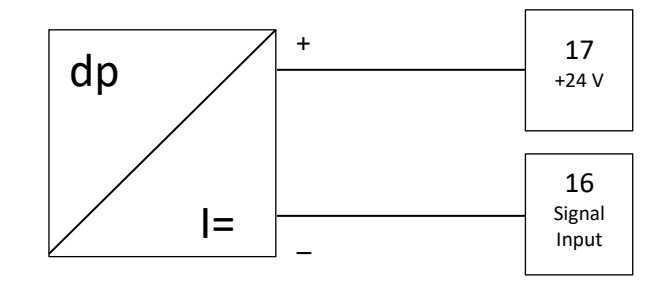

Figure 14: Connection of a passive transmitter

Active transmitters are connected with their plus terminal to the signal input contact of the respective analog input. The minus terminal is connected to the respective GND contact. The Figure 15 shows an example of a pressure transmitter at the 3<sup>rd</sup> analog input. "AE" stands for the auxiliary energy with which the transmitter is supplied.

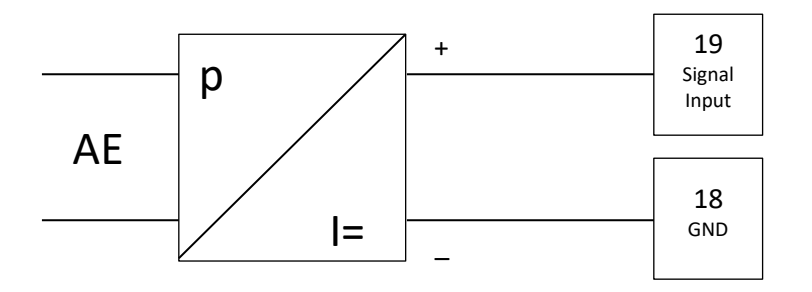

Figure 15: Connection of an active transmitter

#### 5.4.3 Switching and frequency inputs

| 1 <sup>st</sup> S | witch/frequency input | 2 <sup>nd</sup> switch/frequency input |              |  |  |  |
|-------------------|-----------------------|----------------------------------------|--------------|--|--|--|
| Pin               | Description           | Pin                                    | Description  |  |  |  |
| 21                | Connection +          | 41                                     | Connection + |  |  |  |
| 22                | Connection –          | 42                                     | Connection – |  |  |  |

These inputs are used, for example, to connect a volumetric flow sensor (1<sup>st</sup> input; see 9.2.2.2) if it has a frequency output or an AGA-7 sensor (see 9.2.2.3). They are also used when connecting functional extensions.

#### 5.4.4 Connection of the analog outputs

| 1 <sup>st</sup> a | nalog output | 2 <sup>nd</sup> analog output |              |  |  |  |
|-------------------|--------------|-------------------------------|--------------|--|--|--|
| Pin               | Description  | Pin                           | Description  |  |  |  |
| 23                | Connection – | 43                            | Connection – |  |  |  |
| 24                | Connection + | 44                            | Connection + |  |  |  |

Process variables can be output as 0/4...20 mA signals via the analog outputs. For the parameterization of the outputs see 9.2.4.

## 5.4.5 Third analog output with "WMA" order option

The wiring of the isolation amplifier installed for order option "WMA" is shown below. The components drawn through are part of the order option. The isolation amplifier and the additional terminal strip are located inside the wall mounting case. The components are wired at the factory. The dashed connection illustrates the connection of an external pressure transmitter. This transmitter is supplied with 24 V from the AccuMind<sup>®</sup>. The analog signal (4 ... 20 mA) of the transmitter is available for the AccuMind<sup>®</sup> at the 3<sup>rd</sup> analog input (Ain3) and externally via terminals 9 (+) and 10 (-).

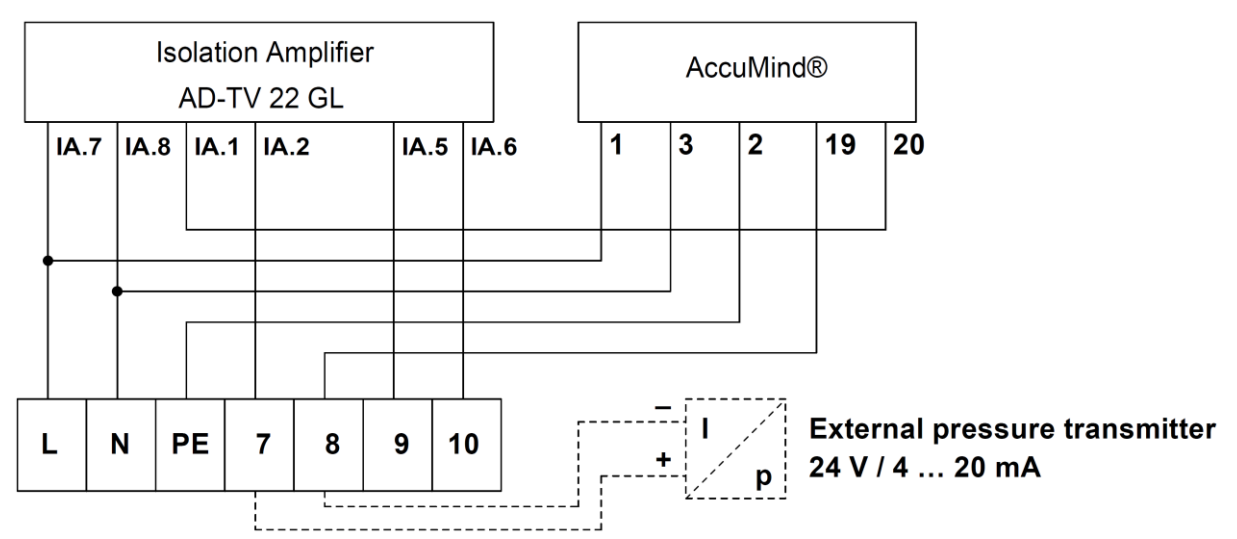

Figure 16: Wiring option "WMA" for AC connection

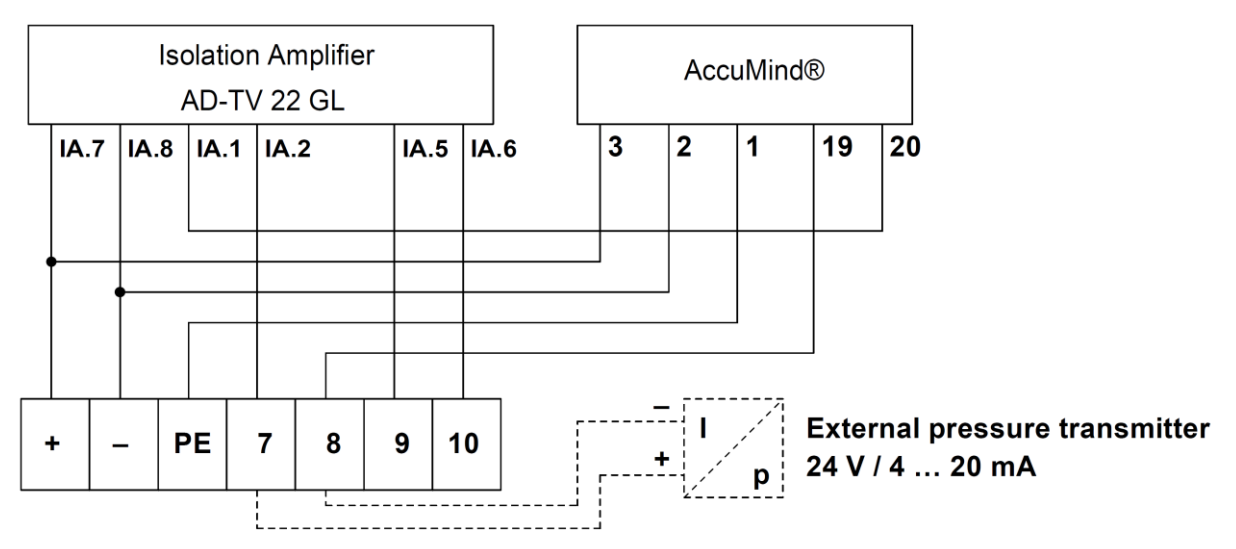

Figure 17: Wiring option "WMA" for DC connection

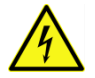

The extended nameplate shows the assignment of the terminals. In particular, the type of supply voltage must be observed. See Figure 18.

| L<br>N<br>PE | Power<br>90 2 | + - E              | Power<br>20 3 | Supply<br>0 V DC |                    |
|--------------|---------------|--------------------|---------------|------------------|--------------------|
| 7            | +24 V         | Pressure<br>Signal | 7             | +24 V            | Pressure<br>Signal |
| 8            | Input –       | Input              | 8             | Input –          | Input              |
| 9            | Output +      | Pressure<br>Signal | 9             | Output +         | Pressure<br>Signal |
| 10           | Output –      | Output             | 10            | Output –         | Output             |

Figure 18: Extended nameplates AC or DC connection with "WMA" order option

#### 5.4.6 Electronic relays

| 1 <sup>st</sup> electronic relay (NO)<br>"switching output S1" |                    |     | 2 <sup>nd</sup> electronic relay (NC)<br>"switching output S2" |  |  |  |  |
|----------------------------------------------------------------|--------------------|-----|----------------------------------------------------------------|--|--|--|--|
| Pin Description                                                |                    | Pin | Description                                                    |  |  |  |  |
| 25                                                             | Connection + (COM) | 27  | Connection + (COM)                                             |  |  |  |  |
| 26                                                             | Connection – (NO)  | 28  | Connection – (NC)                                              |  |  |  |  |

The AccuMind<sup>®</sup> offers two electronic relays/switches. These are used, for example, for the output of status signals or as frequency/pulse outputs. For the parameterization of the electronic relays see 9.2.4. Figure 19 shows a connection recommendation for the 1<sup>st</sup> electronic relay. The resistance R should be 5 to 10 k $\Omega$ . The 2<sup>nd</sup> electronic relay is connected in the same way.

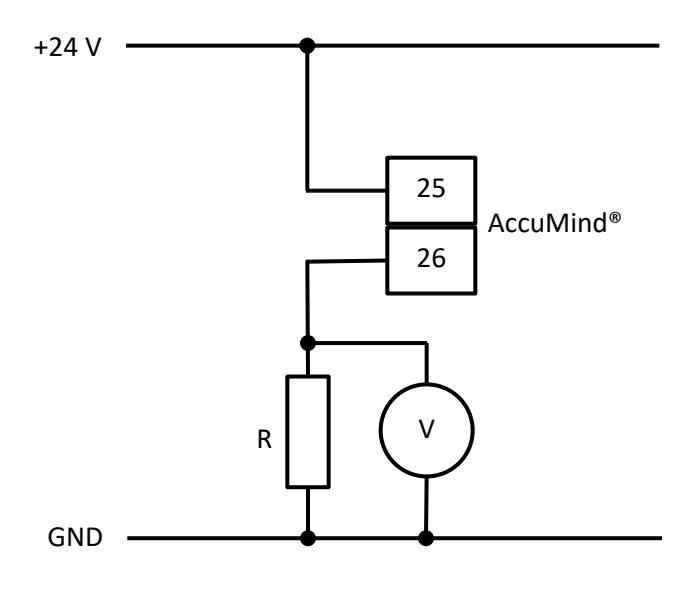

Figure 19: Connection recommendation for 1st electronic relay

#### 5.4.7 Modbus/M-Bus (Serial 1)

| Pin | Description    |
|-----|----------------|
| 45  | Connection +   |
| 46  | Connection –   |
| 47  | GND connection |

The AccuMind<sup>®</sup> offers an interface for Modbus/M-Bus. The interface assignment must be selected when ordering ("1<sup>st</sup> Interface", see section 13). For the parameterization of the interface see 9.2.5.

# 5.5 Ethernet interface

The AccuMind<sup>®</sup> offers an Ethernet interface. This allows access to the web server of the AccuMind<sup>®</sup> and provides Modbus TCP. A standard Ethernet cable is required for the connection. For the parameterization of the interface see 9.2.5.

# 5.6 D-Sub connector (Serial 2)

| Pin | Description    |
|-----|----------------|
| 5   | GND connection |
| 8   | Connection +   |
| 9   | Connection –   |

A standard serial cable with 1:1 wiring is required for the optional D-Sub connection ("2<sup>nd</sup> Interface", see section 13). For the parameterization of the interface see 9.2.5.

# 5.7 Interface converter for Profibus/Profinet

An interface converter for the first or second serial interface of the AccuMind<sup>®</sup> is used for communication via Profibus DP Slave or Profinet.

When using the first serial interface (option PB/PN for "1<sup>st</sup> Interface", see section 13), a corresponding D-Sub connector with screw terminals is supplied to create a connecting cable.

When using the second serial interface (option PB/PN for "2<sup>nd</sup> Interface", see section 13), a corresponding connecting cable (length approx. 2 m) is supplied.

## 5.7.1 Technical data of the interface converter

| Power supply          | 24 V DC ±10 %                                           |
|-----------------------|---------------------------------------------------------|
| Current consumption   | max. 300 mA, typical 100 mA                             |
| Dimensions (mm)       | 27 W × 120 H × 75 T (in mm³)                            |
| Degree of protection  | IP20                                                    |
| Mounting              | DIN rail TH 35 (Top hat rail IEC/EN 60715 35 × 7.5 mm²) |
| Operating temperature | 0 55 °C                                                 |
| Storage temperature   | –40 85 °C                                               |
| Relative air humidity | 0 95 %; non-condensing                                  |

#### Technical specifications

#### **Technical specifications**

Installation altitude up to 2000 m

#### 5.7.2 Electrical connection of the interface converter

The interface converter is connected to the power supply and the AccuMind<sup>®</sup>. See Figure 20.

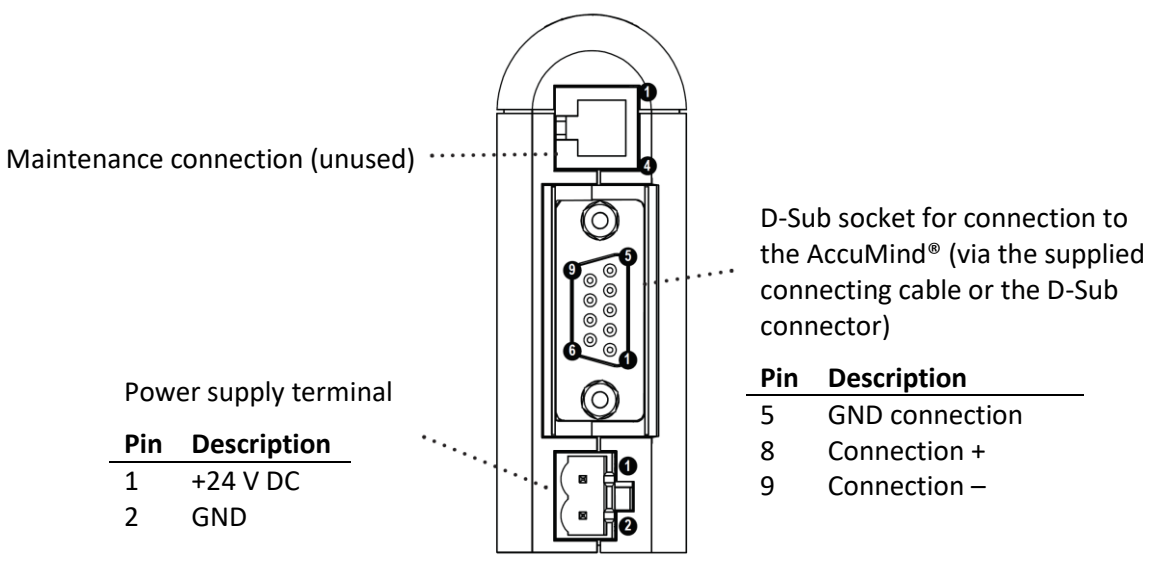

Figure 20: Interface converter (bottom view)

The connection between the interface converter and the control station is made via the socket located on the front: D-Sub socket for the Profibus version and RJ45 socket for the Profinet version.

# 5.8 Connection of an LSE-HD (functional extension)

#### 5.8.1 General wiring

For the connection of the optional air purging unit LSE-HD (options "LS"/"LA", see section 13), the connection is as shown in the Figure 21. The remaining electrical connections are the same as in the previous sections.

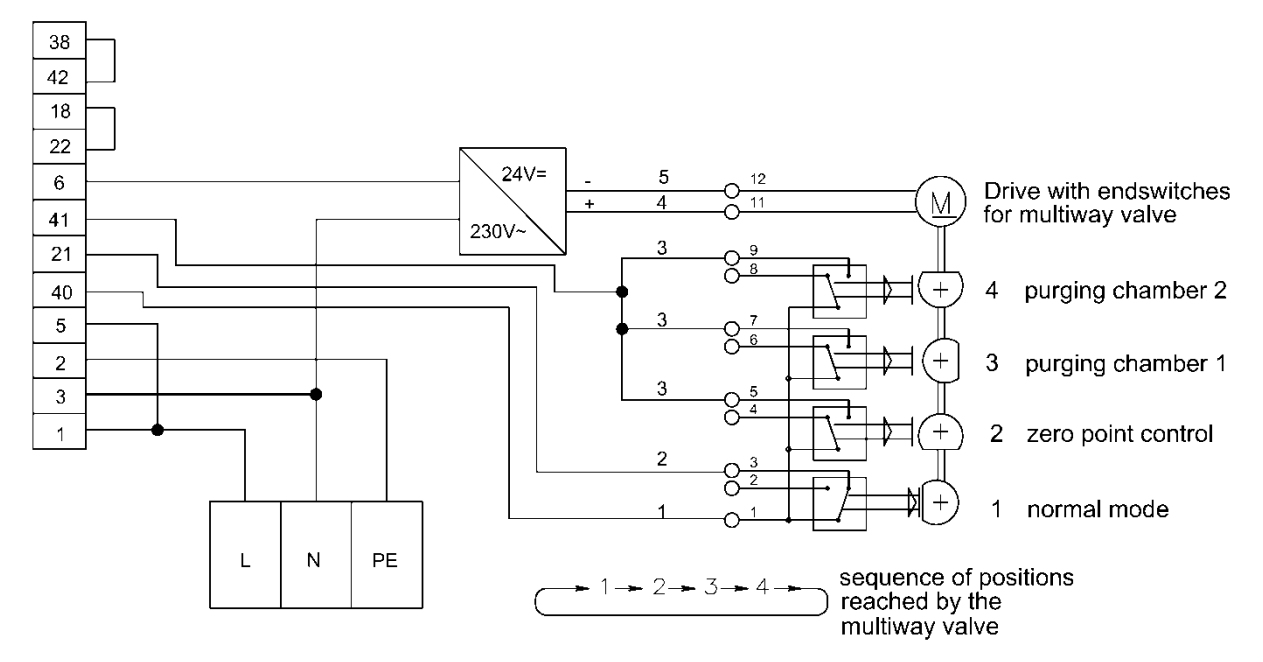

Figure 21: Wiring diagram for LSE connection

#### 5.8.2 External triggering

If an external triggering of the purging cycle is desired, the connection for this is realized as shown in the Figure 22. The resistor R must be between 5 and 10 k $\Omega$ .

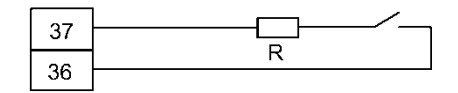

Figure 22: Connection of the external triggering of the LSE

The two terminals 36 and 37 are used as standard. The triggering is then parameterized for the 2<sup>nd</sup> analog input Ain2. Alternatively, another analog input can also be used. The terminals for transmitter supply and signal input of the respective analog input must then be used (see 5.4.2) and the parameterization must be changed (see 9.2.1).

#### For QAL1 application

The external triggering is a fixed parameter for Ain2.

## 5.9 Connection of an AccuFlo®Zero (functional extension)

The connection of the optional AccuFlo<sup>®</sup>Zero zero-point correction device is described in the "AccuFlo<sup>®</sup>Zero Operating and Mounting Instructions". An external triggering of the zero-point calibration takes place as described under 5.8.2.

# 6 Operation

If the AccuMind<sup>®</sup> was ordered preconfigured, it displays the respective process values after connection with all necessary sensors and subsequent establishment of the power supply of the device.

The general operation of the device is described in 6.1

The display of the process values can be adjusted according to 6.2

If not all electrical connections have been made during commissioning, the AccuMind<sup>®</sup> will issue corresponding error messages. See section 7.

The operation of functional extensions (e.g. the automatic air purge unit LSE) is explained in section 8.

If the AccuMind<sup>®</sup> has been ordered unconfigured or if the parameters are to be adjusted, this is done according to section 9.

Refer to section 10 for details on the use of the digital interfaces.

**Note:** Changes to the settings are not saved automatically. Thus, it is possible to use a new parameterization for test purposes and to return to the old parameterization by restarting or pressing "Load config" (see 9.3). The changes are permanently accepted via the service menu ("Save config."; see 9.3).

#### 6.1 General operation

In the basic state, the user has five different display screens (process screens) at his disposal. There are process screens with one, two, three, five and six fields for displaying one result each (display tiles; see Figure 23).

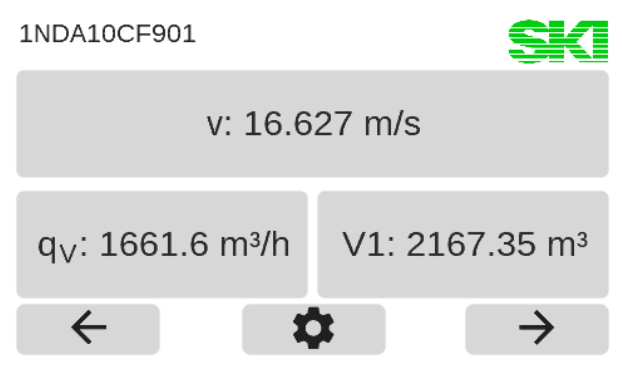

Figure 23: Process screen with three display tiles

The AccuMind<sup>®</sup> is operated via a touch display. Depending on the context, buttons are shown at the bottom of the display.

|               | Buttons                                                             |
|---------------|---------------------------------------------------------------------|
| $\leftarrow$  | Show the previous screen                                            |
| $\rightarrow$ | Show the next screen                                                |
| <b>\$</b>     | Call up the parameterization/special func-<br>tions menu (see 6.4). |
| $\checkmark$  | Accept a setting and switch to the higher-<br>level menu            |
| ŝ             | Do not accept changed settings and switch to the higher-level menu  |

Buttons

Exit Exit a menu level

# 6.2 Rights management/Authentication

All operations that go beyond switching the process screens (and displaying error messages, see 7.2) require the entry of a code.

**Note:** The codes can be changed. See 9.4.

There are three levels with preset codes. A higher level includes the rights of the lower level(s).

| Level | Code | Access options                                                                                                    |
|-------|------|----------------------------------------------------------------------------------------------------|
| 1     | 8941 | Operation: Reset counter, trigger zero-point control or purging cycle, display parameterization                                        |
| 2     | 5624 | Simple settings: Change process settings, adjust display tiles, set time, save/load configuration, load factory configuration          |
| 3     | 9376 | Advanced settings: Calibration, change of the basic setup within the scope of the activated functionality of the AccuMind <sup>®</sup> |

As soon as it is necessary, the code is requested (see Figure 24). An automatic logout occurs 10 minutes after the last user input.

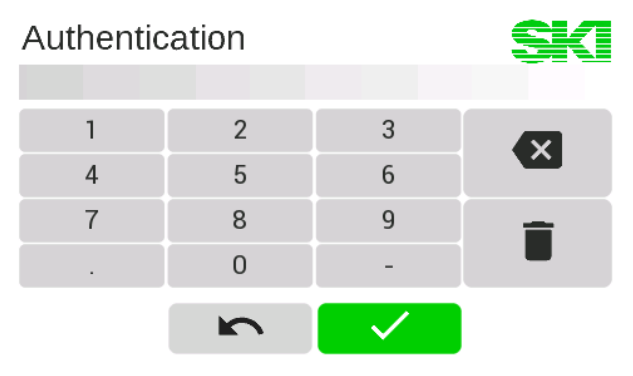

Figure 24: Code query

# 6.3 Adaptation of the display screens

The displayed value of a display tile can be changed by pressing on the corresponding tile. For each tile various properties can be adapted (see Figure 25).

|         |      | SKI     |
|---------|------|---------|
| Display |      | $q_{V}$ |
| Unit    |      | m³/h    |
| Digits  |      | 1       |
|         |      |         |
|         |      |         |
|         | Exit |         |

Figure 25: Overview page for one display tile

Pressing a property line opens another subpage with the query of the respective variables (for the value "Display" there is a query of the category before, see Figure 26). In the example, "Volume flow  $q_V$ " was selected from the "Process values" category as the display value. A press on the category "Clear" creates an empty tile.

| Category       | SK Display |                              | SKI                        |
|----------------|------------|------------------------------|----------------------------|
| Control values | Counter    | Mass flow q <sub>m</sub>     | Volume flow $q_V$          |
| Process values | Time       |                              |                            |
| Clear          |            | Standard volume fl. $q_{Vn}$ | Velocity v                 |
| ŝ              |            | ŝ                            | $\checkmark$ $\rightarrow$ |

Figure 26: Requesting the category and the desired display value

Currently selected values are highlighted in blue. Pressing another value selects it. Figure 27 shows the query of the units of measurement and the decimal places.

| Unit   | SKI                        | Digits |   |              | Min: 0<br>Max: 5 |
|--------|----------------------------|--------|---|--------------|------------------|
| m³/s   | m³/h                       | 1      | 2 | 3            | 1                |
|        |                            | 1      | 5 | 5            | ×                |
|        |                            | 4      | 5 | 0            |                  |
| m³/min | barrel/h                   | 7      | 8 | 9            | =                |
|        |                            |        | 0 | -            |                  |
| ŝ      | $\checkmark$ $\rightarrow$ |        | n | $\checkmark$ |                  |

Figure 27: Query of unit of measurement and decimal places

# 6.4 The menu selection of the AccuMind®

After pressing the gear symbol, the AccuMind<sup>®</sup> menu selection will show up. From here, you can branch to the corresponding submenus (see Figure 28). There, functional extensions can be invoked (see section 8) and the AccuMind<sup>®</sup> parameters can be displayed or changed (see section 9).

| Select menu | SKI           |
|-------------|---------------|
| Basic setup | Process setup |
| Service     | Access        |
| Display     | LSE           |
| ŝ           |               |

Figure 28: Menu selection

# 6.5 Operation of the submenus

The submenus are arranged in a tree structure. On the right side of the display there are buttons for control:

|   | Buttons                              |
|---|--------------------------------------|
| ^ | Scroll up                            |
| ~ | Scroll down                          |
| - | Collapse the expanded tree structure |

Values that have a [+] or [-] on the right in the tree structure are used to expand or collapse the tree structure branches. When the tree structure is unfolded, the display content is moved so that the branch to be unfolded is at the top. The values in the branches are given two leading points for each lower level (see Figure 29).

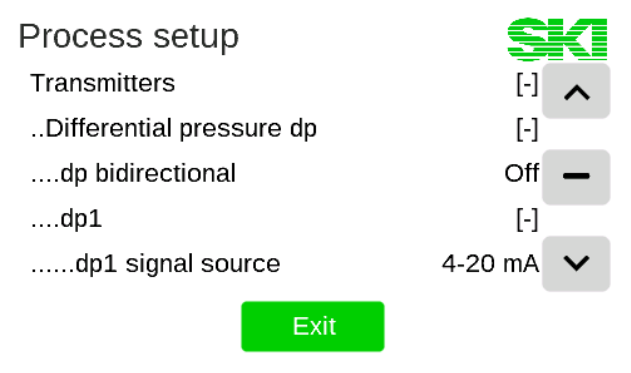

Figure 29: Expanded tree structure

To adjust a value, click on the corresponding line. The value is then toggled (if there are only two options for the setting in question), a selection page opens with several selection tiles or an input mask for direct value input appears (analogous to the adaptation of the process value display; see Figure 27).

There are also lines that trigger a function (e.g. a purging process).

**Note:** If the text of a branch of the tree structure is grayed out, the corresponding parameter cannot be changed. This occurs when another option causes this parameter not to be changeable.

function is deactivated by another option or the respective function is not activated (for activation of functions see 9.3.4).

# 7 Output of warnings and errors

# 7.1 General information

The AccuMind<sup>®</sup> signals states deviating from the standard state in its display, via the electronic/mechanical relays, the digital interfaces and/or the analog outputs.

# 7.2 Display indication

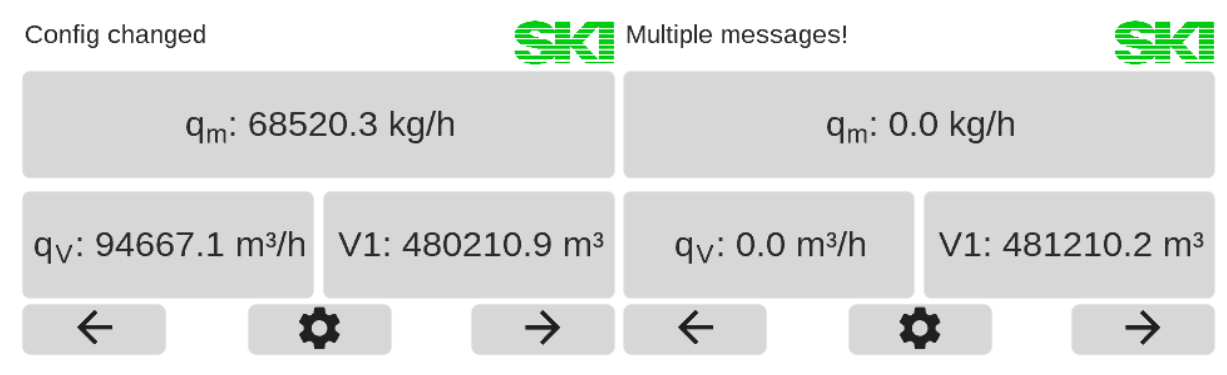

Figure 30: Information text above the display tiles

As shown in Figure 30 warnings or error messages appear above the display tiles. If there is only one message, it is displayed directly (in the example: "Config changed"). If several occur, the message "Multiple messages!" appears. Pressing the message text opens an overview page with the time at which the warnings or errors occurred (see Figure 31). Warnings are displayed in yellow and errors in red.

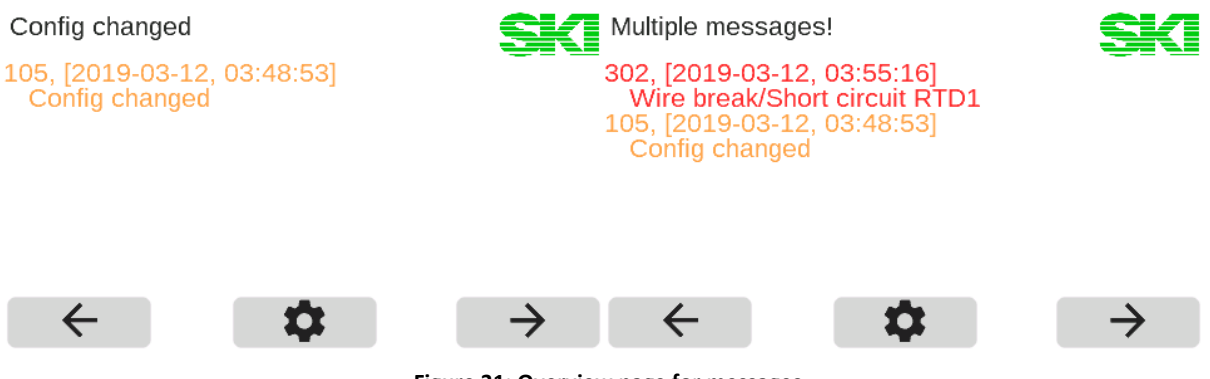

Figure 31: Overview page for messages

**Note:** If the reason for the corresponding message is no longer given, the corresponding message also disappears.

# 7.3 Warnings in the display

The AccuMind® outputs warnings in the display. The following table lists the possible warnings:

| Warning                       | Explanation                                                                                                    |
|-------------------------------|----------------------------------------------------------------------------------------------------|
| Config changed                | There are unsaved changes. If these are to be accepted, they must be saved (see 9.3).                                                                                                    |
| Small flow rate               | The parameterized minimum flow rate has not been reached. The flow rate is set to 0.                                                                                                    |
| AinX: Current too<br>Iow/high | At current input AinX, the current value is outside the regular<br>measuring range (lower than normal under range or higher than<br>normal over range), but not yet in an error range. It should be<br>checked whether the limits of the transmitter can be adjusted. |
|                               | Current ranges for warnings at signal input 4 20 mA:<br>3.65 mA < AinX < 3.85 mA and 20.45 mA < AinX < 20.95 mA                                                                                                    |
|                               | Current range for warning at signal input 0 20 mA:<br>20.45 mA < AinX < 20.95 mA                                                                                                    |
|                               | Note: A hysteresis of ±0.02 mA applies.                                                                                                    |
| Saturated steam mode          | Relevant for the medium "superheated steam". If the temperature falls below the minimum temperature for the steam state (for the respective current pressure value), the AccuMind <sup>®</sup> continues to calculate in "Saturated steam (p)" mode (see 9.1.3.2).    |

# 7.4 Error messages in the display

The AccuMind® outputs error messages in the display. The following table lists the possible error messages:

| Error                            | Explanation                                                                                                    |
|----------------------------------|----------------------------------------------------------------------------------------------------|
| Wire break/short circuit<br>RTDX | There is an error at Pt100 input X. Check the wiring. If no fallback value <sup>1</sup> is parameterized, the calculation is stopped.                                                                                                    |
| No X source                      | No input has been assigned for one of the measurands "X".<br>"X" can stand for: "dp1", "dp2", " $q_v$ ", "T1", "T2" or "p"<br>If no fallback value <sup>1</sup> is parameterized or no fallback value can be<br>parameterized for the relevant measurand, the calculation is<br>stopped. An input must be parameterized for the respective meas-<br>ured variable (see 9.2.1). |
| AinX: Wire break                 | No transmitter is detected at the relevant signal input AinX or the current from the transmitter is too low (AinX $\leq$ 3.65 mA <sup>2</sup> ). The wiring must be checked. If no fallback value <sup>1</sup> is parameterized, the calculation is stopped. This error cannot be detected with signal input 0 20 mA.                                                          |
| AinX: Short circuit              | The transmitter at signal input AinX emits a current that is too high (AinX $\ge$ 20.95 mA <sup>2</sup> ) or there is a short circuit. Check the wiring and/or the transmitter. If no fallback value <sup>1</sup> is parameterized, the calculation is stopped.                                                                                                    |

| Error                                       | Explanation                                                                                                    |
|---------------------------------------------|----------------------------------------------------------------------------------------------------|
| AinX: No HART comm.                         | HART <sup>®</sup> communication cannot be established with the transmitter<br>at signal input AinX. In this case, the measured values are deter-<br>mined via the current signal. If the transmitter is not HART <sup>®</sup> -<br>capable, the signal source of the analog input should be changed<br>accordingly (see 9.2.2.1). |
| Differential pressure greater than pressure | Relevant for flow sensor type "dp device ISO 5167" and "AGA-3":<br>If the determined differential pressure is greater than the absolute<br>pressure, no more calculation can take place. The parameterization<br>and the connections of the transmitters must be checked.                                                         |
| ISO 5167 calculation<br>aborted             | Relevant for flow sensor type "dp device ISO 5167":<br>If no convergence is achieved in the calculation according to ISO 5167, no further calculation can take place. The parameterization and the connections of the transmitters must be checked.                                                                               |
| Invalid p or T value                        | Relevant for medium "water" or "steam":<br>If the values for pressure or temperature are outside a range de-<br>fined according to IAPWS-97, no further calculation can be per-<br>formed. The parameterization and the connections of the trans-<br>mitters must be checked.                                                     |
| Water alarm                                 | Relevant for medium "superheated steam":<br>If the current pressure/temperature combination results in the<br>aggregate state water, a water alarm is issued and the calculation<br>is stopped (see 9.1.3.2).                                                                                                    |
| Steam alarm                                 | Relevant for medium "water":<br>If the current pressure/temperature combination results in<br>the aggregate state steam, a steam alarm is output and the calcu-<br>lation is stopped.                                                                                                    |

#### Notes:

<sup>1</sup>: For the pressure and temperature inputs, fallback values can be parameterized. This fallback value is then used in the event of a wire break, defect or short circuit of the sensor concerned. See 9.2.2.4.

<sup>2</sup>: A hysteresis of ±0.02 mA applies.

If the calculation is stopped, "nan" is displayed for all calculated values.

Error messages concerning the functional extensions are listed separately when these extensions are described.

# 7.5 Signaling of errors via the outputs

Errors are also signaled via the outputs.

| Output                                                                            | Explanation                                                                                                    |
|-----------------------------------------------------------------------------------|----------------------------------------------------------------------------------------------------|
| Fallback current at ana-<br>log output X                                          | If a flow calculation is not possible (see 7.4) and a flow value is to be output at analog output X, this outputs a parameterizable fallback value (see 9.2.4).          |
| Signal at electronic relay<br>(switching output) 1 or 2<br>or at mechanical relay | Parameterization of the collective alarm for one of the switching outputs or the relay (see 9.2.4).<br>The collective alarm is triggered if there is an error (see 7.4). |

**Note:** Additional signals may occur with the functional extensions, these are listed in the description of the extensions.

# 8 Functional extensions

Functional extensions can be used and adapted starting from the menu selection (see 6.4).

# 8.1 Air purging unit LSE

#### 8.1.1 Background

The AccuMind<sup>®</sup> can control the optional LSE-HD air purge unit. Details on the LSE can be found in the separate instructions "Purging facility LSE-HD (basic version with drive, without control)" in the respective valid version.

**Note:** A purging cycle is only carried out if there is a valid temperature reading for T1 (i.e. T1 is not "nan") and if T1 < 400  $^{\circ}$ C.

#### 8.1.2 Display

If the LSE functionality is activated in the basic setup (see 9.1.6), there is an additional screen (see Figure 32). This screen displays the status of the LSE and offers two additional tiles for the display of process values. In the home or normal position, which corresponds to the measuring mode, the remaining time until the next purge is displayed in the status area (if the timer mode is deactivated, the message "Waiting for external triggering" appears).

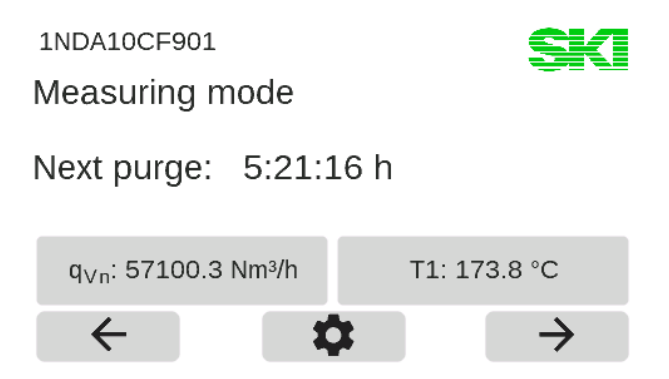

Figure 32: Display with information about the LSE

#### 8.1.3 Sequence of a purging cycle

**Note:** During a purging cycle, the differential pressure transmitter is not connected to the process. Pressure and temperature measurement can also be influenced by the purging process. Therefore, no current flow rate can be determined during the cycle. The input values for differential pressure, pressure and temperature are thus frozen during the entire purging cycle. The display values and the outputs also retain their last state. Counters continue to count constantly, and pulse/frequency outputs continue to output the last valid values constantly. It is possible to send a status signal to the control station during the purging cycle (see 8.1.6).
If only the current value output by the dp transmitter is required in the control station, it can also be output directly via Aout1 (see 9.2.4). The previously measured current value is then frozen during a purging cycle.

After a parameterized duration (in timer mode) or following an external triggering, a purging cycle is carried out. The following table illustrates a purging cycle:

| Output at AccuMind®          | Explanation                                                                                                    | Approx. duration                                                                                         |
|------------------------------|----------------------------------------------------------------------------------------------------|----------------------------------------------------------------------------------------------------|
| Going to zero-point<br>check | The rotary drive of the LSE is switched on to move to the zero-point control position.                                | 8 s                                                                                                    |
| Zero-point check             | The zero-point control position has been reached.<br>The zero-point is checked/corrected.                             | "Auto zero-point":<br>On: 10 s<br>Off: Value set at<br>menu entry "Zero-<br>point check duration<br>[s]" |
| Going to chamber 1           | The rotary drive of the LSE is switched on to approach the first chamber.                                             | 8 s                                                                                                    |
| Purging chamber 1            | The position for purging the first chamber has been reached. The first chamber is purged.                             | Value set at menu<br>entry "Purging dura-<br>tion [s]"                                                   |
| Going to chamber 2           | The rotary drive of the LSE is switched on to approach the second chamber.                                            | 8 s                                                                                                    |
| Purging chamber 2            | The position for purging the second chamber has been reached. The second chamber is purged.                           | Value set at menu<br>entry "Purging dura-<br>tion [s]"                                                   |
| Going to the home position   | The rotary drive of the LSE is switched on to approach the home position.                                             | 8 s                                                                                                    |
| Waiting for settling         | The home position has been reached. The trans-<br>mitter is granted time to settle back to the process<br>conditions. | Value set at menu<br>entry "Settling dura-<br>tion [s]"                                                  |

**Note:** While the LSE is moving to a position, the message "Motor timeout: 36 s / 40 s" also appears. The "40 s" in this example indicate the maximum time that may elapse until the next position is reached. The "36 s" indicate the current remaining time. If this remaining time has expired – i.e. the LSE has not approached a defined position within 40 s – the LSE is defective. The message "Error: Destination not reached! Check motor!" will appear.

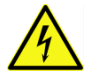

The drive may only be inspected when it is disconnected from the supply voltage.

**Note:** While the LSE is in one of the states "Zero-point check", "Purging chamber 1", "Purging chamber 2" or "Waiting for settling", a "Remaining time: 17 s / 20 s" is also displayed. The "20 s" in this example indicate the parameterized duration of the respective process. The "17 s" indicate the current remaining time. If automatic zero-point correction is activated (see note under 8.1.4), no remaining time is displayed in the "zero-point check" state because the correction is carried out depending on the parameterization and the behavior of the transmitter.

# 8.1.4 Parameterization and manual control

The LSE menu (see Figure 33) can be called up from the menu selection (see 6.4). The general operation of the submenus is described in 6.5

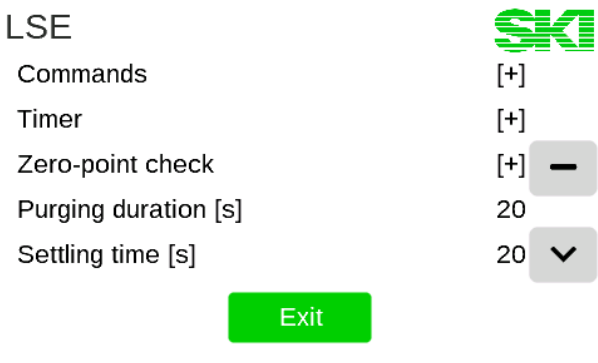

Figure 33: The LSE menu

#### Notes:

The LSE can be operated in two modes: With or without automatic zero-point correction. If the "LA" option is activated (see section 13), the automatic zero-point correction can be switched on. If there are differences in the output or operation between the two variants, a distinction is made between the two in the following tables.

After installation, an initial zero-point calibration must be carried out (see the explanation of the command "Move to zero-point position" in the following table).

| Value                       | Option            | Remark                                                                                                    |
|-----------------------------|-------------------|----------------------------------------------------------------------------------------------------|
| Commands                    | fold-out function |                                                                                                    |
| Start purging               | function release  | Starts a purging cycle                                                                                                    |
| Move to zero-point position | function release  | The LSE is moved to the zero-point control position.<br>The current value or differential pressure output by<br>the transmitter is then displayed. A zero-point cali-<br>bration can be carried out on the differential pres-<br>sure transmitter after installation and afterwards if<br>required. If the "LA" option is activated, the zero<br>point can also be set via "Set zero point" (see next<br>point).     |
| Set zero-point              | function release  | Will set the zero-point. This command is only active<br>if the LSE is in zero-point control position (see previ-<br>ous point). Only available when the "LA" option is<br>activated; "HART" must be selected as the differen-<br>tial pressure transmitter signal source (see 9.2.2.1).<br>The zero point is set independently of the displayed<br>value (i.e. the previously set zero-point of the<br>transmitter). |
| Move to home position       | function release  | The LSE is moved back from the zero-point control position to the home position.                                                                                                    |
| Timer                       | fold-out function |                                                                                                    |
| Timer active                | On<br>Off         | Activates or deactivates timer operation                                                                                                    |

| Value                | Option            | Remark                                                                                                    |
|----------------------|-------------------|----------------------------------------------------------------------------------------------------|
| Timer duration [min] | numerical value   | Indication of the waiting time between two purging cycles. Only visible when timer operation is active                                                                                          |
| Zero-point check     | fold-out function |                                                                                                    |
| Auto zero-point      | On<br>Off         | Activates or deactivates the automatic zero-point correction.<br>If the function is active, HART must be selected as the signal source for the differential pressure transmitter (see 9.2.2.1). |

#### Menu entries for: "Auto zero-point": On

| Value                | Option          | Remark                                                                                                    |
|----------------------|-----------------|----------------------------------------------------------------------------------------------------|
| Zero-point max. dev. | numerical value | Indication of the maximum permissible zero-point<br>deviation BEFORE the zero-point calibration. If the<br>deviation of the zero point (in comparison to the<br>last calibration) is too large, there may be a defect in<br>the differential pressure transmitter.<br>The zero-point calibration is not carried out if the<br>deviation is too large. |

## Menu entries for: "Auto zero-point": Off

| Value                            | Option          | Remark                                                                                                    |
|----------------------------------|-----------------|----------------------------------------------------------------------------------------------------|
| Zero-point check<br>duration [s] | numerical value | Indication of the duration of the zero-point check.<br>The transmitter must be given the opportunity to<br>settle to zero. This duration depends mainly on the<br>damping of the transmitter. |
| Zero-point I.min                 | numerical value | The minimum permissible current output value of the transmitter at zero-point condition                                                                                                    |
| Zero-point I.max                 | numerical value | The maximum permissible current output value of the transmitter at zero-point condition                                                                                                    |

# Continuation for any setting of "Auto zero-point"

| Value                 | Option          | Remark                                                                                                    |
|-----------------------|-----------------|----------------------------------------------------------------------------------------------------|
| Purging duration [s]  | numerical value | Duration of the purging of each chamber                                                                                                    |
| Settling duration [s] | numerical value | Indication of the duration of settling in the measur-<br>ing (home) position. The transmitter must be given<br>the opportunity to settle to the measured value.<br>This duration depends mainly on the damping of the<br>transmitter. |
| Motor timeout [s]     | numerical value | The maximum time the motor may turn until it has reached the target position.                                                                                                    |

# 8.1.5 Error messages in the display

For further information see the explanation under 7.2

| Error                           | Explanation                                                                                                    |
|---------------------------------|----------------------------------------------------------------------------------------------------|
| Zero-point failure              | For "Auto zero-point: On":<br>The error is output if the automatic zero-point correction could not<br>be carried out. Possible causes: After installation, no initial zero<br>point calibration was carried out (see 8.1.4); the value for the max.<br>zero-point deviation is parameterized too small or there is a de-<br>fect. |
|                                 | For "Auto zero-point: Off":<br>The error is output if a deviation of the current value that is too<br>large was detected during the zero-point check. To correct the<br>error, a manual zero-point calibration must be carried out on the<br>differential pressure transmitter.                                                   |
| Autom. zero-point needs<br>HART | Automatic zero-point correction can only be performed if the dif-<br>ferential pressure transmitter is connected to a HART <sup>®</sup> -compatible<br>analog input (Ain1 or Ain2) (see 5.4.2) and HART has been selected<br>as the signal source for the differential pressure transmitter (see<br>9.2.2.1).                     |
| Drive failure                   | The target position could not be reached. The calculation is stopped. The drive/wiring of the LSE must be checked.                                                                                                    |
| Wire break LSE                  | A target position could not be reached. The LSE is in the home po-<br>sition again. The drive/wiring of the LSE must be checked.                                                                                                    |
| <u>A</u>                        | The drive/wiring may only be inspected when it is disconnected from the supply voltage.                                                                                                    |

## 8.1.6 Signaling to the control station/another LSE

The errors listed under 8.1.5 will result in the output signals described under 7.5.

The AccuMind<sup>®</sup> can output additional signals to the control system and to another LSE (with AccuMind<sup>®</sup>) via the switching outputs S1/S2 and the relay R. The drive of the LSE is also controlled. The parameterization of the switching outputs and the relay is explained under 9.2.4.

| Signal name             | Explanation                                                                                                    |
|-------------------------|----------------------------------------------------------------------------------------------------|
| Motor control switch    | This signal is used to control the drive of the LSE. By default, the relay R is used for this purpose.                                                                                                    |
| LSE operating indicator | During a purging cycle and during manual control, this signal indi-<br>cates that the measured values are frozen.                                                                                                    |
| LSE error               | This signal is output if there is an error concerning the LSE (see 8.1.5).                                                                                                    |
| Next LSE                | If two (or more) LSE are to be used at one measuring point, one<br>LSE controls one further LSE at a time. This ensures that current<br>measured values are always available for at least one flow meas-<br>urement at an LSE position, since never more than one LSE per-<br>forms a purging cycle at the same time. |

## For QAL1 application

Since the switching outputs S1/S2 in QAL1 applications are assigned to a fixed function, only the "Motor control switch" signal is available on the relay R.

# 8.2 Automatic zero-point calibration AccuFlo®Zero

# 8.2.1 Background

The AccuMind<sup>®</sup> can control the optional automatic zero-point calibration AccuFlo<sup>®</sup>Zero.

The AccuMind<sup>®</sup> continuously monitors the cell temperature of the differential pressure transmitter. If a change in this value is detected which is outside an adjustable limit value, an automatic zeropoint calibration is carried out. Pressure changes in the system are monitored analogously. If no inadmissible deviations from cell temperature or system pressure are detected within an adjustable time interval, a calibration is also carried out after the interval has elapsed in order to prevent a longterm drift. The pressure transmitter is used to determine the system pressure. If no pressure transmitter is available, the value transmitted by the differential pressure transmitter is used for the static pressure (if the transmitter measures this value and makes it available via the HART<sup>®</sup> interface), otherwise the pressure value is not monitored.

Details on the AccuFlo<sup>®</sup>Zero can be found in the separate "Installation and Operating Instructions AccuFlo<sup>®</sup>Zero" in the currently valid version.

In the AccuMind<sup>®</sup>, the name "AccuFlo<sup>®</sup>Zero" is shortened to "Zero" for display reasons.

The AccuMind<sup>®</sup> can control two differential pressure transmitters ("split-range operation"), in which case the automatic zero-point calibration is carried out for both transmitters. For the sake of simplicity, the following sections always refer to only one transmitter, but the information also refers to operation with two transmitters.

If the "AZ" option is activated (see section 13), the automatic zero-point calibration can be switched on. "HART" must be selected as the signal source of the differential pressure transmitter (see 9.2.2.1).

# 8.2.2 Display

If the zero functionality is activated in the basic settings (see 9.1.6), there is an additional display page (see Figure 34). This screen displays the status of the AccuFlo<sup>®</sup>Zero and provides two additional tiles for displaying process values. In the normal status, which corresponds to the measuring mode, the remaining time until the next zero-point calibration is displayed in the status area (if the timer mode is deactivated, the message "Waiting for external triggering" appears).

1NDA10CF901

Measuring mode

# Next zero-point calibration: 8:39:20 h

| q <sub>Vn</sub> : 7182.3 N | m³/h      | T1: 173.8 °C  |
|----------------------------|-----------|---------------|
| $\leftarrow$               | <b>\$</b> | $\rightarrow$ |

Figure 34: Display with information about the AccuFlo®Zero

# 8.2.3 Sequence of a zero-point calibration

**Note:** During a zero-point calibration, the differential pressure transmitter is not connected to the process. Therefore, no current flow rate can be determined during the calibration. The input values for differential pressure, pressure and temperature are frozen during the entire calibration process. Thus, the display values and the outputs also retain their last state. Counters continue to count constantly and pulse/frequency outputs continue to output the last valid values constantly. It is possible to send a status signal to the control station during calibration (see 8.2.6).

If only the current value output by the dp transmitter is required in the control station (measured by the AccuMind<sup>®</sup> at Ain1), it can also be output directly via Aout1 (see 9.2.4). The previously measured current value is then frozen during calibration.

After a parameterized duration (in timer mode), with relevant changes in cell temperature or system pressure or following an external triggering, a zero-point calibration is carried out. The following table illustrates a sequence:

| Output at AccuMind®                     | Explanation                                                                                                    |
|-----------------------------------------|----------------------------------------------------------------------------------------------------|
| Establishing zero-point condition       | The AccuFlo <sup>®</sup> Zero physically establishes the zero-point condition:<br>The transmitter is disconnected from the process and then the two<br>chambers of the transmitter are connected.                             |
| Zero-point calibration                  | The transmitter is given time to settle to zero. If the transmitter delivers a constant measured value close to the old zero-point, this value is set as the new zero-point.                                                  |
| Establishing measure-<br>ment condition | The AccuFlo <sup>®</sup> Zero physically establishes the measurement condi-<br>tion: The connection between the two chambers of the transmitter<br>is disconnected and then the transmitter is reconnected to the<br>process. |
| Waiting for settling                    | The transmitter is granted time to settle back into the process conditions.                                                                                                    |

# 8.2.4 Parameterization and manual control

The Zero menu (see Figure 35) can be called from the menu selection (see 6.4). The general operation of the submenus is described in 6.5

-

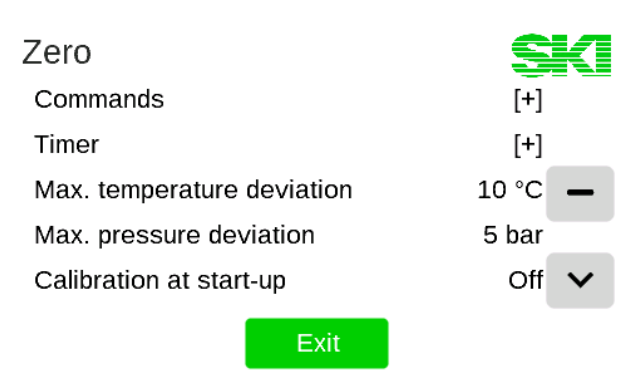

Figure 35: The Zero Menu

**Note:** After installation, an initial zero-point calibration must be carried out (see explanation of the "Set zero-point" command in the following table).

| Value                                | Option            | Remark                                                                                                    |
|--------------------------------------|-------------------|----------------------------------------------------------------------------------------------------|
| Commands                             | fold-out function |                                                                                                    |
| Start zero-point calibration         | function release  | Starts a zero-point calibration                                                                                                    |
| Establish zero-point condition       | function release  | The AccuFlo <sup>®</sup> Zero establishes the zero point condi-<br>tion: the transmitter is disconnected from the pro-<br>cess and the two chambers of the transmitter are<br>connected. The differential pressure output by the<br>transmitter is then displayed. |
| Set zero-point                       | function release  | Set the zero-point. This command is only active if<br>the zero-point condition was previously established.<br>The zero point is set independently of the displayed<br>value (i.e. the previously set zero-point of the<br>transmitter).                            |
| Establish measure-<br>ment condition | function release  | The AccuFlo <sup>®</sup> Zero restores the measurement condi-<br>tion: the connection between the two chambers is<br>disconnected and the connection to the process is<br>restored. After a settling time, the measurement is<br>enabled again.                    |
| Execute ventilation                  | function release  | The valves in the AccuFlo <sup>®</sup> Zero are switched several<br>times to remove any air bubbles.<br>Only available for hardware type "solenoid valves";<br>only for medium steam or liquid                                                                     |
| Timer                                | fold-out function |                                                                                                    |
| Timer active                         | On<br>Off         | Activates or deactivates timer operation                                                                                                    |
| Timer duration [min]                 | numerical value   | Indication of the waiting time between two zero-<br>point calibrations. Only visible when timer operation<br>is active                                                                                                    |
| Max. temperature deviation           | numerical value   | The value for the maximum permissible tempera-<br>ture deviation of the transmitter's measuring cell in<br>comparison to the last zero-point calibration                                                                                                    |

| Value                              | Option                             | Remark                                                                                                    |
|------------------------------------|------------------------------------|----------------------------------------------------------------------------------------------------|
| Max. pressure<br>deviation         | numerical value                    | The value for the maximum permissible pressure<br>deviation of the transmitter's measuring cell com-<br>pared to the last zero-point calibration. Only visible<br>when system pressure can be measured.                                                                                                    |
| Calibration at start-up            | On<br>Off                          | Indicates whether an zero-point calibration should be carried out after the power supply has been re-stored (e.g. after system maintenance).                                                                                                    |
| Ventilation                        | fold-out function                  | Sub-item only available for hardware type "solenoid valves"; only for medium steam or liquid                                                                                                    |
| Ventilation cycles                 | numerical value                    | The number of times the valves are to be switched for venting                                                                                                    |
| Ventilation at startup-up          | On<br>Off                          | Indicates whether venting should be performed after the power supply has been restored (e.g. after system maintenance).                                                                                                    |
| Default settings                   | fold-out function                  |                                                                                                    |
| Settling duration [s]              | numerical value                    | Indication of the duration of the settling time in the measuring position. The transmitter must be given the opportunity to settle to the measured value. This duration depends mainly on the damping of the transmitter.                                                                                                    |
| Timeout [s]                        | numerical value                    | The maximum time granted to the transmitter to reach a stable zero point.                                                                                                    |
| Max. dp deviation                  | percentage                         | Indication of the maximum permissible zero-point<br>deviation BEFORE zero-point calibration. If the devi-<br>ation of the zero-point (compared to the last cali-<br>bration) is too large, there may be a defect in the<br>differential pressure transmitter.<br>The zero-point calibration is not carried out if the<br>deviation is too large.<br>Indication in percent of the measuring range end<br>value of the transmitter. Example: Measuring range<br>end value = 23.5 mbar; max. dp deviation = 0.1 %.<br>$\rightarrow$ max. dp value before calibration = 0.0235 mbar |
| Hardware type                      | Rotary actuator<br>Solenoid valves | The type of AccuFlo <sup>®</sup> Zero used: version with rotary actuator or version with solenoid valves                                                                                                    |
| Duration with "0 s"<br>damping [s] | numerical value                    | The damping of the transmitter is read out before<br>the zero-point calibration. It is then set to "0 s" so<br>that the transmitter quickly settles to the zero point<br>condition. (The original damping value is restored<br>after the calibration.)                                                                                                    |
| Damping during calibration [s]     | numerical value                    | During the actual calibration, the damping of the transmitter is set to this value. This is how averaging takes place. This is useful, for example, when the system is subject to vibrations.                                                                                                    |

-

| Value                               | Option          | Remark                                                                                                    |
|-------------------------------------|-----------------|----------------------------------------------------------------------------------------------------|
| Max. fluctuation during calibration | percentage      | The maximum fluctuation of the zero-point during<br>the zero-point calibration. The zero point reading<br>shall not fluctuate by more than x percent of the full<br>scale during the control period. |
| Check duration [s]                  | numerical value | The duration during which the zero-point must not fluctuate by more than the max. allowed value.                                                                                                    |

# 8.2.5 Error messages in the display

See also the explanation under 7.2.

| Error                                   | Explanation                                                                                                    |
|-----------------------------------------|----------------------------------------------------------------------------------------------------|
| Zero-point error                        | The error is output if the automatic zero-point calibration could<br>not be carried out. Possible causes: No initial calibration was car-<br>ried out after installation (see 8.2.4); the value for the "Max. dp<br>deviation" or the "Max. fluctuation during calibration" is parame-<br>terized too small or there is a defect. |
| Automatic calibration<br>only with HART | Automatic calibration can only be performed if the differential pressure transmitter is connected to a HART <sup>®</sup> -compatible analog input (Ain1 or Ain2) (see 5.4.2) and HART has been selected as the signal source for the differential pressure transmitter (see 9.2.2.1).                                             |
| Measurement condition not established   | The measurement condition (connection of the transmitter to the process; no connection between the chambers of the transmitter) is not established. There may be a wiring error or a defect. The calculation is stopped.                                                                                                    |
| No connection to Zero                   | The AccuMind <sup>®</sup> cannot communicate with the AccuFlo <sup>®</sup> Zero. There may be a wiring error or a defect.                                                                                                    |
| <u>A</u>                                | The wiring may only be checked when it is disconnected from the supply voltage.                                                                                                    |

## 8.2.6 Signaling to the control system

The errors listed under 8.2.5 will result in the output signals described under 7.5.

The AccuMind<sup>®</sup> can output additional signals to the control system via the switching outputs S1/S2 and the relay R. The parameterization of the switching outputs and the relay is explained under 9.2.4.

| Signal name              | Explanation                                                                                                    |
|--------------------------|----------------------------------------------------------------------------------------------------|
| Zero error               | This signal is output if one of the errors from 8.2.5 is present.                                                        |
| Zero operating indicator | During a zero-point calibration or during a manual zero-point check, it is signaled that the measured values are frozen. |

| For QAL1 application |  |
|----------------------|--|
|----------------------|--|

Since the switching outputs S1/S2 in QAL1 applications are assigned to a fixed function, only relay R is available.

# 9 Setting the parameters

The parameters can be displayed and adjusted from the menu selection (see 6.4). The general operation of the submenus is described in 6.5.

In order to parameterize the AccuMind<sup>®</sup>, it is recommended to proceed from "top to bottom". All relevant data are entered in the menus one after the other. This procedure is usually so intuitive that the explanations in the following sections often only need to be consulted as a reference.

The AccuMind<sup>®</sup> menu is structured in such a way that settings made further up in the tree structure can influence menu items further down. If, for example, "Steam" was defined for the selection of the medium, no gas components are queried afterwards (as would happen if a gas were selected).

In this analogy, the basic settings lie above the process settings. Changed basic settings can therefore influence the process settings.

An exception to this rule relates to the selection of the units to be displayed (see 9.2.3). All unitrelated values are converted internally to SI units and then stored. You can therefore adjust the units to be displayed at any time.

**Note:** If basic settings (e.g. the medium type) are changed, the other settings must then be checked from "top to bottom".

# 9.1 Basic setup

**Note:** The basic settings are used for the basic determination of, for instance, the medium to be measured and the flow sensor.

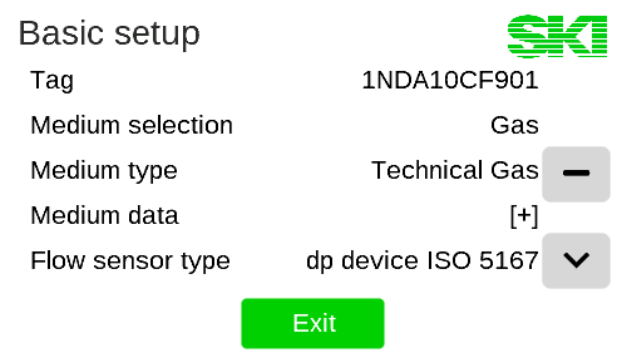

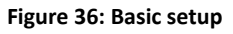

The individual basic settings vary depending on the basic settings already made. A case distinction may therefore be made in the description of the following sub-items.

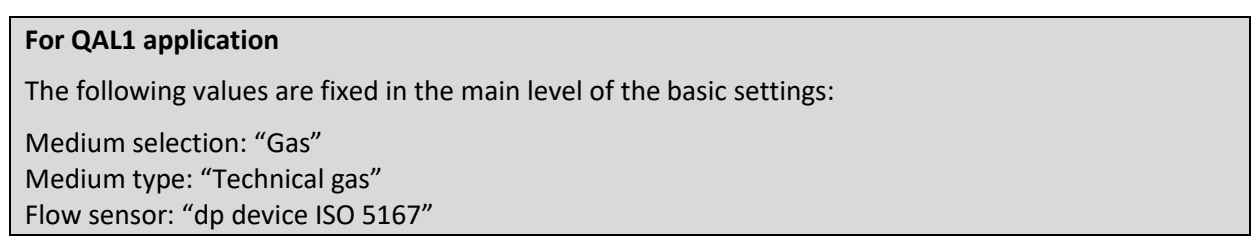

The following values can be parameterized in the basic settings (see Figure 36):

| Value            | Option                 | Remark                                                                |
|------------------|------------------------|-----------------------------------------------------------------------|
| Tag              | free text              | The text entered here appears at the top of the re-<br>sult displays. |
| Medium selection | Gas<br>Steam<br>Liquid | The medium to be measured can be selected                             |

## 9.1.1 Tag and medium selection

# 9.1.2 Type of medium

#### Medium type for basic setting: Medium selection "Gas"

| Value       | Option        | Remark                          |
|-------------|---------------|---------------------------------|
| Medium type | Technical gas | The type of gas can be selected |
|             | AGA-8 DC      |                                 |
|             | AGA-8 GC      |                                 |
|             | SGERG 88      |                                 |
|             | AGA-NX19      |                                 |

For parameterization of the medium data of the gases see 9.1.3.1

#### Medium type for basic setting: Medium selection "Steam"

| Value       | Option                                                          | Remark                            |
|-------------|-----------------------------------------------------------------|-----------------------------------|
| Medium type | Superheated steam<br>Saturated steam (p)<br>Saturated steam (T) | The type of steam can be selected |

See 9.1.3.2 parameterization of the medium data for "superheated steam". For "saturated steam (p)" and "saturated steam (T)" no further medium data need to be entered.

## Medium type for basic setting: Medium selection "Liquid"

| Value          | Option                                          | Remark                             |
|----------------|-------------------------------------------------|------------------------------------|
| Type of medium | Water<br>Heat transfer oil<br>Simplified liquid | The type of liquid can be selected |

For the parameterization of the medium data for "Heat transfer oil" and "Simplified liquid" see 9.1.3.3. For "Water" no further medium data have to be entered.

# 9.1.3 Medium data

# 9.1.3.1 Medium data for gases

## Medium data for basic setting: Medium selection "Gas"

| Value                    | Option            | Remark                                                     |
|--------------------------|-------------------|------------------------------------------------------------|
| Medium data              | fold-out function |                                                            |
| Reference pressure       | numerical value   | The reference pressure for the desired standard conditions |
| Reference<br>temperature | numerical value   | The reference pressure for the desired standard conditions |

Note: The output of the standard volume flow  $q_{Vn}$  always refers to the standard conditions entered here.

| Value                    | Option                                                                 | Remark                                                                                                    |
|--------------------------|------------------------------------------------------------------------|----------------------------------------------------------------------------------------------------|
| Medium data              | fold-out function                                                      |                                                                                                    |
| Simple mode              | On<br>Off                                                              | Toggles between standard density query and gas<br>component query. (If a standard density is used,<br>only "Simplified prim. device" and "Simplified pitot<br>tube" of the ISO 5167 devices can be used.)        |
| Standard density         | numerical value                                                        | The standard density of the gas mixture (for simple mode: On). The standard density refers to the standard conditions entered under 9.1.3.1 (Table <i>Medium data</i> for basic setting: Medium selection "Gas") |
| Dew point<br>temperature | numerical value                                                        | The dew point temperature of the humid gas mix-<br>ture (for simple mode: Off)                                                                                                    |
| Eq. of state             | Ideal Gas<br>Redlich-Kwong<br>Redlich-Kwong-<br>Soave<br>Peng-Robinson | Selection of the equation of state to calculate the properties of the gas mixture                                                                                                    |
|                          |                                                                        | (for simple mode: Off)                                                                                                    |
| Gas components           | fold-out function                                                      | (for simplified mode: Off)                                                                                                    |
| Selection from list      | Custom comp.<br>List with gases                                        | If you select "Custom comp.", you can create your<br>own gas mixture. Alternatively, a predefined gas<br>(mixture) can be selected from the list.                                                                |
| Edit mode                | On<br>Off                                                              | In the edit mode all selectable gas components are displayed (also such with "0 %"). (only if "Custom comp." is selected)                                                                                        |
| Normalize                | function release                                                       | The gas components are normalized in such a way that the sum of all components is 100%. (only if "Custom comp." is selected)                                                                                     |

#### Medium data for basic setting: Medium selection "Gas"; Medium type "Technical gas".

\_

| Value       | Option            | Remark                                                  |
|-------------|-------------------|---------------------------------------------------------|
| Components  | fold-out function |                                                         |
| Component x | percentage        | The percentage values of the individual gas components. |

#### For QAL1 application

-

Only the input of a standard density is intended. The setting for the "Simple mode" is therefore fixed to "On".

## Medium data for basic setting: Medium selection "Gas"; Medium type "AGA-8 DC".

| Value               | Option            | Remark                                                 |
|---------------------|-------------------|--------------------------------------------------------|
| Medium data         | fold-out function |                                                        |
| AGA-8 DC components | fold-out function |                                                        |
| Component x         | percentage        | The percentage values of the individual gas components |

#### Medium data for basic setting: Medium selection "Gas"; Medium type "AGA-8 GC".

| Value                  | Option            | Remark                                                 |
|------------------------|-------------------|--------------------------------------------------------|
| Medium data            | fold-out function |                                                        |
| AGA-8 GC<br>parameters | fold-out function |                                                        |
| Method                 | 1<br>2            | Calculation method 1 or 2                              |
| Relative density       | numerical value   | The relative density                                   |
| CO2 concentration      | percentage        | The concentration of $CO_2$ in mol %                   |
| Calorific value        | numerical value   | The calorific value of the gas (method 1 only)         |
| N2 concentration       | percentage        | The concentration of $N_2$ in mol $\%$ (method 2 only) |

# Medium data for basic setting: Medium selection "Gas"; Medium type "SGERG-88"

| Value                 | Option            | Remark                               |
|-----------------------|-------------------|--------------------------------------|
| Medium data           | fold-out function |                                      |
| SGERG-88<br>parameter | fold-out function |                                      |
| CH concentration      | percentage        | The concentration of CH in mol %     |
| N2 concentration      | percentage        | The concentration of $N_2$ in mol %  |
| CO2 concentration     | percentage        | The concentration of $CO_2$ in mol % |
| CO concentration      | percentage        | The concentration of CO in mol %     |

| Calorific | value |
|-----------|-------|
|           | varue |

numerical value

The calorific value of the gas

| Value                  | Option            | Remark                                                                                                    |
|------------------------|-------------------|----------------------------------------------------------------------------------------------------|
| Medium data            | fold-out function |                                                                                                    |
| Standard density       | numerical value   | The standard density of the gas. The standard densi-<br>ty refers to the standard conditions entered under<br>9.1.3.1 (Table <i>Medium data</i> for basic setting: Medi-<br>um selection "Gas") |
| AGA-NX19<br>parameters | fold-out function |                                                                                                    |
| CO2 concentration      | percentage        | The concentration of $CO_2$ in mol %                                                                                                    |
| N2 concentration       | percentage        | The concentration of $N_2$ in mol %                                                                                                    |
| Calorific value        | numerical value   | The calorific value of the gas                                                                                                    |

### *Medium data* for basic setting: Medium selection "Gas"; Medium type "AGA-NX19"

#### 9.1.3.2 Medium data for steam

#### Medium data for basic setting: Medium selection "Steam"; Medium type "Superheated steam"

| Value                      | Option            | Remark                                                                                                    |
|----------------------------|-------------------|----------------------------------------------------------------------------------------------------|
| Medium data                | fold-out function |                                                                                                    |
| Water/steam<br>error limit | numerical value   | If the temperature for the current pressure value falls below the minimum temperature for the steam state, the AccuMind <sup>®</sup> continues to calculate in the "Saturated steam (p)" mode. It can be parameter-<br>ized how far the minimum temperature may be undercut. A water alarm is triggered if the value falls below the limit (see 7.4). |

#### 9.1.3.3 Medium data for liquids

#### Medium data for basic setting: Medium selection "Liquid"; Medium type "Heat transfer oil"

| Value         | Option                                      | Remark                                                                                                    |
|---------------|---------------------------------------------|----------------------------------------------------------------------------------------------------|
| Medium data   | fold-out function                           |                                                                                                    |
| Oil selection | List of heat transfer<br>oils<br>Custom oil | A predefined heat transfer oil can be selected from<br>the list.<br>Alternatively, you can select "Custom oil" (user-<br>defined oil). |
| Name          | display value                               | The name of the custom oil is displayed. (Only for<br>"Custom oil")                                                                    |

Note: The data of a user-defined oil are imported/exported via the USB menu (see 9.3.3).

\_

#### Medium data for basic setting: Medium selection "Liquid"; Medium type "Simplified liquid"

| Value       | Option            | Remark                    |
|-------------|-------------------|---------------------------|
| Medium data | fold-out function |                           |
| Density     | numerical value   | The density of the liquid |

#### 9.1.4 Flow sensor

-

| Value            | Option                                              | Remark                               |
|------------------|-----------------------------------------------------|--------------------------------------|
| Flow sensor type | dp device ISO 5167<br>Volume flow<br>AGA-3<br>AGA-7 | The flow sensor type can be selected |

The measurement design for "dp device ISO 5167" or "AGA-3" is as per 9.1.5.1. For "volume flow" or "AGA-7" as per 9.1.5.3.

#### 9.1.5 Measurement design

#### 9.1.5.1 Measurement design for dp devices according to ISO 5167

#### Measurement design (ISO 5167) for basic setting: Flow sensor type "dp device ISO 5167"

| Value                            | Option                                                                                                    | Remark                                        |
|----------------------------------|----------------------------------------------------------------------------------------------------|-----------------------------------------------|
| Measurement design<br>(ISO 5167) | fold-out function                                                                                                    |                                               |
| Device type                      | Pitot type flow me-<br>ter<br>Orifice corner tap-<br>pings<br>Orifice D-D/2<br>Orifice flange tap-<br>pings<br>ISA1932 nozzle<br>Long radius nozzle<br>Venturi nozzle<br>CVT machined<br>CVT rough welded<br>CVT cast<br>Cone flowmeter<br>Simplified prim. de-<br>vice<br>Simplified pitot tube | Selection of the differential pressure sensor |

| Value                 | Option                                                                                           | Remark                                                                                                    |
|-----------------------|--------------------------------------------------------------------------------------------------|----------------------------------------------------------------------------------------------------|
| Material              | 316L<br>Hastelloy Cxx<br>Inconel<br>Monel<br>15Mo3<br>P22<br>P91/92<br>No thermal expan-<br>sion | Selection of the material used for the differential<br>pressure sensor (relevant for the thermal expansion<br>of the differential pressure sensor)                                                                                                    |
| Throttle opening d    | numerical value                                                                                  | The throttle opening of the differential pressure sensor (for all primary elements except "Pitot type flow meter" and "Simplified pitot tube")                                                                                                    |
| Flow coefficient C    | numerical value                                                                                  | Flow coefficient C (only for primary element "Simpli-<br>fied prim. device"; C is calculated for the other dif-<br>ferential pressure sensors)                                                                                                    |
| Metering factor k     | numerical value                                                                                  | The k-factor of the pitot tube (only for primary ele-<br>ments "Pitot type flow meter" and "Simplified pitot<br>tube")                                                                                                    |
| Expansion factor eps  | numerical value                                                                                  | The expansion factor $\varepsilon$ to consider the compressibil-<br>ity of the fluid (only for the primary elements "Sim-<br>plified prim. device" and "Simplified pitot tube"; $\varepsilon$ is<br>calculated for the other differential pressure sen-<br>sors). |
| Pipe                  | fold-out function                                                                                |                                                                                                    |
| Material              | Carbon steel<br>316L<br>Monel<br>15Mo3<br>P22<br>P91/92<br>No thermal expan-<br>sion             | Selection of the material used for the pipe (relevant for the thermal expansion of the pipe)                                                                                                    |
| Shape                 | Round<br>Rectangular                                                                             | Selection of the tube shape                                                                                                    |
| Inner diameter D      | numerical value                                                                                  | The inside diameter of the pipe (only for round shape)                                                                                                    |
| Duct width            | numerical value                                                                                  | Width of the duct (only for rectangular shape)                                                                                                    |
| Duct height           | numerical value                                                                                  | Height of the duct (only for rectangular shape)                                                                                                    |
| Damping value [%]     | numerical value                                                                                  | The damping in percent (the last valid flow rate value is calculated with x percent weighted with the current flow rate value; related to a cycle time of 0.5 s)                                                                                                  |
| Small flowrate cutoff | fold-out function                                                                                |                                                                                                    |
| Reference             | q <sub>m</sub> ; q <sub>v</sub> ; q <sub>vn</sub> ; v                                            | Reference value for minimum quantity suppression                                                                                                    |

| Value                              | Option           | Remark                                                                                                    |
|------------------------------------|------------------|----------------------------------------------------------------------------------------------------|
| Minimum flowrate                   | numerical value  | The minimum quantity below which the flow value is set to 0                                                                      |
| Sampling points<br>Reynolds number | numerical values | Value pairs from Reynolds number and correction factor can be entered in table form.                                             |
|                                    |                  | The table is automatically sorted in ascending order by Reynolds number.                                                         |
|                                    |                  | For Reynolds numbers that are smaller than the smallest value in the table, the correction factor of the smallest value is used. |
|                                    |                  | The correction factor is interpolated linearly be-<br>tween two Reynolds numbers.                                                |
|                                    |                  | For Reynolds numbers larger than the largest value<br>in the table, the correction factor of the largest val-<br>ue is used.     |
|                                    |                  | (Only available if Reynolds numbers can be calculat-<br>ed for the current medium.)                                              |
| For QAL1 application               |                  |                                                                                                    |

The setting for the "Device type" is fixed to "Simplified pitot tube". The expansion number is fixed at "1.0".

### 9.1.5.2 Measurement design for dp devices according to AGA-3

#### Measurement design (AGA-3) for basic setting: Flow sensor type "AGA-3"

| Value                         | Option                                  | Remark                                                                                                    |
|-------------------------------|-----------------------------------------|----------------------------------------------------------------------------------------------------|
| Measurement design<br>(AGA-3) | fold-out function                       |                                                                                                    |
| Tapping type                  | Flange tapping<br>Corner tapping        | The tapping type of the AGA-3 orifice                                                                                                    |
| Orifice material              | Carbon steel<br>316L<br>Monel<br>Custom | Selection of the material used for the orifice (relevant for the thermal expansion of the orifice) If "Custom" is selected, the thermal expansion coefficient $\alpha$ is queried (see next item) |
| Alpha Orifice                 | numerical value                         | The thermal expansion coefficient $\alpha$ , which characterizes the thermal expansion of the orifice plate (only for orifice material "Custom")                                                  |
| Throttle opening d            | numerical value                         | The throttle opening of the orifice                                                                                                    |
| Pipe material                 | Carbon steel<br>316L<br>Monel<br>Custom | Selection of the material used for the pipe (relevant for the thermal expansion of the orifice)<br>If "Custom" is selected, the thermal expansion coefficient $\alpha$ is queried (see next item) |

| Value                              | Option                                                | Remark                                                                                                    |
|------------------------------------|-------------------------------------------------------|----------------------------------------------------------------------------------------------------|
| Alpha pipe                         | numerical value                                       | The thermal expansion coefficient $\alpha$ , which characterizes the thermal expansion of the pipe (only for pipe material "Custom")                             |
| Inner diameter D                   | numerical value                                       | The inside diameter of the pipe                                                                                                    |
| Base pressure                      | numerical value                                       | The AGA-3 base pressure                                                                                                    |
| Base temperature                   | numerical value                                       | The AGA-3 base temperature                                                                                                    |
| Damping value [%]                  | numerical value                                       | The damping in percent (the last valid flow rate value is calculated with x percent weighted with the current flow rate value; related to a cycle time of 0.5 s) |
| Small flowrate cutoff              | fold-out function                                     |                                                                                                    |
| Reference                          | q <sub>m</sub> ; q <sub>V</sub> ; q <sub>Vn</sub> ; v | Reference value for minimum quantity suppression                                                                                                    |
| Minimum flowrate                   | numerical value                                       | The minimum quantity below which the flow value is set to 0                                                                                                    |
| Sampling points<br>Reynolds number | numerical values                                      | Value pairs from Reynolds number and correction factor can be entered in table form.                                                                             |
|                                    |                                                       | The table is automatically sorted in ascending order by Reynolds number.                                                                                         |
|                                    |                                                       | For Reynolds numbers that are smaller than the smallest value in the table, the correction factor of the smallest value is used.                                 |
|                                    |                                                       | The correction factor is interpolated linearly be-<br>tween two Reynolds numbers.                                                                                |
|                                    |                                                       | For Reynolds numbers larger than the largest value<br>in the table, the correction factor of the largest val-<br>ue is used.                                     |
|                                    |                                                       | (Only available if Reynolds numbers can be calculated for the current medium.)                                                                                   |

# 9.1.5.3 Measurement design for volume flow sensor and AGA-7 sensor

# Measurement design (flow rate) for basic setting: Flow sensor type "Volume flow" or "AGA-7"

| Value                                                                   | Option            | Remark                                                                                       |
|-------------------------------------------------------------------------|-------------------|----------------------------------------------------------------------------------------------|
| Measurement design<br>(volume flow) or<br>Measurement design<br>(AGA-7) | fold-out function |                                                                                              |
| Base pressure                                                           | numerical value   | The AGA-7 base pressure (AGA-7 only)                                                         |
| Base temperature                                                        | numerical value   | The AGA-7 base temperature (AGA-7 only)                                                      |
| Use pipe data                                                           | On<br>Off         | Should the pipe data be considered?<br>If "Off" is set, the flow velocity is not calculated. |

| Value                 | Option                                                                               | Remark                                                                                                    |
|-----------------------|--------------------------------------------------------------------------------------|----------------------------------------------------------------------------------------------------|
| Pipe                  | fold-out function                                                                    | (only available for "Use pipe data": On)                                                                                                    |
| Material              | Carbon steel<br>316L<br>Monel<br>15Mo3<br>P22<br>P91/92<br>No thermal expan-<br>sion | Selection of the material used for the pipe (relevant for the thermal expansion of the pipe)                                                                     |
| Shape                 | round<br>rectangular                                                                 | Selection of the tube shape                                                                                                    |
| Inner diameter        | numerical value                                                                      | The inside diameter of the pipe (only for round shape)                                                                                                    |
| Duct width            | numerical value                                                                      | Width of the duct (only for rectangular shape)                                                                                                    |
| Duct height           | numerical value                                                                      | Height of the duct (only for rectangular shape)                                                                                                    |
| Damping value [%]     | numerical value                                                                      | The damping in percent (the last valid flow rate value is calculated with x percent weighted with the current flow rate value; related to a cycle time of 0.5 s) |
| Small flowrate cutoff | fold-out function                                                                    |                                                                                                    |
| Reference             | q <sub>m</sub> ; q <sub>v</sub> ; q <sub>vn</sub> ; v                                | Reference value for minimum quantity suppression                                                                                                    |
| Minimum flowrate      | numerical value                                                                      | The minimum quantity below which the flow value is set to 0                                                                                                    |

# 9.1.6 Functional enhancement and interfaces

| Value                       | Option                                                      | Remark                                                              |
|-----------------------------|-------------------------------------------------------------|---------------------------------------------------------------------|
| Functional enhance-<br>ment | Zero<br>LSE<br>None                                         | Selection of the functional enhancement to be con-<br>trolled       |
| Interfaces                  | fold-out function                                           |                                                                     |
| Serial 1                    | Deactivated<br>Modbus Slave<br>Modbus Master<br>M-Bus Slave | Selection of the assignment of the interface "Serial 1" (see 5.4.7) |
| Serial 2                    | Deactivated<br>Modbus Slave<br>Modbus Master                | Selection of the assignment of the interface "Serial 2" (see 5.6)   |

# 9.2 Process setup

**Note:** Once the basic settings have been defined (see 9.1), the process settings can be used to acquire the parameters for the inputs, transmitters, units, outputs and interfaces.

The individual process settings vary depending on the selected basic or already made process settings. A case distinction may therefore be made in the description of the following sub-items.

| Process setup |      | SKI   |
|---------------|------|-------|
| Inputs        |      | [+]   |
| Transmitters  |      | [+]   |
| Units         |      | [+] — |
| Outputs       |      | [+]   |
| Interfaces    |      | [+]   |
|               | Exit |       |

Figure 37: Process setup

The following values can be parameterized in the process setup (see Figure 37):

#### 9.2.1 Inputs

| Value             | Option                                                            | Remark                                                                                                    |
|-------------------|-------------------------------------------------------------------|----------------------------------------------------------------------------------------------------|
| Inputs            | fold-out function                                                 |                                                                                                    |
| Analog input AinX | dp1<br>dp2<br>qv<br>T1<br>T2<br>p<br>LSE/Zero ext.<br>Deactivated | For each of the four analog inputs Ain1 to Ain4 it<br>may be selected which measurand is to be deter-<br>mined.<br>Ain1 and Ain2 are HART <sup>®</sup> compatible |

# **For QAL1 application** The assignment of the inputs is fixed (see 5.4.2). The menu item "Inputs" is not visible.

#### 9.2.2 Transmitters

#### 9.2.2.1 Transmitter settings for dp devices according to ISO 5167 and AGA-3

### Transmitters for basic setting: Flow sensor "dp device ISO 5167" or "AGA-3"

| Value                       | Option            | Remark                                        |
|-----------------------------|-------------------|-----------------------------------------------|
| Transmitters                | fold-out function |                                               |
| Differential pressure<br>dp | fold-out function |                                               |
| dp bidirectional            | On; Off           | Activate/deactivate bidirectional measurement |
| dp1                         | fold-out function |                                               |

| Value                                | Option                                              | Remark                                                                                       |
|--------------------------------------|-----------------------------------------------------|----------------------------------------------------------------------------------------------|
| dp1 signal source                    | HART<br>4-20 mA<br>0-20 mA<br>Constant <sup>1</sup> | The signal source used for the first differential pres-<br>sure value                        |
| dp1 square<br>rooting                | by flow computer<br>by transmitter                  | Indication of where the root extraction of the differ-<br>ential pressure signal takes place |
| dp1.min                              | numerical value <sup>2</sup>                        | The differential pressure at 0/4 mA                                                          |
| dp1.max                              | numerical value <sup>2</sup>                        | The differential pressure at 20 mA                                                           |
| dp1.offset                           | numerical value                                     | Input option for a constant deviation (e.g. due to the installation situation)               |
| dp2 (lower range<br>for split-range) | fold-out function                                   |                                                                                              |
| dp2 signal source                    | HART<br>4-20 mA                                     | The signal source used for the second differential pressure value                            |
|                                      | 0-20 mA<br>Constant <sup>1</sup><br>Deactivated     | Only relevant for split-range applications                                                   |
| dp2 square<br>rooting                | by flow computer<br>by transmitter                  | Indication of where the root extraction of the differ-<br>ential pressure signal takes place |
| dp2.min                              | Numeric value <sup>2</sup>                          | The differential pressure at 0/4 mA                                                          |
| dp2.max                              | Numeric value <sup>2</sup>                          | The differential pressure at 20 mA                                                           |
| dp2.offset                           | numerical value                                     | Input option for a constant deviation (e.g. due to the installation situation)               |

## 9.2.2.2 Transmitter settings for volume flow transmitters

### Transmitters for basic setting: Flow sensor "Volume flow"

| Value                        | Option                                                   | Remark                                                |
|------------------------------|----------------------------------------------------------|-------------------------------------------------------|
| Transmitters                 | fold-out function                                        |                                                       |
| Volume flow q <sub>v</sub>   | fold-out function                                        |                                                       |
| q <sub>v</sub> signal source | 4-20 mA<br>0-20 mA<br>Frequency<br>Constant <sup>1</sup> | The signal source used for the volumetric flow sensor |

#### Transmitters for basic setting: flow sensor "volume flow"; signal source "0/4-20 mA".

| Value               | Option          | Remark                   |
|---------------------|-----------------|--------------------------|
| q <sub>v</sub> .min | numerical value | The flow value at 0/4 mA |
| q <sub>v</sub> .max | numerical value | The flow value at 20 mA  |

| Value                                 | Option          | Remark                                                           |
|---------------------------------------|-----------------|------------------------------------------------------------------|
| q <sub>v</sub> .min                   | numerical value | The flow rate value at the lower end of the measur-<br>ing range |
| q <sub>v</sub> .min frequency         | numerical value | The frequency at the lower end of the measuring range            |
| q <sub>v</sub> .max                   | numerical value | The flow value at the upper end of the measuring range           |
| $\dots$ q <sub>v</sub> .max frequency | numerical value | The frequency at the upper end of the measuring range            |

# Transmitters for basic setting: flow sensor "volume flow"; signal source "frequency"

#### 9.2.2.3 Transmitter settings for AGA-7 sensors

# Transmitters for basic setting: Flow sensor "AGA-7"

| Value                                 | Option            | Remark                                                                                                    |
|---------------------------------------|-------------------|----------------------------------------------------------------------------------------------------|
| Transmitters                          | fold-out function |                                                                                                    |
| Volume flow q <sub>V</sub><br>(AGA-7) | fold-out function |                                                                                                    |
| Pulse value                           | numerical value   | The value to correspond to a pulse. For example 1 pulse = $5 \text{ m}^3$                                   |
| Calibration data                      | numerical values  | Value pairs of volume flow $(q_{\nu})$ and corresponding deviation can be entered in table form.            |
|                                       |                   | The table is automatically sorted in ascending order by $q_{\nu}\mbox{.}$                                   |
|                                       |                   | For flow values smaller than the smallest value in the table, the deviation of the smallest value is taken. |
|                                       |                   | The deviation between two flow values is interpo-<br>lated linearly.                                        |
|                                       |                   | For flow values greater than the largest value in the table, the deviation of the largest value is taken.   |
| q <sub>v</sub> r.min                  | numerical value   | The minimum rated volume flow rate                                                                          |
| q <sub>v</sub> r.max                  | numerical value   | The maximum rated volume flow rate                                                                          |

# 9.2.2.4 Transmitter settings: Continued for any basic setting

# Transmitters (Continued for any Basic setup)

| Value                       | Option                                      | Remark                                                                                            |
|-----------------------------|---------------------------------------------|---------------------------------------------------------------------------------------------------|
| Temperature T1              | fold-out function                           |                                                                                                   |
| T1 type                     | Pt100 3-wire<br>Pt100 4-wire                | The signal source used for the first temperature value                                            |
|                             | 4-20 mA<br>0-20 mA<br>Constant <sup>1</sup> | In the "Saturated steam (p)" application, the first temperature is not queried.                   |
| T1.min                      | numerical value                             | The temperature at 0/4 mA (not available when selecting a Pt100)                                  |
| T1.max                      | numerical value                             | The temperature at 20 mA (not available when se-<br>lecting a Pt100)                              |
| T1.offset                   | numerical value                             | Input possibility for a constant deviation                                                        |
| T1 use fallback             | On<br>Off                                   | A fallback value can be parameterized for the event of a wire break or short circuit.             |
| T1.fallback                 | numerical value                             | The fallback value                                                                                |
| T1 use std. coefficients    | On<br>Off                                   | For t $\ge$ 0 °C different coefficients can be specified <sup>3</sup><br>(when selecting a Pt100) |
| Coefficient A               | numerical value                             | Coefficient A                                                                                     |
| Coefficient B               | numerical value                             | Coefficient B                                                                                     |
| Temperature T2              | fold-out function                           |                                                                                                   |
| T2 type                     | Pt100 3-wire<br>Pt100 4-wire                | The signal source used for the second temperature value                                           |
|                             | 4-20 mA<br>0-20 mA<br>Constant <sup>1</sup> | If a second temperature measurement is not neces-<br>sary, any fixed value can be set.            |
| T2.min                      | numerical value                             | The temperature at 0/4 mA (not available when selecting a Pt100)                                  |
| T2.max                      | numerical value                             | The temperature at 20 mA (not available when se-<br>lecting a Pt100)                              |
| T2.offset                   | numerical value                             | Input possibility for a constant deviation                                                        |
| T2 using fallback           | On<br>Off                                   | A fallback value can be parameterized for the event of a wire break or short circuit.             |
| T2.fallback                 | numerical value                             | The fallback value                                                                                |
| T2 use std.<br>coefficients | On<br>Off                                   | For t $\ge$ 0 °C different coefficients can be specified <sup>3</sup><br>(when selecting a Pt100) |
| Coefficient A               | numerical value                             | Coefficient A                                                                                     |
| Coefficient B               | numerical value                             | Coefficient B                                                                                     |

| Value                   | Option                                                   | Remark                                                                                                    |
|-------------------------|----------------------------------------------------------|----------------------------------------------------------------------------------------------------|
| Pressure p              | fold-out function                                        |                                                                                                    |
| p type                  | Absolute 4-20 mA                                         | The signal source used for the pressure value                                                                                                    |
|                         | Relative 4-20 mA<br>Absolute 0-20 mA<br>Relative 0-20 mA | For the media "Heat transfer oil", "Simplified liquid" and "Saturated steam (T)", the pressure is not queried.                                                              |
|                         | constant                                                 | The pressure sensor can be deactivated for the me-<br>dium "Water".                                                                                                    |
| p.design (abs)          | numerical value                                          | The design pressure for the density calculation (only with medium "Water" and deactivated pressure sensor)                                                                  |
| p position              | Pipe<br>Plus chamber<br>Minus chamber                    | Mounting position of the pressure transmitter;<br>serves to correct the pressure value<br>(only with primary element "Pitot type flow meter"<br>or "Simplified pitot tube") |
| p.min <sup>4</sup>      | numerical value                                          | The pressure at 0/4 mA                                                                                                    |
| p.max <sup>4</sup>      | numerical value                                          | The pressure at 20 mA                                                                                                    |
| p.offset                | numerical value                                          | Input possibility for a constant deviation                                                                                                    |
| p use fallback          | On<br>Off                                                | A fallback value can be parameterized for the event of a wire break or short circuit.                                                                                       |
| p.fallback <sup>4</sup> | numerical value                                          | The fallback value                                                                                                    |
| p.environment⁵          | numerical value                                          | Ambient pressure (only for relative pressure meas-<br>urement)                                                                                                    |

#### Notes:

<sup>1</sup>: If "Constant" is selected, this value is queried in the form "Value x.const". The further specifications for this value (min/max etc.) are then no longer queried.

<sup>2</sup>: With a HART<sup>®</sup> connection to the transmitter, the lower/upper limits are determined automatically. If HART<sup>®</sup> communication is lost, they serve as a fallback option (see 7.4).

<sup>3</sup>: The temperature determination for the Pt100 measurement for t  $\geq$  0 °C is carried out according to:  $R_t = 100\Omega \cdot (1 + At + Bt^2)$  with the standard coefficients:  $A = 3,9083 \cdot 10^{-3}$ °C<sup>-1</sup> and  $B = -5,775 \cdot 10^{-7}$ °C<sup>-2</sup>

<sup>4</sup>: When selecting the pressure transmitter types "Absolute 4-20 mA" or "Absolute 0-20 mA", absolute pressures are expected as input values. When selecting the pressure transmitter types "Relative 4-20 mA" or "Relative 0-20 mA", relative (gauge) pressures are expected as input values.

<sup>5</sup>: The ambient pressure is queried as absolute pressure.

#### For QAL1 application

The menu items for "T2" are not available.

# 9.2.3 Units

| Value              | Option                      | Remark                                                                                               |
|--------------------|-----------------------------|----------------------------------------------------------------------------------------------------|
| Units              | fold-out function           |                                                                                                    |
| Process variable x | list of corresponding units | The unit to be displayed can be selected for the process variables used in the AccuMind <sup>®</sup> |

# 9.2.4 Outputs

| Value                            | Option                                                                                                    | Remark                                                                                                    |
|----------------------------------|----------------------------------------------------------------------------------------------------|----------------------------------------------------------------------------------------------------|
| Outputs                          | fold-out function                                                                                                    |                                                                                                    |
| Analog Aout1 <sup>1</sup>        | fold-out function                                                                                                    |                                                                                                    |
| Aout1 assignm.                   | q <sub>m</sub> ; q <sub>v</sub> ; q <sub>vn</sub> ; v; T1; T2;<br>p <sub>abs</sub> ; p <sub>rel</sub> ; dQ; Analog<br>input Ain 1; Deacti-<br>vated | The process variable to be output via analog output 1                                                                    |
|                                  |                                                                                                    | If "Analog input Ain1" is selected, the current meas-<br>ured at Ain1 is output 1:1 at Aout1. See also 8.1.3 or<br>8.2.3 |
| Aout1 signal type                | 4-20 mA<br>0-20 mA                                                                                                    | Selection of the characteristic of the 1 <sup>st</sup> analog output                                                     |
| Aout1.min                        | numerical value                                                                                                    | The output value at 0/4 mA                                                                                               |
| Aout1.max                        | numerical value                                                                                                    | The output value at 20 mA                                                                                                |
| Aout1.fallback                   | numerical value                                                                                                    | The current value output in the event of a fault (see 7.5)                                                               |
| Switching output S1 <sup>2</sup> | fold-out function                                                                                                    |                                                                                                    |
| S1 behavior                      | Counting pulse <sup>3</sup><br>MIN switch<br>MAX switch<br>Frequency output <sup>3</sup><br>Collective plarm                                        | Selection of the switching behavior for the electron-<br>ic relay 1                                                      |
|                                  |                                                                                                    | Depending on the selection made, further parame-<br>ters are queried (see following tables)                              |
|                                  | Motor control switch                                                                                                    | For item "Collective alarm" see 7.5                                                                                      |
|                                  | LSE operating indica-<br>tor<br>LSE error<br>Next LSE<br>Zero error                                                                                 | For the items "Motor switch", "LSE operating indica-<br>tor", "LSE error" and "Next LSE" see 8.1.6                       |
|                                  |                                                                                                    | For the items "Zero error" and "Zero operating indi-<br>cator", see 8.2.6                                                |
|                                  | cator                                                                                                    |                                                                                                    |
|                                  | Deactivated                                                                                                    |                                                                                                    |

## For QAL1 application

The setting for "....S1 behavior" is fixed to "QAL combination".

"QAL combination" stands for:

"Collective alarm" or "LSE/Zero operating indicator" or maintenance\* or hard fault or power loss

The electronic relay S1 is open under one of the above conditions. In normal operation it is closed.

\*: Maintenance means that the parameter menu has been called up. However, the calculation is still carried out and the values (at the analog outputs etc.) are still output.

The setting for "....S2 behavior" is fixed to "MIN switch".

If the functional extension "LSE" is active, the setting for "....R behavior" will be fixed to "Motor control switch".

| •                   | •••                                                                                                    |                                                                                                    |
|---------------------|----------------------------------------------------------------------------------------------------|----------------------------------------------------------------------------------------------------|
| Value               | Option                                                                                                    | Remark                                                                                                    |
| S1 assignment       | m1; m2; m abs; Q1;<br>Q2; Q abs; V1; V2; V<br>abs; V <sub>n</sub> 1; V <sub>n</sub> 2; V <sub>n</sub> abs | Selection of the value to be output via the counting<br>pulse. For flow direction 1 ("positive flow") or 2<br>("negative flow"; only relevant with bidirectional<br>transmitter). When selecting a quantity with "abs",<br>pulses are output with both positive and negative<br>flow. |
| S1 pulse value      | numerical value                                                                                           | The value to correspond to a pulse. For example: 1 pulse = $5 \text{ m}^3$                                                                                                    |
| S1 pulse width [ms] | numerical value                                                                                           | The duration that a pulse takes and at the same time the minimum duration between two pulses                                                                                                    |

#### **Outputs** for S1 behavior: Counting pulse<sup>3</sup>

## **Outputs** for S1 behavior: frequency output<sup>3</sup>

| Value         | Option                                                                                                    | Remark                                                                                                    |
|---------------|----------------------------------------------------------------------------------------------------|----------------------------------------------------------------------------------------------------|
| S1 assignment | q <sub>v</sub> 1; q <sub>v</sub> 2; q <sub>v</sub> abs; q <sub>vn</sub><br>1; q <sub>vn</sub> 2; q <sub>vn</sub> 2 abs; q <sub>m</sub><br>1; q <sub>m</sub> 2; q <sub>m</sub> abs; dQ 1;<br>dQ 2; dQ abs | Selection of the quantity to be output via a frequen-<br>cy. For flow direction 1 ("positive flow") or 2 ("nega-<br>tive flow"; only relevant with bidirectional transmit-<br>ter). When selecting a quantity with "abs", a fre-<br>quency is output with both positive and negative<br>flow. |
| S1 max. value | numerical value                                                                                                    | The maximum value of the quantity to be output.                                                                                                    |
| S1 f.max [Hz] | numerical value                                                                                                    | The maximum frequency (this corresponds to the maximum value of the quantity to be output)                                                                                                    |

| Value                                                                                                    | Option                                                                                                    | Remark                                                                                                    |  |
|----------------------------------------------------------------------------------------------------|----------------------------------------------------------------------------------------------------|----------------------------------------------------------------------------------------------------|--|
| S1 assignment                                                                                                    | q <sub>m</sub> ; q <sub>v</sub> ; q <sub>vn</sub> ; T1; T2;<br>p <sub>abs</sub> ; p <sub>rel</sub> ; dQ; v | Selection of the measured value to be monitored                                                                                                    |  |
| S1 switching value                                                                                                    | numerical value                                                                                            | If the MIN switch is selected, S1 is switched if the measured value is lower than or equal to the switching value (" $\leq$ "). If the MAX switch is selected, switching takes place if the measured value is greater than or equal to the switching value (" $\geq$ "). |  |
| S1 hysteresis                                                                                                    | numerical value                                                                                            | Indication of the hysteresis for the switching value                                                                                                    |  |
| For QAL1 application                                                                                                    |                                                                                                    |                                                                                                    |  |
| The setting for "S2 assignment" is fixed to "Velocity v".<br>The setting for "S2 switching value" is fixed to "2 m/s".<br>The setting for " S2 hysteresis" is fixed to "0 m/s" |                                                                                                    |                                                                                                    |  |

## Outputs for S1 behavior: MIN/MAX switch

#### Outputs for S1 behavior: all except counting pulse and frequency output

| Value                    | Option         | Remark                                                     |
|--------------------------|----------------|------------------------------------------------------------|
| S1 normally <sup>4</sup> | Open<br>Closed | Determination of the switching state for the normal state. |
| For QAL1 application     |                |                                                            |

# The setting for ".....S1 normally" is fixed to "Closed". The setting for ".....S2 normally" is fixed to "Open".

#### Notes:

<sup>1</sup>: The settings for analog output Aout2 are analogous to Aout1.

<sup>2</sup>: The settings for switching output S2 and relay R must be made analogous to S1.

<sup>3</sup>: No counting pulse or frequency output can be parameterized for relay R.

<sup>4</sup>: For relay R there is no setting of the normal state. The following applies to an AccuMind<sup>®</sup> disconnected from the supply voltage independently of the parameterization: S1 is open (NO) and S2 is closed (NC) (see 5.4.6).

# 9.2.5 Interfaces

| Value       | Option            | Remark                           |
|-------------|-------------------|----------------------------------|
| Interfaces  | fold-out function |                                  |
| Ethernet    | fold-out function |                                  |
| IP address  | free text         | Input option for the IP address  |
| Subnet mask | free text         | Input option for the subnet mask |
| MAC address | free text         | Input option for the MAC address |

| Value                 | Option                                        | Remark                                                                                                    |
|-----------------------|-----------------------------------------------|----------------------------------------------------------------------------------------------------|
| Default gateway       | free text                                     | Input option for the standard gateway                                                                                                    |
| DHCP                  | On<br>Off                                     | Will activate/deactivate DHCP. If DHCP is switched<br>on, the Ethernet configuration (IP address, subnet<br>mask and standard gateway) is obtained automati-<br>cally. |
| Serial 1 <sup>1</sup> | fold-out function                             |                                                                                                    |
| Serial 1 parity       | None<br>Even<br>Odd                           | Selection of parity for the 1 <sup>st</sup> serial interface                                                                                                    |
| Serial 1 bit count    | 7 bit; 8 bit                                  | Selection of the number of bits                                                                                                    |
| Serial 1 baud rate    | 4800; 9600; 19200;<br>38400; 57600;<br>115200 | Selection of baud rate                                                                                                    |
| Serial 1 address      | numerical value                               | Address selection                                                                                                    |
| Serial 1 stop bits    | 1 bit; 2 bit                                  | Selection of the number of stop bits                                                                                                    |
| Notes:                |                                               |                                                                                                    |

<sup>1</sup>: The setting options for the 2<sup>nd</sup> serial interface are the same as for the 1<sup>st</sup>. The serial interfaces are only available if they are enabled in the basic setup (see 9.1).

For the output capabilities of the digital interfaces see section 10.

When connecting the interface converter (see 5.7), the following values must be parameterized for the 2<sup>nd</sup> serial interface:

| Parameter          | Input |
|--------------------|-------|
| Serial 2 parity    | None  |
| Serial 2 bit count | 8 bit |
| Serial 2 baud rate | 38400 |
| Serial 2 address   | 1     |
| Serial 2 stop bits | 1 bit |

# 9.3 Service menu

| Service             | SKI           | Service     | SKI    |
|---------------------|---------------|-------------|--------|
| Save config         | Load config   | Language    | Device |
| Load factory config | Counter reset | Date & Time | USB    |
| Calibration         | Reboot        | Activation  |        |
| ŝ                   | $\rightarrow$ | < m         |        |

Figure 38: The service menu

| Value               | Option                                                                                                    |
|---------------------|----------------------------------------------------------------------------------------------------|
| Save config         | The current settings are stored permanently after a confirmation.                                                 |
| Load config         | The last configuration is loaded after confirmation (unsaved changes are reset).                                  |
| Save factory config | The factory configuration is loaded after confirmation (the delivery status of the parameterization is restored). |
| Counter reset       | The counter readings are reset after a confirmation.                                                              |
| Calibration         | Calling up the calibration menu.                                                                                  |
| Reboot              | After a confirmation, the AccuMind <sup>®</sup> is restarted.                                                     |
| Language            | The language is switched between English and German.                                                              |
| Device              | The serial number, the hardware ID and the software version are displayed.                                        |
| Date & Time         | The date and time can be adjusted.                                                                                |
| USB                 | The USB menu is displayed.                                                                                        |
| Activation          | The activation menu is called up.                                                                                 |

The following entries can be made in the service menu (see Figure 38):

## 9.3.1 Restart incl. update function

A new firmware file can be provided by S.K.I. GmbH. This file "a.bin" is then copied to a USB flash drive formatted with FAT32.

Each time the AccuMind<sup>®</sup> is restarted, it checks whether a USB flash drive with a new firmware is available at the USB port. If a new firmware was found, the message "Found USB ... trying to flash new firmware" appears. Then the AccuMind<sup>®</sup> restarts.

The AccuMind<sup>®</sup> is designed in such a way that the settings and counter readings are retained during an update, but it is still strongly recommended to save the settings and counter readings of the AccuMind<sup>®</sup> before the update process (see 9.3.3).

## 9.3.2 Calibration menu

The AccuMind<sup>®</sup> is delivered calibrated as standard. In this menu it is possible to calibrate the inputs and outputs.

## 9.3.3 USB menu

In this menu, the settings and counter readings of the AccuMind<sup>®</sup> can be exported to a USB flash drive (FAT32 formatted) and imported from there. The logging on a USB flash drive can also be parameterized. During logging, a filled red circle appears in the upper right corner of the display.

| Value             | Option            | Remark                                   |
|-------------------|-------------------|------------------------------------------|
| Parameters        | fold-out function |                                          |
| Import parameters | function release  | Import parameters from USB flash drive   |
| Export parameters | function release  | Export parameters to the USB flash drive |

| Value                       | Option            | Remark                                        |
|-----------------------------|-------------------|-----------------------------------------------|
| Calibration                 | fold-out function |                                               |
| Import calibration          | function release  | Import calibration from USB flash drive       |
| Export calibration          | function release  | Export the calibration to the USB flash drive |
| Counter values              | fold-out function |                                               |
| Import counter values       | function release  | Import counter values from USB flash drive    |
| Export counter values       | function release  | Export counter values to the USB flash drive  |
| Heat transfer oil           | fold-out function |                                               |
| Import heat<br>transfer oil | function release  | Imports custom oil from USB flash drive       |
| Export heat<br>transfer oil | function release  | Exports the custom oil to the USB flash drive |
| Logging                     | fold-out function |                                               |
| Active                      | On<br>Off         | Switches logging on or off                    |
| Interval                    | numerical value   | Specification of the storage interval         |

#### Notes:

The settings and counter readings are stored on the USB flash drive as JSON files in the root directory. The assignment is as follows:

| File name   | Content        |
|-------------|----------------|
| PARAMS.JSO  | Parameters     |
| CALIB.JSO   | Calibration    |
| COUNTER.JSO | Counter values |

The values for the heat transfer oil are stored in a CSV file "custom\_oil.csv" in the root directory. This file has the following form:

```
Name of the oil
T [K],rho [kg/m<sup>3</sup>],eta [Pa*s],cp [J/(kg*K)]]
273.15,842.7,0.02842,2007
283.15,836.1,0.01751,2043
...
```

Any liquid for which the above-mentioned substance data are available in tabular form can be imported as an "oil".

The logging function creates CSV files in a subfolder called "Recorder". A new file is created for each day. The files contain columns for all process and control values, including those that may not be required by the current AccuMind<sup>®</sup> application. Such values can then be output with "0" or "nan".

# 9.3.4 Activation menu

The AccuMind<sup>®</sup> can be ordered with various options. The ordering code (see section 13) reflects these options. Functions from the "Operating mode", "Functional extension" and "2<sup>nd</sup> interface" areas can be enabled via the activation menu. The code for the activation of the respective values can be obtained from S.K.I. GmbH.

#### For QAL1 application

The AccuMind<sup>®</sup> for QAL1 applications has its own firmware. The "Operating mode" can therefore not be changed

The code for an option is entered via the menu according to the following table. If the options are not enabled, the digit "0" is displayed. The code is displayed for functions that have already been activated.

| Value                     | Option            | Remark                                                                                                    |
|---------------------------|-------------------|----------------------------------------------------------------------------------------------------|
| Operating mode            | fold-out function |                                                                                                    |
| TG                        | numerical value   |                                                                                                    |
| NG                        | numerical value   | Also includes TG                                                                                                    |
| Function extension        | fold-out function |                                                                                                    |
| AZ                        | numerical value   |                                                                                                    |
| LA                        | numerical value   |                                                                                                    |
| 2 <sup>nd</sup> interface | fold-out function |                                                                                                    |
| MS                        | numerical value   | Also necessary for PB or PN (connection of the inter-<br>face converter; this option is automatically enabled<br>when PB or PN is ordered for 2 <sup>nd</sup> interface) |
| DA                        | numerical value   |                                                                                                    |
| MN                        | numerical value   |                                                                                                    |

# 9.4 Access menu

1

| Access                |      | S   | K            |
|-----------------------|------|-----|--------------|
| Change security level |      |     |              |
| Logout                |      |     |              |
| Change codes          |      | [-] | -            |
| Level 1               |      |     |              |
| Level 2               |      |     | $\mathbf{v}$ |
|                       | Exit |     |              |

Figure 39: Access menu

In the access menu (see Figure 39) you can change to another access level (see 6.2). The codes can also be changed.

| Value                 | Option            | Remark                                                                                 |
|-----------------------|-------------------|----------------------------------------------------------------------------------------|
| Change security level | code request      | After entering the corresponding code, the system changes to the desired access level. |
| Logout                | function release  | The user is logged out. The system returns to the process screen.                      |
| Change codes          | fold-out function |                                                                                        |
| Level 1               | code request      | Enter a new code for level 1*                                                          |
| Level 2               | code request      | Enter a new code for level 2*                                                          |
| Level 3               | code request      | Enter a new code for level 3*                                                          |

\*: The code can be changed for the current access level and all lower levels.

# 9.5 Display setup menu

| Display setup         | SKI |
|-----------------------|-----|
| Brightness            | 80  |
| Standby mode          | Dim |
| Minutes until standby | 2 🗕 |
| Diming level          | 10  |

#### Exit

#### Figure 40: Display settings

The brightness of the display can be adjusted in the display setup menu (see Figure 40).

| Value                 | Option                         | Remark                                                                                                    |
|-----------------------|--------------------------------|----------------------------------------------------------------------------------------------------|
| Brightness            | numerical value                | Setting range from 0 (= dark) to 100 (= light)                                                                                              |
| Standby mode          | Deactivated<br>Dim<br>Turn off | A standby mode for the display can be parameter-<br>ized: After the corresponding waiting time, the dis-<br>play is dimmed or switched off. |
| Minutes until standby | numerical value                | The duration until dimming / switching off                                                                                                  |
| Dimming level         | numerical value                | The brightness in the dimmed state:<br>Setting range from 0 (= dark) to 100 (= light)                                                       |

### Notes:

When the AccuMind<sup>®</sup> display is in standby mode (i.e., the display is dimmed or turned off), a brief touch anywhere on the display will cause it to light up again at the default brightness, and subsequent touch input will be processed normally.

If the AccuMind<sup>®</sup> responds poorly to touch input or performs other functions than expected, it may be necessary to calibrate the touchscreen.

Each time the AccuMind<sup>®</sup> is restarted, the company logo "SKI" is displayed full-screen. Pressing this logo starts the calibration mode of the display.

A dot will appear on the display (see Figure 41), which must be pressed with the finger. The dot then disappears and a second dot appears. When the second dot is pressed, a third dot will appear and,

after pressing it, the calibration of the display is completed. After that, the AccuMind<sup>®</sup> will show the normal process display.

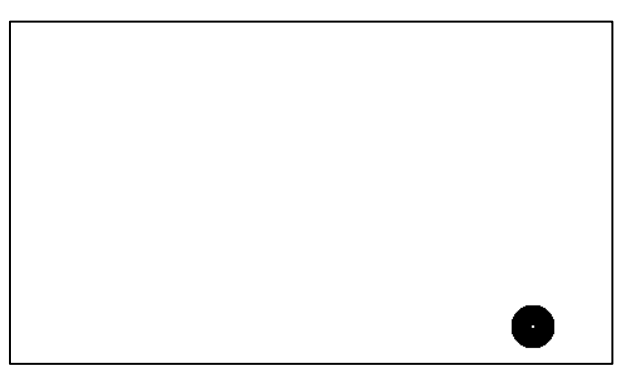

Figure 41: Display of the AccuMind® in calibration mode

# 10 Digital interfaces

# 10.1 Web server

**Requirements:** The AccuMind<sup>®</sup> has been connected to the network (see 5.5) and the interface parameters have been set accordingly (see 9.2.5).

Via a web browser, an overview screen with process data, meter readings, etc. can be called up after entering the IP address of the AccuMind<sup>®</sup>. Remote configuration of the AccuMind<sup>®</sup> is not provided for security reasons. There is only read access.

# 10.2 Modbus

**Requirements:** The AccuMind<sup>®</sup> has been connected to the network (for Modbus TCP see 5.5; for Modbus RTU see 5.4.7) and the interface has been parameterized accordingly (see 9.2.5). The port number for Modbus TCP is 502.

The following sections show the assignment tables required for communication.

# 10.2.1 Input Registers

**Note:** The counters each consist of an integer portion and a decimal portion. The values are transferred as follows: Big endian, high byte first, high word first.

| MODULE                    | ID | Start<br>address | End<br>address | Hint     | Bits | Туре          |
|---------------------------|----|------------------|----------------|----------|------|---------------|
| RESERVED                  | 0  | 0                | 17             |          | 288  |               |
| Firmware version          | 18 | 18               | 19             | MMmmrr   | 32   | int           |
| Heat totalizer 1          | 20 | 20               | 23             | Q1       | 64   | int           |
| Heat totalizer fraction 1 | 24 | 24               | 25             | Q1 fract | 32   | IEEE754 FLOAT |
| RESERVED                  | 26 | 26               | 27             |          | 32   |               |
| Heat totalizer 2          | 28 | 28               | 31             | Q2       | 64   | int           |
| Heat totalizer fraction 2 | 32 | 32               | 33             | Q2 fract | 32   | IEEE754 FLOAT |

| MODULE                               | ID  | Start<br>address | End<br>address | Hint                   | Bits | Туре          |
|--------------------------------------|-----|------------------|----------------|------------------------|------|---------------|
| RESERVED                             | 34  | 34               | 35             |                        | 32   |               |
| Unit heat totalizer                  | 36  | 36               | 36             | 1105=[kWh] fix.        | 16   | int           |
| Standard volume totalizer 1          | 37  | 37               | 40             | V <sub>n</sub> 1       | 64   | int           |
| Standard volume totalizer fraction 1 | 41  | 41               | 42             | V <sub>n</sub> 1 fract | 32   | IEEE754 FLOAT |
| RESERVED                             | 43  | 43               | 44             |                        | 32   |               |
| Standard volume totalizer 2          | 45  | 45               | 48             | Vn2                    | 64   | int           |
| Standard volume totalizer fraction 2 | 49  | 49               | 50             | Vn2 fract              | 32   | IEEE754 FLOAT |
| RESERVED                             | 51  | 51               | 52             |                        | 32   |               |
| Unit standard volume                 | 53  | 53               | 53             | 400=[Nm³] fix.         | 16   | int           |
| Actual volume totalizer 1            | 54  | 54               | 57             | V1                     | 64   | int           |
| Actual volume totalizer fraction 1   | 58  | 58               | 59             | V1 fract               | 32   | IEEE754 FLOAT |
| RESERVED                             | 60  | 60               | 61             |                        | 32   |               |
| Actual volume totalizer 2            | 62  | 62               | 65             | V2                     | 64   | int           |
| Actual volume totalizer fraction 2   | 66  | 66               | 67             | V2 fract               | 32   | IEEE754 FLOAT |
| RESERVED                             | 68  | 68               | 69             |                        | 32   |               |
| Unit actual volume                   | 70  | 70               | 70             | 300=[m³] fix.          | 16   | int           |
| Standard volume flow                 | 71  | 71               | 72             | q∨n                    | 32   | IEEE754 FLOAT |
| RESERVED                             | 73  | 73               | 74             |                        | 32   |               |
| Unit standard volume flow            | 75  | 75               | 75             | 201=[Nm³/h] fix.       | 16   | int           |
| Actual flow                          | 76  | 76               | 77             | qv                     | 32   | IEEE754 FLOAT |
| RESERVED                             | 78  | 78               | 79             |                        | 32   |               |
| Unit actual flow rate                | 80  | 80               | 80             | 101=[m³/h] fix.        | 16   | int           |
| Mass totalizer line 1                | 81  | 81               | 84             | m1                     | 64   | int           |
| Mass totalizer fraction 1            | 85  | 85               | 86             | m1 fract               | 32   | IEEE754 FLOAT |
| RESERVED                             | 87  | 87               | 88             |                        | 32   |               |
| Mass totalizer 2                     | 89  | 89               | 92             | m2                     | 64   | int           |
| Mass totalizer fraction 2            | 93  | 93               | 94             | m2 fract               | 32   | IEEE754 FLOAT |
| RESERVED                             | 95  | 95               | 96             |                        | 32   |               |
| Unit mass totalizer                  | 97  | 97               | 97             | 901=[kg] fix.          | 16   | int           |
| Mass flow                            | 98  | 98               | 99             | qm                     | 32   | IEEE754 FLOAT |
| RESERVED                             | 100 | 100              | 101            |                        | 32   |               |
| Unit mass flow                       | 102 | 102              | 102            | 804=[kg/h] fix.        | 16   | int           |
| Temperature 1                        | 103 | 103              | 104            | T1                     | 32   | IEEE754 FLOAT |
| RESERVED                             | 105 | 105              | 106            |                        | 32   |               |
| Unit temperature 1                   | 107 | 107              | 107            | 501=[°C] fix.          | 16   | int           |

| MODULE                      | ID  | Start<br>address | End<br>address | Hint              | Bits | Туре          |
|-----------------------------|-----|------------------|----------------|-------------------|------|---------------|
| Temperature 2               | 108 | 108              | 109            | T2                | 32   | IEEE754 FLOAT |
| RESERVED                    | 110 | 110              | 111            |                   | 32   |               |
| Unit temperature 2          | 112 | 112              | 112            | 501=[°C] fix.     | 16   | int           |
| Temperature difference      | 113 | 113              | 114            | ABS(T2 – T1)      | 32   | IEEE754 FLOAT |
| RESERVED                    | 115 | 115              | 116            |                   | 32   |               |
| Unit temperature difference | 117 | 117              | 117            | 2700=[K] fix.     | 16   | int           |
| Differential pressure       | 118 | 118              | 119            | dp                | 32   | IEEE754 FLOAT |
| RESERVED                    | 120 | 120              | 121            |                   | 32   |               |
| Unit differential pressure  | 122 | 122              | 122            | 703=[mbar] fix.   | 16   | int           |
| Absolute pressure           | 123 | 123              | 124            | р                 | 32   | IEEE754 FLOAT |
| RESERVED                    | 125 | 125              | 126            |                   | 32   |               |
| Unit absolute pressure      | 127 | 127              | 127            | 604=[bar] fix.    | 16   | int           |
| Density 1                   | 128 | 128              | 129            | rho1              | 32   | IEEE754 FLOAT |
| RESERVED                    | 130 | 130              | 131            |                   | 32   |               |
| Unit density 1              | 132 | 132              | 132            | 1800=[kg/m³] fix. | 16   | int           |
| Density 2                   | 133 | 133              | 134            | rho2              | 32   | IEEE754 FLOAT |
| RESERVED                    | 135 | 135              | 136            |                   | 32   |               |
| Unit density 2              | 137 | 137              | 137            | 1800=[kg/m³] fix. | 16   | int           |
| Flow velocity               | 138 | 138              | 139            | v                 | 32   | IEEE754 FLOAT |
| RESERVED                    | 140 | 140              | 141            |                   | 32   |               |
| Unit flow velocity          | 142 | 142              | 142            | 2200=[m/s] fix.   | 16   | int           |
| Compressibility             | 143 | 143              | 144            | Z                 | 32   | IEEE754 FLOAT |
| RESERVED                    | 145 | 145              | 146            |                   | 32   |               |
| Supercompressibility        | 147 | 147              | 148            | Zn                | 32   | IEEE754 FLOAT |
| RESERVED                    | 149 | 149              | 150            |                   | 32   |               |
| Specific enthalpy 1         | 151 | 151              | 152            | h1                | 32   | IEEE754 FLOAT |
| RESERVED                    | 153 | 153              | 154            |                   | 32   |               |
| Unit specific enthalpy 1    | 155 | 155              | 155            | 2800=[kJ/kg] fix. | 16   | int           |
| Specific enthalpy 2         | 156 | 156              | 157            | h2                | 32   | IEEE754 FLOAT |
| RESERVED                    | 158 | 158              | 159            |                   | 32   |               |
| Unit specific enthalpy 2    | 160 | 160              | 160            | 2800=[kJ/kg] fix. | 16   | int           |
| Heat power                  | 161 | 161              | 162            | dQ                | 32   | IEEE754 FLOAT |
| RESERVED                    | 163 | 163              | 164            |                   | 32   |               |
| Unit heat power             | 165 | 165              | 165            | 1001=[kW] fix.    | 16   | int           |
| Offset:                     | 0   | Shorts:          | 156            |                   | 312  |               |

# 10.2.2 Input Status

| MODULE         | ID | Address<br>(Bit) | Туре |
|----------------|----|------------------|------|
| STATUS OK      | 0  | 0                | bool |
| STATUS WARNING | 1  | 1                | bool |
| STATUS FAILURE | 2  | 2                | bool |

# 10.2.3 Units

| Parameter                                  | Value | Unit           |
|--------------------------------------------|-------|----------------|
| $q_v$ (actual flow rate)                   | 101   | m³/h           |
| q <sub>vn</sub> (standard volume flow)     | 201   | Nm³/h          |
| V (volume)                                 | 300   | m <sup>3</sup> |
| Vn (standard volume)                       | 400   | Nm³            |
| T (temperature)                            | 501   | °C             |
| p (pressure)                               | 604   | bar            |
| dp (differential pressure)                 | 703   | mbar           |
| q <sub>m</sub> (mass flow)                 | 804   | kg/h           |
| m (mass)                                   | 901   | kg             |
| dQ (actual heat power)                     | 1001  | kW             |
| Q (heat totalized)                         | 1105  | kWh            |
| rho (density)                              | 1800  | kg/m³          |
| v (velocity)                               | 2200  | m/s            |
| t <sub>diff</sub> (temperature difference) | 2700  | К              |
| h (specific enthalpy)                      | 2800  | kJ/kg          |
# 10.3 M-Bus

**Requirements:** The AccuMind<sup>®</sup> has been connected to the network (see 5.4.7) and the interface parameters have been set accordingly (see 9.2.5).

The following table shows the data sets for M-Bus

### 10.3.1 Data sets

| Data set | Variable         | Description           | Unit |
|----------|------------------|-----------------------|------|
| 1        | q <sub>m</sub>   | mass flow             | kg/h |
| 2        | qv               | volume flow           | m³/h |
| 3        | q <sub>∨n</sub>  | standard volume flow  | m³/h |
| 4        | dQ               | heat power            | kW   |
| 5        | р                | absolute pressure     | bar  |
| 6        | T1               | temperature 1         | °C   |
| 7        | T2               | temperature 2         | °C   |
| 8        | dp               | differential pressure | mbar |
| 9        | m1               | mass 1                | t    |
| 10       | m2               | mass 2                | t    |
| 11       | Q1               | heat quantity 1       | kWh  |
| 12       | Q2               | heat quantity 2       | kWh  |
| 13       | V <sub>n</sub> 1 | standard volume 1     | m³   |
| 14       | V <sub>n</sub> 2 | standard volume 2     | m³   |
| 15       | V1               | volume 1              | m³   |
| 16       | V2               | volume 2              | m³   |

# **10.4** Profibus/Profinet

**Requirements:** The AccuMind<sup>®</sup> has been connected to the interface converter (see 5.7.2) and the 2<sup>nd</sup> serial interface has been parameterized accordingly (see 9.2.5).

The table under 10.4.4 shows the assignment of the modules for Profibus/Profinet.

### 10.4.1 Status messages and parameterization of the Profibus converter

The Profibus converter has 6 LEDs for status indication. It also has two rotary switches for setting the Profibus station address (see Figure 42).

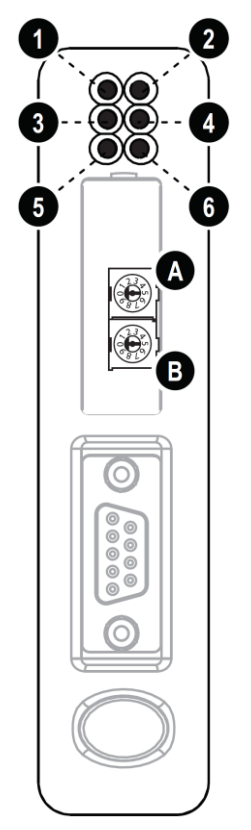

Figure 42: Profibus module with status LEDs and rotary switches

The following table describes the status displays:

| LED                      | Indication                                                               | Meaning                                                                                               |
|--------------------------|--------------------------------------------------------------------------|----------------------------------------------------------------------------------------------------|
| 1 (Online)               | Green<br>Off                                                             | Online<br>Not online                                                                                  |
| 2 (Offline)              | Red<br>Off                                                               | Offline<br>Not offline                                                                                |
| 3 (Not used)             | -                                                                        | -                                                                                                    |
| 4 (Fieldbus Diagnostics) | Off<br>Red flashing (1 Hz)<br>Red flashing (2 Hz)<br>Red flashing (4 Hz) | No diagnostics present<br>Configuration error<br>User parameter data error<br>Initialization error    |
| 5 (Subnet Status)        | Flashing green<br>Green<br>Red                                           | Running, but one or more transaction errors<br>Running<br>Transaction error/timeout or subnet stopped |

| LED               | Indication            | Meaning                          |
|-------------------|-----------------------|----------------------------------|
| 6 (Device Status) | Off                   | Power off                        |
|                   | Alternating red/green | Invalid or missing configuration |
|                   | Green                 | Initializing                     |
|                   | Flashing green        | Running                          |
|                   | Red                   | Bootloader mode                  |
|                   | Flashing red          | Defective                        |

**Note:** Rotary switches A and B are located behind a cover that can be carefully opened with a flat screwdriver.

The station address is set via the two rotary switches A and B according to the following relationship: Station address =  $10 \times B + A$ 

An example for address 42 is shown in Figure 43: Station address =  $10 \times 4 + 2 = 42$ 

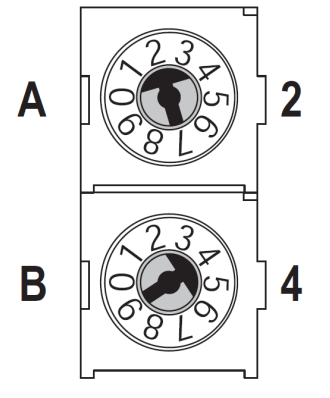

Figure 43: Example configuration: Address 42

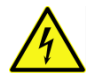

The station address may only be changed when the converter is disconnected from the supply voltage.

## 10.4.2 Status messages of the Profinet converter

The Profinet converter has 6 LEDs for status indication (see Figure 44).

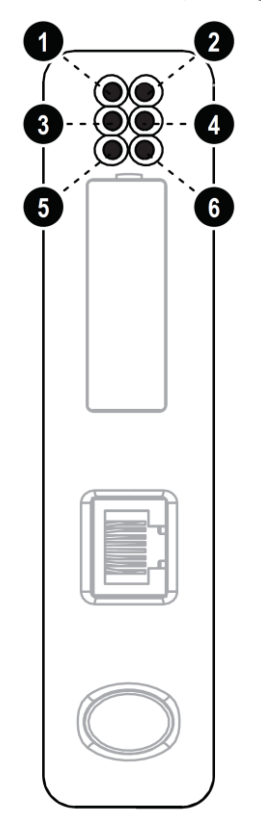

#### Figure 44: Profinet Module with Status LEDs

| LED                         | Indication                                                                                                    | Meaning                                                                                                    |  |  |  |  |
|-----------------------------|----------------------------------------------------------------------------------------------------|----------------------------------------------------------------------------------------------------|--|--|--|--|
| 1 (Communication<br>Status) | Off<br>Green                                                                                                    | Not online<br>Online, connection with IO established, IO controller in<br>run state                                                                                                    |  |  |  |  |
|                             | Flashing Green                                                                                                    | Online, connection with IO established, IO controller in stop state                                                                                                    |  |  |  |  |
| 2 (Module status)           | Off<br>Green<br>1 Sequential Green Blink<br>2 Sequential Green Blinks<br>1 Sequential Red Blink<br>3 Sequential Red Blinks<br>4 Sequential Red Blinks | No power / Not initialized<br>Initialized, no errors<br>Diagnostic data available<br>Used by engineering tool to identify the module<br>Configuration error<br>No station name or no IP address assigned<br>Internal error |  |  |  |  |
| 3 (Link, activity)          | Off<br>Green<br>Flashing Green                                                                                                    | No link<br>Connected to an Ethernet network<br>Packets are received or transmitted                                                                                                    |  |  |  |  |
| 4 (Not used)                | -                                                                                                    | -                                                                                                    |  |  |  |  |
| 5 (Subnet Status)           | Flashing green<br>Green<br>Red                                                                                                    | Running, but one or more transaction errors<br>Running<br>Transaction error/timeout or subnet stopped                                                                                                    |  |  |  |  |

| LED               | Indication            | Meaning                          |  |  |  |
|-------------------|-----------------------|----------------------------------|--|--|--|
| 6 (Device Status) | Off                   | Power off                        |  |  |  |
|                   | Alternating red/green | Invalid or missing configuration |  |  |  |
|                   | Green                 | Initializing                     |  |  |  |
|                   | Flashing green        | Running                          |  |  |  |
|                   | Red                   | Bootloader mode                  |  |  |  |
|                   | Flashing red          | Defective                        |  |  |  |

### 10.4.3 Integration of General Station Description files

In order to integrate the AccuMind<sup>®</sup> into the control system, General Station Description files (GSD files) are provided.

For Profibus: "HMSB1803.gsd" and "Master.gcf".

For Profinet: "GSDML-V2.3-HMS-ABC\_PROFINET\_IO-20141127.xml"

#### 10.4.4 Assignment of modules

Note: The counters each consist of an integer portion and a decimal portion.

| MODULE                               | ID | Start<br>address | End<br>address | Hint                          | Bits | Туре          |
|--------------------------------------|----|------------------|----------------|-------------------------------|------|---------------|
| Firmware version                     | 0  | 0                | 3              | MMmmrr                        | 32   | int           |
| Heat totalizer 1                     | 4  | 4                | 11             | Q1                            | 64   | int           |
| Heat totalizer fraction 1            | 12 | 12               | 15             | Q1 fract                      | 32   | IEEE754 FLOAT |
| Heat totalizer 2                     | 16 | 16               | 23             | Q2                            | 64   | int           |
| Heat totalizer fraction 2            | 24 | 24               | 27             | Q2 fract                      | 32   | IEEE754 FLOAT |
| Unit heat                            | 28 | 28               | 29             | 1105=[kWh] fix.               | 16   | int           |
| Standard volume totalizer 1          | 30 | 30               | 37             | Vn1                           | 64   | int           |
| Standard volume totalizer fraction 1 | 38 | 38               | 41             | V <sub>n</sub> 1 fract        | 32   | IEEE754 FLOAT |
| Standard volume totalizer 2          | 42 | 42               | 49             | V <sub>n</sub> 2              | 64   | int           |
| Standard volume totalizer fraction 2 | 50 | 50               | 53             | V <sub>n</sub> 2 fract        | 32   | IEEE754 FLOAT |
| Unit standard volume                 | 54 | 54               | 55             | 400=[Nm <sup>3</sup> ] fix.   | 16   | int           |
| Actual volume totalizer 1            | 56 | 56               | 63             | V1                            | 64   | int           |
| Actual volume totalizer fraction 1   | 64 | 64               | 67             | V1 fract                      | 32   | IEEE754 FLOAT |
| Actual volume totalizer 2            | 68 | 68               | 75             | V2                            | 64   | int           |
| Actual volume totalizer fraction 2   | 76 | 76               | 79             | V2 fract                      | 32   | IEEE754 FLOAT |
| Unit actual volume                   | 80 | 80               | 81             | 300=[m <sup>3</sup> ] fix.    | 16   | int           |
| Standard volume flow                 | 82 | 82               | 85             | qvn                           | 32   | IEEE754 FLOAT |
| Unit standard volume flow            | 86 | 86               | 87             | 201=[Nm <sup>3</sup> /h] fix. | 16   | int           |
| Actual flow                          | 88 | 88               | 91             | qv                            | 32   | IEEE754 FLOAT |
| Unit actual flow rate                | 92 | 92               | 93             | 101=[m³/h] fix.               | 16   | int           |
| Mass totalizer line 1                | 94 | 94               | 101            | m1                            | 64   | int           |

| MODULE                      | ID  | Start<br>address | End<br>address | Hint                           | Bits | Туре          |
|-----------------------------|-----|------------------|----------------|--------------------------------|------|---------------|
| Mass totalizer fraction 1   | 102 | 102              | 105            | m1 fract                       | 32   | IEEE754 FLOAT |
| Mass totalizer 2            | 106 | 106              | 113            | m2                             | 64   | int           |
| Mass totalizer fraction 2   | 114 | 114              | 117            | m2 fract                       | 32   | IEEE754 FLOAT |
| Unit mass                   | 118 | 118              | 119            | 901=[kg] fix.                  | 16   | int           |
| Mass flow                   | 120 | 120              | 123            | qm                             | 32   | IEEE754 FLOAT |
| Unit mass flow              | 124 | 124              | 125            | 803=[kg/h] fix.                | 16   | int           |
| Temperature 1               | 126 | 126              | 129            | T1                             | 32   | IEEE754 FLOAT |
| Unit Temperature 1          | 130 | 130              | 131            | 501=[°C] fix.                  | 16   | int           |
| Temperature 2               | 132 | 132              | 135            | T2                             | 32   | IEEE754 FLOAT |
| Unit Temperature 2          | 136 | 136              | 137            | 501=[°C] fix.                  | 16   | int           |
| Temperature difference      | 138 | 138              | 141            | ABS(T2 - T1)                   | 32   | IEEE754 FLOAT |
| Unit temperature difference | 142 | 142              | 143            | 2700=[K] fix.                  | 16   | int           |
| Differential pressure       | 144 | 144              | 147            | dp                             | 32   | IEEE754 FLOAT |
| Unit differential pressure  | 148 | 148              | 149            | 703=[mbar] fix.                | 16   | int           |
| Absolute pressure           | 150 | 150              | 153            | Р                              | 32   | IEEE754 FLOAT |
| Unit absolute pressure      | 154 | 154              | 155            | 604=[bar] fix.                 | 16   | int           |
| Density 1                   | 156 | 156              | 159            | rho1                           | 32   | IEEE754 FLOAT |
| Unit density 1              | 160 | 160              | 161            | 1800=[kg/m <sup>3</sup> ] fix. | 16   | int           |
| Density 2                   | 162 | 162              | 165            | rho2                           | 32   | IEEE754 FLOAT |
| Unit density 2              | 166 | 166              | 167            | 1800=[kg/m <sup>3</sup> ] fix. | 16   | int           |
| Flow velocity               | 168 | 168              | 171            | v                              | 32   | IEEE754 FLOAT |
| Unit flow velocity          | 172 | 172              | 173            | 2200=[m/s] fix.                | 16   | int           |
| Compressibility             | 174 | 174              | 177            | Z                              | 32   | IEEE754 FLOAT |
| Supercompressibility        | 178 | 178              | 181            | Zn                             | 32   | IEEE754 FLOAT |
| Specific enthalpy 1         | 182 | 182              | 185            | h1                             | 32   | IEEE754 FLOAT |
| Unit specific enthalpy 1    | 186 | 186              | 187            | 2800=[kJ/kg] fix.              | 16   | int           |
| Specific enthalpy 2         | 188 | 188              | 191            | h1                             | 32   | IEEE754 FLOAT |
| Unit specific enthalpy 2    | 192 | 192              | 193            | 2800=[kJ/kg] fix.              | 16   | int           |
| Heat power                  | 194 | 194              | 197            | dQ                             | 32   | IEEE754 FLOAT |
| Unit heat power             | 198 | 198              | 199            | 1001=[kW] fix.                 | 16   | int           |
| STATUS OK                   | 200 | 200              | 200            |                                | 8    | bool          |
| STATUS WARNING              | 201 | 201              | 201            |                                | 8    | bool          |
| STATUS FAILURE              | 202 | 202              | 202            |                                | 8    | bool          |
| Offset:                     | 0   | Shorts:          | 203            |                                | 203  |               |

## 10.4.5 Units

| Parameter                                  | Value | Unit            |
|--------------------------------------------|-------|-----------------|
| q <sub>v</sub> (actual flow rate)          | 101   | m³/h            |
| q <sub>vn</sub> (standard volume flow)     | 201   | Nm³/h           |
| V (volume)                                 | 300   | m <sup>3</sup>  |
| Vn (standard volume)                       | 400   | Nm <sup>3</sup> |
| T (temperature)                            | 501   | °C              |
| p (pressure)                               | 604   | bar             |
| dp (differential pressure)                 | 703   | mbar            |
| q <sub>m</sub> (mass flow)                 | 804   | kg/h            |
| m (mass)                                   | 901   | kg              |
| dQ (actual heat power)                     | 1001  | kW              |
| Q (heat totalized)                         | 1105  | kWh             |
| rho (density)                              | 1800  | kg/m³           |
| v (velocity)                               | 2200  | m/s             |
| t <sub>diff</sub> (temperature difference) | 2700  | К               |
| h (specific enthalpy)                      | 2800  | kJ/kg           |

# **11** Declaration of Conformity

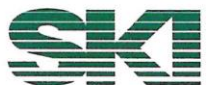

Konformitätserklärung Declaration of Conformity Déclaration de conformité

Wir, die Firma We, the company Nous, la société

> S.K.I. Schlegel und Kremer Industrieautomation GmbH Hanns-Martin-Schleyer-Straße 22, 41199 Mönchengladbach, Germany

> > AccuMind<sup>®</sup>

erklären in alleiniger Verantwortung, dass das Produkt declare with full responsibility that the product

déclarons sous notre seule responsabilité que le produit

Universeller Durchflussrechner Universal Flow Computer Calculateur universel

Calculateur universel

auf das sich diese Erklärung bezieht, mit folgender Richtlinie und Norm übereinstimmt: which this declaration applies to, suits directive and standard:

qui fait objet de cette déclaration, est conforme à la directive et norme:

| Richtlinie/Directive/Direct | tive                                                                          | Norm/Standard/Norme                                                                                                    |
|-----------------------------|-------------------------------------------------------------------------------|----------------------------------------------------------------------------------------------------|
| 2014/30/EU                  | EMV Richtlinie<br>EMC Directive<br>Directive CEM                              | EN 61326-1:2013<br>IEC61000-4-2:2009, IEC61000<br>-4-3:2006+A1:2007+A2:2010,<br>IEC61000-4-4:2012, IEC61000<br>-4-5:2014, IEC61000-4-6:2013,<br>IEC61000-4-11:2004<br>EN55011:2009+A1:2010<br>CISPR 11:2009+A1:2010 |
| 2014/35/EU                  | Niederspannungsrichtlinie<br>Low-voltage Directive<br>Directive Basse tension | EN60950-1:2006 + A2:2013                                                                                                    |

Die technische Dokumentation, die zur Gewährleistung der Einhaltung der EG Richtlinien benötigt wird, wurde erstellt und liegt zur Überprüfung durch eine autorisierte Stelle bereit.

The technical documentation required to demonstrate that the products meet the requirements of the above EC directives has been compiled and is available for inspection by relevant enforcement authorities.

La documentation technique exigée pour démontrer que les produits répondent aux exigences des directives ci-dessus de CE a été compilée et estdisponible pour l'inspection par des autorités chargées de l'application ppropriées.

Die Kennzeichnung des Geräts enthält folgende Angabe:

The equipment name plates contain the following information:

La plaque signalétique de l'euqipement contient,

|            |           |                   | Kennzeichn | ung/Marking/Repères |
|------------|-----------|-------------------|------------|---------------------|
| Richtlinie | Kategorie | Benannte Stelle   |            | Nr.                 |
| Directive  | Category  | Notified Body     |            | No.                 |
| Directive  | Catégorie | Organisme notifié |            | Nr.                 |
| 2014/30/EU | n. a.     | n. a.             | CE         | n. a.               |
| 2014/35/EU | n. a.     | n. a.             | CE         | n. a.               |

Mönchengli dbach, den 23.09.2024

C M (Daniel Schlege (G!-)

(Christian Pergen, OS/OA)

ADQ-Konf\_AccuMind-2439.xlsx

#### **Declaration of RoHS-Compliance** 12

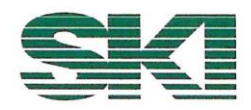

# **RoHS-Konformitätserklärung**

Declaration of RoHS-Compliance

Elektronischen Baugruppen und Geräte, die von der Electronic assemblies and devices delivered by

> S.K.I. Schlegel und Kremer Industrieautomation GmbH Hanns-Martin-Schleyer-Straße 22, 41199 Mönchengladbach, Germany

geliefert wurden, erfüllen die RoHS Richtlinie 2011/65/EU und beinhalten keine oder nur die in den Grenzen nach Artikel 4 zulässigen 0,1 Gewichtsprozente (1000 ppm) an Flammenhemmer und Schwermetalle. Im Einzelnen betrifft das

comply with the RoHS Directive 2011/65 / EU and do not contain or only contain 0.1 per cent by weight permitted within the limits of Article 4 (1000 ppm) of flame retardants and heavy metals. In detail, this concerns

#### Blei (Pb) Quecksilber (Hg)

Cadmium (Cd; nur 100 ppm) Hexavalentes Chrom (CrVI) Polybromierte Biphenyle (PBB) Polybromierte Diphenylether (PBDE) Di(2-ethylhexyl)phthalat (DEHP) Butylbenzylphthalat (BBP) Dibutylphthakat (DBP) Diisobutylphtalat (DIBP)

Lead (Pb) Mercury (Hg) Cadmium (Cd, only 100 ppm) Hexavalent chromium (CrVI) Polybrominated biphenyls (PBB) Polybrominated diphenyl ethers (PBDE) Di(2-ethylhexyl) phthalate (DEHP) Butylbenzyl phthalate (BBP) Dibutyl phthacate (DBP) Diisobutyl phthalate (DIBP)

Diese Erklärung erfolgt nach bestem Wissen und Gewissen durch die S.K.I. Schlegel & Kremer Industrieautomation GmbH. Sie basiert teilweise auf den Informationen, die der S.K.I. Schlegel & Kremer Industrieautomation GmbH durch seine Lieferanten zur Verfügung gestellt wurden.

This declaration is made to the best of our knowledge and belief by S.K.I. Schlegel & Kremer Industrieautomation GmbH. In part it is based on information provided by suppliers to S.K.I. Schlegel & Kremer Industrieautomation GmbH.

Mönchengladbach, den 23.09.2024

(Christian Peggen, QMB)

ADQ-Konf\_RoHS-2439.xlsx

# 13 Ordering codes

| AccuMind                              |        |    |    |    |    |    |    |    |                                                                                                    |
|---------------------------------------|--------|----|----|----|----|----|----|----|----------------------------------------------------------------------------------------------------|
| Housing & User Interface              |        |    |    |    |    |    |    |    |                                                                                                    |
|                                       | PM     |    |    |    |    |    |    |    | Panel mounting, 4.3" TFT touch display                                                                                                    |
|                                       | WМ     |    |    |    |    |    |    |    | Wall mounting, IP65, 4.3" TFT touch display                                                                                                    |
|                                       | WMA    |    |    |    |    |    |    |    | as option "WM"; with additional third analog output                                                                                                    |
| Operating modes                       |        |    |    |    | 1  | 1  |    | 1  |                                                                                                    |
|                                       |        | HB |    |    |    |    |    |    | Heat flow computer for steam, water and heat transfer fluids (mass flow, heat output and quantity) and ideal gas computer                                           |
|                                       |        | QL |    |    |    |    |    |    | QAL1 incl. ideal gas calculation                                                                                                    |
|                                       |        | TG |    |    |    |    |    |    | Technical gases (mass flow, heat totalizing; computing of gas properties)                                                                                           |
|                                       |        | NG |    |    |    |    |    |    | Natural gases (AGA-8 (DC92/G1/G2), NX-19, SGERG-<br>88, gas properties ISO-20765-1)                                                                                 |
| Power Supply                          |        |    |    |    |    |    |    |    |                                                                                                    |
|                                       |        |    | AC |    |    |    |    |    | Wide range supply (integrated), 100 250 V AC (50<br>60 Hz)                                                                                                    |
|                                       |        |    | DC |    |    |    |    |    | DC supply, 18 30 V DC                                                                                                    |
| Functional extension                  |        |    |    |    | 1  | 1  | 1  |    |                                                                                                    |
|                                       |        |    |    | NA |    |    |    |    | None                                                                                                    |
|                                       |        |    |    | AZ |    |    |    |    | Controller for AccuFlo®Zero for automated zero-point<br>calibration on standard HART-compatible differential<br>pressure transmitters (one interface "DA" required) |
|                                       |        |    |    | LS |    |    |    |    | Controller for LSE-HD air purging unit                                                                                                    |
|                                       |        |    |    | LA |    |    |    |    | Controller for LSE-HD air purging unit with integrated automated zero-point calibration                                                                             |
| 1 <sup>st</sup> Interface (Terminal S | strip) |    |    |    |    |    |    |    |                                                                                                    |
|                                       |        |    |    |    | MS |    |    |    | Modbus Slave RTU                                                                                                    |
|                                       |        |    |    |    | MB |    |    |    | M-Bus                                                                                                    |
|                                       |        |    |    |    | DA |    |    |    | Modbus for functional extension AZ                                                                                                    |
|                                       |        |    |    |    | MN |    |    |    | Modbus Master RTU                                                                                                    |
|                                       |        |    |    |    | PB |    |    |    | Profibus DP Slave                                                                                                    |
|                                       |        |    |    |    | PN |    |    |    | Profinet Slave                                                                                                    |
| 2 <sup>nd</sup> Interface (D-Sub)     |        |    |    |    |    |    |    |    |                                                                                                    |
|                                       |        |    |    |    |    | NA |    |    | None                                                                                                    |
|                                       |        |    |    |    |    | MS |    |    |                                                                                                    |
|                                       |        |    |    |    |    | DA |    |    |                                                                                                    |
|                                       |        |    |    |    |    | DR |    |    | Profibus DB Slave                                                                                                    |
|                                       |        |    |    |    |    | PN |    |    | Profinet Slave                                                                                                    |
| Custom Settings                       |        |    |    |    |    |    |    |    |                                                                                                    |
|                                       |        |    |    |    |    |    | FC |    | Device with standard parameters (no custom setup)                                                                                                    |
|                                       |        |    |    |    |    |    | СР |    | Customized setup                                                                                                    |
|                                       |        |    |    |    |    |    | СС |    | Device with standard parameters and factory cali-<br>bration certificate (5 points, <b>no</b> custom setup)                                                         |
|                                       |        |    |    |    |    |    | CA |    | Device with custom setup and factory calibration certificate (5 points, <b>with</b> custom setup)                                                                   |
| Tag Number                            |        |    |    |    |    |    |    |    |                                                                                                    |
|                                       |        |    |    |    |    |    |    | DI | Tag number in display                                                                                                    |
|                                       |        |    |    |    |    |    |    | КК | Tag number in display and on enclosed metal plate                                                                                                    |

#### Note:

Certain options can be enabled via the "Activation" menu (see 9.3.4).

S.K.I. Schlegel & Kremer Industrieautomation GmbH

P.O. Box 41 01 31 D-41241 Mönchengladbach Germany

Hanns-Martin-Schleyer-Str. 22 D-41199 Mönchengladbach Germany

 Tel:
 +49 (0) 2166/62317-0

 Web:
 www.ski-gmbh.com

 E-mail:
 info@ski-gmbh.com

Trademarks and logos are the property of their owners. Subject to technical changes. Illustrations may include optional components.

BA-AccuMind-v1q-en-2439